# 北京师范大学

# 组织工作管理与服务系统用户手册 党建分册

| 1            | 系统登录   |     |                  |   |  |  |
|--------------|--------|-----|------------------|---|--|--|
| 2            | 2 用户注册 |     |                  |   |  |  |
| <b>3</b> 非党员 |        |     |                  | 2 |  |  |
|              | 3.1    | 概论  | 长                | 2 |  |  |
|              | 3.2    | 功俞  | 皆详述              | 2 |  |  |
|              | 3.2    | 2.1 | 登录系统             | 2 |  |  |
|              | 3.2    | 2.2 | 进入操作页面           | 3 |  |  |
|              | 3.2    | 2.3 | 申请入党             | 3 |  |  |
|              | 3.2    | 2.4 | 流入党员申请           | 6 |  |  |
|              | 3.2    | 2.5 | 留学归国党员申请         | 7 |  |  |
|              | 3.2    | 2.6 | 组织关系转入申请         | 7 |  |  |
| 4            | 党      | 员   |                  | 8 |  |  |
|              | 4.1    | 概论  | 性                | 8 |  |  |
|              | 4.2    | 功俞  | 长详述              | 8 |  |  |
|              | 4.2    | 2.1 | 登录系统             | 9 |  |  |
|              | 4.2    | 2.2 | 基本信息展示           | 9 |  |  |
|              | 4.2    | 2.3 | 党员流出1            | 0 |  |  |
|              | 4.2    | 2.4 | 组织关系转出1          | 0 |  |  |
|              | 4.2    | 2.5 | 校内组织关系转接1        | 1 |  |  |
|              | 4.2    | 2.6 | 党员出国(境)申请组织关系暂留1 | 1 |  |  |
|              | 4.2    | 2.7 | 注意事项1            | 2 |  |  |
| 5            | 流      | 入党员 | 员1               | 3 |  |  |
|              | 5.1    | 查谁  | 旬基本信息1           | 3 |  |  |
|              | 5.2    | 流)  | \党员转出1           | 3 |  |  |
| 6            | 党      | 支部管 | 管理员1             | 3 |  |  |
|              | 6.1    | 概论  | 赴1               | 3 |  |  |
|              | 6.2    | 功俞  | <sup>讫</sup> 详述1 | 3 |  |  |
|              | 6.2    | 2.1 | 登录系统1            | 3 |  |  |

# 目 录

|   | 6.2.2  | 党员信息管理               |    |
|---|--------|----------------------|----|
|   | 6.2.3  | 入党申请审批               |    |
|   | 6.2.4  | 流出党员管理(审批)           | 28 |
|   | 6.2.5  | 流入党员审批               | 29 |
|   | 6.2.6  | 流入党员转出审批             | 29 |
|   | 6.2.7  | 留学归国党员恢复组织关系审批       | 29 |
|   | 6.2.8  | 党员出党审批               | 29 |
|   | 6.2.9  | 党员出国境查询              | 29 |
|   | 6.2.10 | 党员出国(境)申请组织关系暂留审批    |    |
| 7 | 分党委    | 管理员                  |    |
|   | 7.1 概〕 | 龙                    | 30 |
|   | 7.2 功能 | 能详述                  | 30 |
|   | 7.2.1  | 登录系统                 | 30 |
|   | 7.2.2  | 用户注册管理               | 30 |
|   | 7.2.3  | 党员信息管理               |    |
|   | 7.2.4  | 入党申请审批               |    |
|   | 7.2.5  | 组织关系转出(审批)           | 43 |
|   | 7.2.6  | 校内组织关系转接(审批)         | 45 |
|   | 7.2.7  | 流出党员管理(审批)           | 46 |
|   | 7.2.8  | 组织关系转入               | 47 |
|   | 7.2.9  | 留学归国党员恢复组织关系审批       | 47 |
|   | 7.2.10 | 党员出党审批               | 47 |
|   | 7.2.11 | 流入党员审批               | 48 |
|   | 7.2.12 | 流入党员转出审批             | 48 |
|   | 7.2.13 | 党员出国境查询              |    |
|   | 7.2.14 | 设置支部管理员(直属党支部除外)     |    |
|   | 7.2.15 | 分党委内部组织关系变动(直属党支部除外) |    |
| 8 | 组织部    | 党建管理员                | 49 |
|   | 8.1 概〕 | 龙                    | 49 |
|   | 8.2 功能 | 能详述                  |    |

|    | 8.2.1  | 登录系统        | 49 |
|----|--------|-------------|----|
|    | 8.2.2  | 党员信息管理      | 49 |
|    | 8.2.3  | 入党申请审批5     | 55 |
|    | 8.2.4  | 组织关系转出(审批)5 | 55 |
|    | 8.2.5  | 流出党员管理(审批)  | 57 |
|    | 8.2.6  | 设置分党委管理员    | 58 |
| 9  | 修改密    | 码5          | 58 |
| 9  | .1 概ì  | 龙5          | 58 |
| 9  | .2 功能  | 步详述         | 59 |
|    | 9.2.1  | 登录系统        | 59 |
|    | 9.2.2  | 进入操作页面      | 59 |
| 10 | 附录.    |             | 59 |
|    | 10.1.1 | 审批顺序及说明     | 59 |
|    | 10.1.2 | 入党申请流程图     | 51 |
|    | 10.1.3 | 组织关系转入流程图   | 54 |

# 1 系统登录

登陆链接<u>http://zzbgz.bnu.edu.cn</u>,通过统一身份认证账号进入北京师范大学组织工作管理与服务一体化平台。

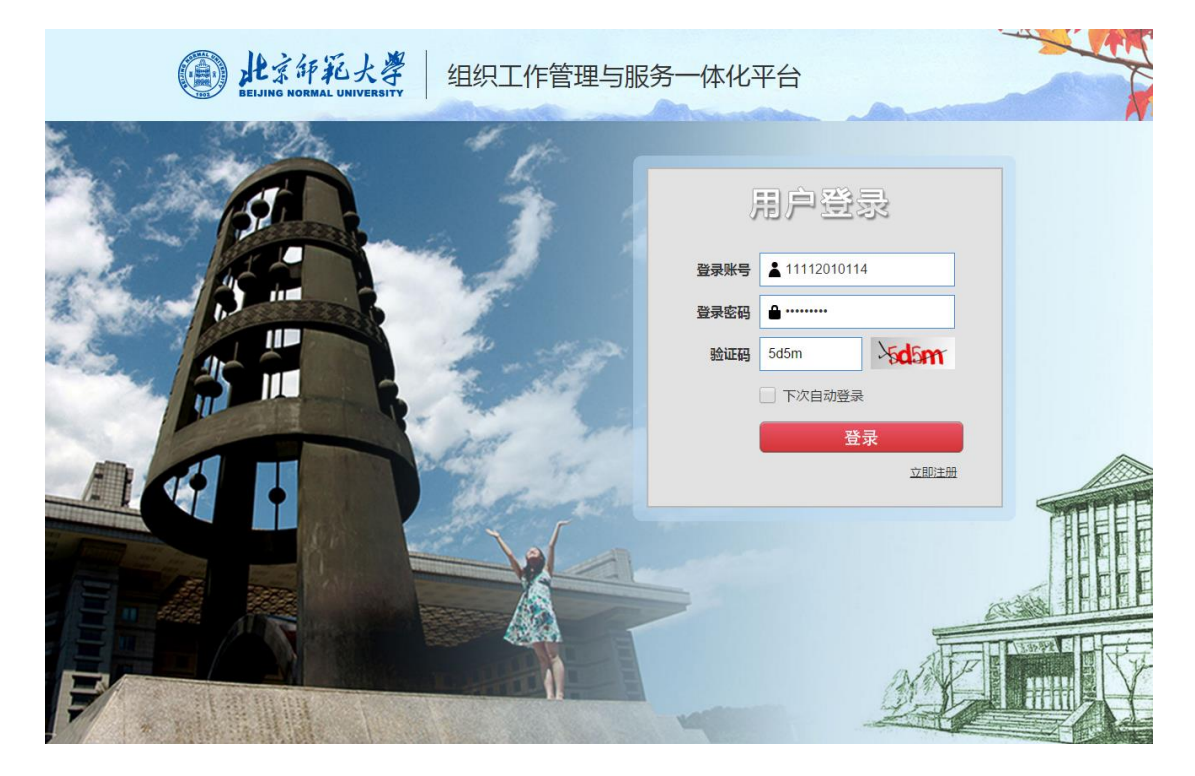

注:"下次自动登录"选中后登录成功,如果没有正常退出(点击系统内的【退出】按钮),则下次打开同一浏览器不需要重新登录。

# 2 用户注册

没有师大统一身份账号的用户,需要先注册,分党委审批通过后,才可以使用本平台。 注册入口:访问 <u>http://zzbgz.bnu.edu.cn</u>,点击【立即注册】按钮,进入注册页面:

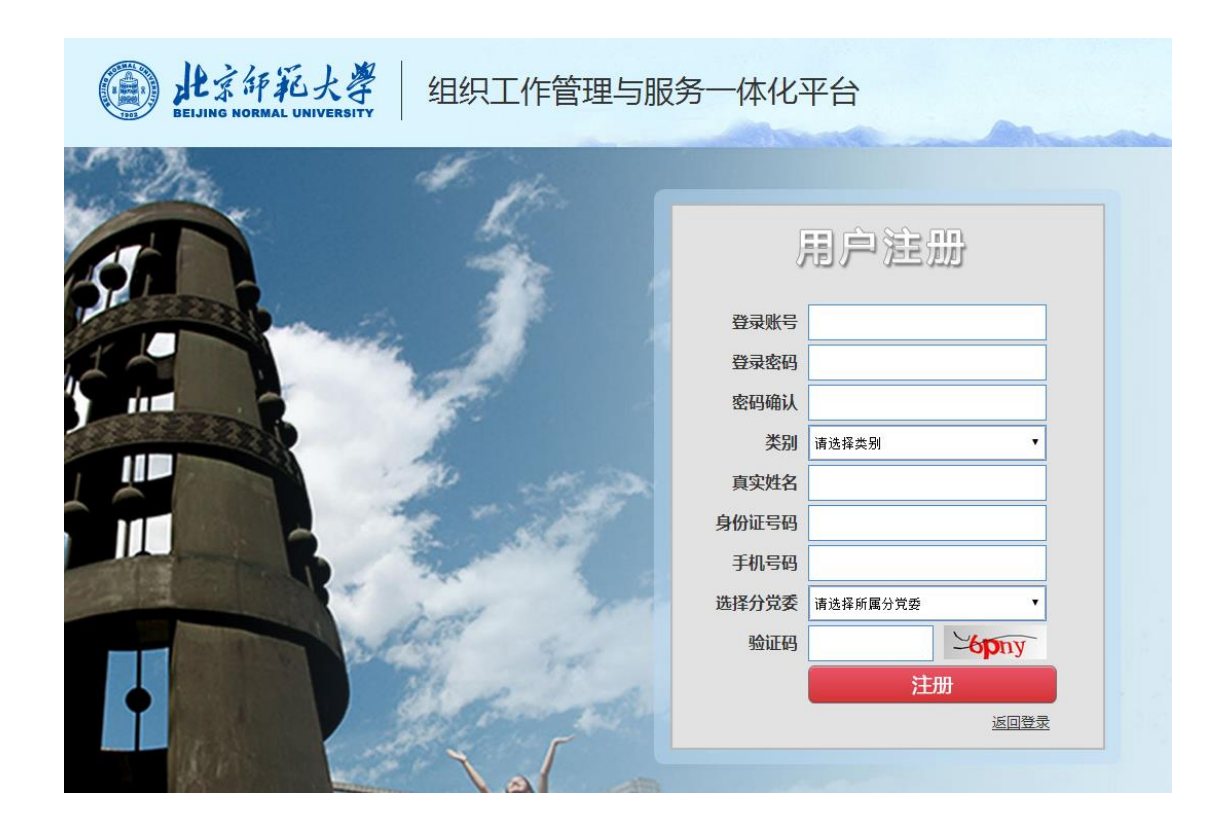

#### 注:

- 1、用户名由 3-10 位的字母、下划线和数字组成,且不能以数字或下划线开头
- 2、 密码由 6-16 位的字母、下划线和数字组成
- 3、每个身份证只能注册一个账号

# 3 非党员

#### 3.1 概述

非党员指申请入党人员、留学归国党员、组织关系转入及流入党员等人员。

#### 3.2 功能详述

※ 操作步骤

#### 3.2.1 登录系统

用户使用统一身份认证登录系统,提示进入组织工作管理与服务一体化平台。

# 3.2.2进入操作页面

|             | 大学<br>NIVERSITY | R工作管理                       | 理与服务             | 一体化平   | 台                                    |   |
|-------------|-----------------|-----------------------------|------------------|--------|--------------------------------------|---|
| <b>企</b> 首页 |                 |                             |                  |        |                                      | _ |
| ☆ 权限开通申请    |                 |                             |                  |        | 个人基本信息                               | 2 |
| (w)         | ☆ 基本信息          |                             |                  |        | 1                                    | ~ |
|             |                 | 姓名 工作证号                     | 性<br>别<br>籍<br>贯 | 民族最高学历 | 身<br>份<br>证<br>号<br>最<br>高<br>学<br>位 |   |
|             |                 | 7<br>学位<br>授<br>予<br>日<br>期 | 所<br>学<br>专<br>业 | 毕业学校   | 毕业学校类型                               |   |
|             |                 | 到                           | 编                | 人员     | 人员                                   |   |

首次进入系统后,默认呈现个人基本信息:

# 3.2.3 申请入党

点击左侧"权限开通申请"进入申请界面

| 的<br>此京師範大導<br>BEIJING NORMAL UNIVERSIT               | 4 组织工作管理与服务一体化平台                                        |
|-------------------------------------------------------|---------------------------------------------------------|
| <ul> <li>登 首页</li> <li>☆ 权限开通申请</li> <li>(</li> </ul> | 申请入党申请入党申请入党。<br>▶ 进入                                   |
|                                                       | <mark>留学归国党员申请</mark><br>留学归国党员申请留学归国党员申请留学归国党员申请。 ▶ 进入 |
|                                                       | <b>组织关系转入</b><br>转入党员申请转入党员申请转入党员申请。 ▶ 进入               |
|                                                       | 流入党员申请<br>流入党员申请流入党员申请流入党员申请流入党员申请。 ▶ 进入                |
|                                                       | 北京师范大学党委组织部 ●2016                                       |

点击"申请入党"板块进入申请界面

|               | 范大学 组织工作管理与服务一体化平台                                                                                                    |
|---------------|----------------------------------------------------------------------------------------------------|
| ช 首页          | 申请入党                                                                                                    |
| ☆ 权限开通申请<br>④ | 執工号       11512016130         提交申请书时间       2016-05-11         请选择组织机构       分戏委 × ▼         中共北京师范大学哲学学院委员会 × ▼         本科土第二党支部       × ▼ |
|               | ✓ 提交                                                                                                    |
|               |                                                                                                    |
|               | 北京师范大学党委组织部 •2016                                                                                                    |

提交后可查询入党状态,同时在支部未批准情况下可主动撤销申请。

| () 北京師範大義<br>BEIJING NORMAL UNIVERSI | ▲ ┃ 组织工作管理与服务一体化平台                                                                                                    |  |
|--------------------------------------|----------------------------------------------------------------------------------------------------|--|
| 🚱 首页                                 |                                                                                                    |  |
| ☆ 权限开通申请       《                     | ☑ 入党申请信息                                                                                                    |  |
|                                      | 教工号 11512016130                                                                                                    |  |
|                                      | 提交申请书时间 2016-05-11                                                                                                    |  |
|                                      | 分党委 中共北京师范大学哲学学院委员会                                                                                                    |  |
|                                      | 党支部 本科生第二党支部                                                                                                    |  |
|                                      | 备注                                                                                                    |  |
|                                      | ●         1         2         3         4         5         6         7           申请已提交         申请已通过         入党积极分         成为发展对         列人发展计         領取志愿书         預备党员         正式党员           ご ごの         05-05-11         子         京         划         1         1         1         1         1         1         1         1         1         1         1         1         1         1         1         1         1         1         1         1         1         1         1         1         1         1         1         1         1         1         1         1         1         1         1         1         1         1         1         1         1         1         1         1         1         1         1         1         1         1         1         1         1         1         1         1         1         1         1         1         1         1         1         1         1         1         1         1         1         1         1         1         1         1         1         1         1         1         1         1         1         1 <th></th> |  |
|                                      | 北京师范大学党委组织部 •2016                                                                                                    |  |

在此过程中,可实时查看自己的入党进程

#### ☑ 入党申请信息

| 学号            | 201511940236                    |                                                              |                   |      |
|---------------|---------------------------------|--------------------------------------------------------------|-------------------|------|
| 提交申请书时间       | 2016-05-11                      |                                                              |                   |      |
| 分党委           | 中共北京师范大学哲学学院委                   | 员会                                                           |                   |      |
| 党支部           | 本科生第二党支部                        |                                                              |                   |      |
| 备注            |                                 |                                                              |                   |      |
| ● 中请已提交 申请已通过 | <ul> <li>入党积极分子 成为发展</li> </ul> | 4 <tr< th=""><th><b>5</b><br/>領取志愿书</th><th><br/></th></tr<> | <b>5</b><br>領取志愿书 | <br> |

经过所有流程并审批通过后,将转为预备党员及党员,当成为党员后,其自动具备党员 权限

#### 3.2.4 流入党员申请

2016-05-11

点击左侧"权限开通申请"进入申请界面

2016-05-11

2016-05-11

| 首页   | ī              |
|------|----------------|
| ☆ 权限 | ∰通申请<br>—≪———— |
|      |                |
|      |                |
|      |                |
|      |                |
|      |                |

#### 如是学生身份,则填写与学生流入相关信息

| 🚯 首页     | 流入党员申请  |              |      |             |              |   |
|----------|---------|--------------|------|-------------|--------------|---|
| ☆ 权限开通申请 | 쓰므      | 201311022023 |      | 法》时间        | <u>66</u>    |   |
| (w)      | 45      | 201311022323 |      | /)((/(4)1円) |              |   |
|          | 分党委     | 请选择          | •    | 入党时间        | <b>m</b>     |   |
|          | 原职业     | 请选择          | •    | 组织关系所在地     |              |   |
|          | 流入前所在省份 | 请选择          | -    | 是否持有≪中      | 国共产党流动党员活动证≫ | 否 |
|          | 流入原因    |              |      |             |              |   |
|          |         |              |      |             |              |   |
|          |         |              |      |             |              |   |
|          |         |              |      |             |              |   |
|          |         |              | ✔ 提交 | <b>つ</b> 返回 |              |   |

# 3.2.5 留学归国党员申请

点击左侧"权限开通申请"进入申请界面

| 🚯 首页                                  |                                                                                                    |           |
|---------------------------------------|----------------------------------------------------------------------------------------------------|-----------|
| ☆ 权限开通申请                              |                                                                                                    |           |
|                                       | <b>申请入党</b><br>申请入党申请入党申请入党申请入党。 ▶ 进入                                                                                                    |           |
|                                       | <b>留学归国党员申请</b><br>留学归国党员申请留学归国党员申请留学归国党员申请。 ▶ 进                                                                                                    | A .       |
|                                       | <b>组织关系转入</b><br>转入党员申请转入党员申请转入党员申请。 → 进入                                                                                                    |           |
|                                       | 流入党员申请<br>流入党员申请流入党员申请流入党员申请流入党员申请。 ▶ 进                                                                                                    |           |
| <b>办</b> 首而                           | 的恶情同志学校会组织上述                                                                                                    |           |
| ☆ 权限开通申请                              | 留字归国甲请恢复组织生活                                                                                                    |           |
| · · · · · · · · · · · · · · · · · · · | 学号         201623250008         提交恢复组织生活申请时间                                                                                                    |           |
|                                       | 请选择组织机构 分党委 X * 提交书面申请书时间                                                                                                    | <b>**</b> |
|                                       | 中共北京师范大学哲学学院委员会 × × 确定为入党积极分子时间                                                                                                    | <u></u>   |
|                                       | 本科生第二党支部 × ▼ 确定为发展对象时间                                                                                                    | <u> </u>  |
|                                       |                                                                                                    | <b>2</b>  |
|                                       | ■/L ≪-□ 转正时间                                                                                                    |           |
|                                       | L Subscription Subscription S |           |
|                                       |                                                                                                    |           |

# 3.2.6组织关系转入申请

点击左侧"权限开通申请"进入申请界面

| <b>企</b> 首页                                                                                            |                                       |             |             |
|----------------------------------------------------------------------------------------------------|---------------------------------------|-------------|-------------|
| ☆ 权限开通申请                                                                                               |                                       |             |             |
| ④         申请入党           申请入党申请                                                                        | 入党申请入党申请入党。 🅨 进入                      |             |             |
| 留学归国党员                                                                                                 | <mark>党员申请</mark><br>申请留学归国党员申请留学归国党员 | 员申请。 ▶ 进入   |             |
| <b>组织关系</b><br>转入党员申请                                                                                  | <u>转入</u><br>转入党员申请转入党员申请。 ▶          | 进入          |             |
| <ul> <li><sup>流</sup>入党员</li> <li><sup>流</sup>入党员申请</li> <li><sup>金</sup>首页</li> <li>组织关系转入</li> </ul> | <b>申请</b><br>流入党员申请流入党员申请流入党员         | 员申请。 ▶ 进入   |             |
| ☆ 权限开通申请                                                                                               |                                       |             |             |
|                                                                                                    |                                       | 党费缴纳至年月     |             |
| 类别                                                                                                    | 京外 × ▼                                | 介绍信有效期天数    |             |
| 请选择分党委                                                                                                 | 中共北京师范大学哲学学院委··· × ▼                  | 转出办理时间      | <b>m</b>    |
| 请选择党支部                                                                                                 | 本科生第二党支部 × ▼                          | 转入办理时间      | <u> </u>    |
| 转出单位                                                                                                   |                                       | 提交书面申请书时间   | <b>60</b>   |
| 转出单位抬头                                                                                                 |                                       | 确定为入党积极分子时间 | <u> </u>    |
| 转出单位地址                                                                                                 |                                       | 确定为发展对象时间   | <b>**</b>   |
| 转出单位联系电话                                                                                               |                                       | 入党时间        | <b>m</b>    |
| 转出单位传真                                                                                                 |                                       | 转正时间        | <b>(11)</b> |
| 转出单位邮编                                                                                                 |                                       |             |             |
|                                                                                                    |                                       |             |             |
|                                                                                                    |                                       |             |             |

# 4 党员

# 4.1 概述

党员信息。

# 4.2 功能详述

#### ※ 操作步骤

#### 4.2.1 登录系统

党员通过统一身份认证进入系统,提示进入组织工作管理与服务一体化平台。

#### 4.2.2基本信息展示

党员进入系统后,左侧为功能区,右侧为基本信息展示区.

| <b>此京师</b> 和<br>BEIJING NORMAL UN | 大學<br>IVERSITY | 工作管理」                  | 与服务一                       | 体化平台             |                            |
|-----------------------------------|----------------|------------------------|----------------------------|------------------|----------------------------|
| <b>船</b> 首页                       |                |                        |                            |                  | 人士基于信句                     |
| ★ 党员基本信息 🗸 🗸                      |                |                        |                            |                  | 息司不至人"广                    |
|                                   | ☆ 基本信息         |                        |                            |                  | ~                          |
|                                   |                | 후<br>루<br>묵            | 女<br>性<br>别                | 出<br>生<br>年<br>月 | 身<br>份<br>证<br>号           |
|                                   |                | 手<br>机                 | 邮<br>箱                     | 来 本科生库<br>源      |                            |
|                                   |                | 年<br>级                 | 培<br>养<br>类<br>型           | 培<br>养<br>层<br>次 | 培<br>养<br>方<br>式           |
|                                   |                | 招<br>生<br>年<br>度       | 是 否<br>否<br>全<br>日<br>制    | ば                | 教<br>育<br>类<br>别           |
|                                   |                | 实际<br>入<br>学<br>年<br>月 | 预<br>计<br>毕<br>业<br>年<br>月 | 实际毕业年月           | 延<br>期<br>毕<br>业<br>年<br>限 |

点击左侧"党员基本信息"-"基本信息"查看本人基本信息,其中上部是从学校校务共 享服务平台中共享过来的公共数据,下部是系统管理的党籍信息。

| 🚯 首页       | 😭 首页 > 党员  | 员基本信息 | > 基本信息          |          |            |               |            |        |          |
|------------|------------|-------|-----------------|----------|------------|---------------|------------|--------|----------|
| ★ 党员基本信息 ~ | ₩ 基本信息     | 1     |                 |          |            |               |            |        | ~        |
| 基本信息       | 姓夕         | -     |                 | 性别       | 民族         | 11.17.162     | 身份证是       |        |          |
| - 党员流出     | 受生证是       |       | . 4             | 连告       | 本 //       | 1 木松岩田        | 同先來循       | 研究生    | <u>+</u> |
| 组织关系转出     | 7147       |       | 1               |          |            | is the second |            | ()/(L) |          |
| 校内组织关系转接   | 年級         | 2015  | 培养到             | 类型       | 培养层》       | 7             | 培养万式       | 非定问    |          |
| 公派留学生申请组织关 | 招生年度       |       | 是否:             | 全日 否制    | 学生类别       | 城镇应届          | 教育类别       |        |          |
| жеш<br>(«) | 实际入学<br>年月 |       | 预计 <sup>1</sup> | 毕业<br>年月 | 实际毕业<br>年月 | 2             | 延期毕业<br>年限 |        |          |
|            | ★ 党籍信息     | 3     |                 |          |            |               |            |        | ^        |
|            | 所属         | 组织机构  | 中共北京师范          | 也大       |            | .支部           |            |        |          |
|            |            | 政治面貌  | 正式党员            |          |            | 党内职务          |            |        |          |
|            |            | 入党时间  | 201 01          |          | 转正时间       | 2( )5-12      | 进入到        | 系统方式   | 本校发展     |
|            | 提交书面申      | 请书时间  | 2014 1          | 确定为入党    | 积极分子时间     | 20 7-01       | 确定为发展这     | 时象时间   | 2002     |
|            |            | 党内奖励  |                 |          |            |               |            |        |          |
|            |            | 其他奖励  |                 |          |            |               |            |        |          |

# 4.2.3 党员流出

党员如需办理党员流出时,点击左侧"党员流出",按照提示填写信息。

| ●<br>H京<br>#<br>H<br>#<br>#<br>#<br>#<br>#<br>#<br>#<br>#<br>#<br>#<br>#<br>#<br>#                | 记大学 组织工作管理与服务一体化平台                                                                                                    |
|---------------------------------------------------------------------------------------------------|----------------------------------------------------------------------------------------------------|
| 🚯 首页                                                                                              | 脅 首页 > 党员基本信息 > 党员流出                                                                                                    |
| ★ 党员基本信息 ~                                                                                        | ☆ 党员流出申请                                                                                                    |
| <ul> <li>- 基本信息</li> <li>党员流出</li> <li>组织关系转出</li> <li>和内组织关系转接</li> <li>公派留学生申请组织关系暫留</li> </ul> | 组织关系状态       已转出 × ▼         原职业       公有经济企事业单位 × ▼         外出流向       建制村 × ▼         流出时间       2016-05-15         流出省份       天津市 × ▼         流出原因 |
|                                                                                                   | 是否持有≪中国共产党流动党员活动证≫                                                                                                    |

# 4.2.4组织关系转出

| DELJING NORMAL                        |                | 只工作管理与服务            | 务一体化平台     |          |
|---------------------------------------|----------------|---------------------|------------|----------|
| <b>御</b> 首页                           | 倄 首页 > 党员基本信息: | 〉组织关系转出             |            |          |
| ★ 党员基本信息 ∨                            | 🔮 组织关系转出申诫     | ±<br>9              |            |          |
| - 党员流出                                | 类别             | 京内 ×                | ▼ 转出单位联系电话 |          |
| 组织关系转出                                | 转入单位           |                     | 转出单位传真     |          |
| 校内组织关系转接                              | 转入单位抬头         |                     | 转出单位邮编     | 100875   |
| 公派留学生申请组织关<br>系暫留                     | 转出单位           | 中共北京师范大学哲学学院        | 党费缴纳至年月    | <b>m</b> |
| · · · · · · · · · · · · · · · · · · · | 转出单位地址         | 中共北京师范大学哲学学院<br>委员会 | → 小理时间     | <b>m</b> |
|                                       |                |                     | ✔提交        |          |
|                                       |                |                     |            |          |

党员如需办理组织关系转出,点击左侧"组织关系转出"按照提示填写信息

组织关系转接申请提交后,党支部可以看到申请信息但不能审核,由分党委进行审核, 组织部审核,审核通过后即为转出成功。党员关系转出成功后,此用户状态转为非党员。

#### 4.2.5 校内组织关系转接

党员如需办理校内组织关系转接,点击左侧"校内组织关系转接"按照提示填写信息

| BEIJING NORMAN | 记大学 组织工作管理与服务一体化平台              |
|----------------|---------------------------------|
| 🚯 首页           |                                 |
| ★ 党员基本信息 ~     | ☆ 校内组织关系转接申请                    |
| 基本信息<br>党员済出   | 转出组织机构 中共北京师范大学哲学学院委员会-本科生第二党支部 |
| 组织关系转出         | 转入分党委 请选择 <b>*</b>              |
| ▶ 校内组织关系转接     | 转出单位联系电话                        |
| 公派留学生申请组织关     | 转出单位传真                          |
| 系暫留            | 党费缴纳至年月 🇰                       |
| (d)            | 介绍信有效期天数                        |
|                | 转出办理时间                          |
|                | ✔ 提交                            |

# 4.2.6 党员出国(境)申请组织关系暂留

党员如需办理党员出国(境)申请组织关系暂留,点击左侧"党员出国(境)申请组织关系暂留"按照提示填写信息

| 🚱 首页                                          | 脅 首页 > 党员基本信息 > 党员                       | 出国(境)申请组织关系暂留         |                                        |                                       |
|-----------------------------------------------|------------------------------------------|-----------------------|----------------------------------------|---------------------------------------|
| ★ 党员基本信息 ~                                    | 😤 党员出国(境)申请组约                            | R关系暂留                 |                                        |                                       |
| - 基本信息                                        |                                          | 2=)++2                | —————————————————————————————————————— |                                       |
| 党员流出                                          | 人贝尖别                                     |                       | E M                                    | · · · · · · · · · · · · · · · · · · · |
| 组织关系转出                                        | 出国原因                                     |                       | 姓名                                     |                                       |
| 一 校内组织关系转接                                    | 手机                                       |                       | 与本人关系                                  |                                       |
| <ul> <li>党员出国(境)申请组</li> <li>织关系暫留</li> </ul> | 家庭电话                                     |                       | 单位                                     |                                       |
| · · · · · · · · · · · · · · · · · · ·         | 微信                                       |                       | 职务                                     |                                       |
|                                               | 电子邮箱                                     |                       | 办公电话                                   |                                       |
|                                               | QQ <del>5</del>                          |                       | 手机号                                    |                                       |
|                                               | 国内通讯地址                                   |                       | 电子邮箱                                   |                                       |
|                                               | 国际通讯地址                                   |                       | 国内                                     | 第二联系人                                 |
|                                               | 二/1/2/1/2/2/2/2/2/2/2/2/2/2/2/2/2/2/2/2/ |                       | 社会                                     |                                       |
|                                               | 公住国家                                     | · 明儿34                |                                        |                                       |
|                                               | 留字字校或工作单位                                |                       | 与华人大杀                                  |                                       |
|                                               | 出国起始时间                                   | <b></b>               | 单位                                     |                                       |
|                                               | 出国截止时间                                   | <b></b>               | 职务                                     |                                       |
|                                               | 留学方式                                     | 请选择    ▼              | 办公电话                                   |                                       |
|                                               | 申请保留组织关系起始时间                             | <b>#</b>              | 手机号                                    |                                       |
|                                               | 申请保留组织关系截止时间                             | <b></b>               | 电子邮箱                                   |                                       |
|                                               | 党费交纳截止时间                                 | <b>#</b>              | L                                      |                                       |
|                                               |                                          | <ul> <li>✓</li> </ul> | 提交                                     |                                       |
|                                               |                                          |                       |                                        |                                       |

#### 4.2.7 注意事项

- 1、填写了组织关系转出,另外3项就都不能填写,提交时会提示"已经申请了组织关系转出"。
- 2、填写校内组织关系转接之后另外3项同样不能填写,提交时会提示"已经申请了校内组织关系转接"
- 3、申请党员流出的党员转出在审批通过之后,在党员流出的"已转出的流出党员"中 列出。
- 4、申请党员出国(境)组织关系暂留在审批通过之后,在党员出国(境)组织关系暂留的"已完成审批(已转出)"中列出。

# 5 流入党员

# 5.1 查询基本信息

|        |                 |   | 大學        | 组织     | 工作管理      | 与服务一体化平台                  |      |            | 40      | し 退出      |
|--------|-----------------|---|-----------|--------|-----------|---------------------------|------|------------|---------|-----------|
| æ      | 首页              | 1 | ▶ 首页 > 流/ | ∖党员基本( | 記 → 基本信息  |                           |      |            |         |           |
| ☆<br>• | 流入党员基本信息 ∨ 基本信息 |   |           |        |           |                           |      |            |         | 流入党员信息    |
| -      | 流入党员转出          |   | 姓名        |        | 所属组织机构    | 中共北京师范大学哲学学院委员会 -本科生第四党支部 | 原职业  | 其他         | 流入前所在省份 | 天津市       |
| -      | «               |   | 流入原因      | sdfsdf | 流入时间      | 2016-04-01                | 入党时间 | 2016-04-08 | 组织关系所在地 | sdfsdfsdf |
|        |                 |   | 是否持有《     | 《中国共产》 | 1流动党员活动证≫ | 是                         |      |            |         |           |
|        |                 |   |           |        |           |                           |      |            |         |           |

# 5.2 流入党员转出

| BEIJING NORMAN                                      | 记大学   组织工作管理与服务一体化平台                                                        | ▲ 🛄 🛛 🖞 退出 |
|-----------------------------------------------------|-----------------------------------------------------------------------------|------------|
| 🚯 首页                                                | ★ 首页 > 流入党员基本信息 > 流入党员转出                                                    |            |
| ☆ 流入党员基本信息 ~                                        | ✿ 流入党员转出申请                                                                  |            |
| <ul> <li>基本信息</li> <li>流入党员转出</li> <li>④</li> </ul> | 转出单位     中共北京师范大学校医院直属支部委员会       转出地     北京市 × ▼       转出时间     2016-05-13 |            |
|                                                     | ✓提交                                                                         |            |

# 6 党支部管理员

# 6.1 概述

管理党支部相关信息。

#### 6.2 功能详述

※ 操作步骤

#### 6.2.1 登录系统

党支部管理员通过统一身份认证进入系统,提示进入组织工作管理与服务一体化平台。

# 6.2.2党员信息管理

点击左侧菜单,党建管理-党员信息管理,进入本支部党员列表.

| <b>6</b> 20 | 首页                                    | * | 首页        | > 党建管   | 理 > 党员信息管理   | Ŧ  |              |         |      |                          |
|-------------|---------------------------------------|---|-----------|---------|--------------|----|--------------|---------|------|--------------------------|
| *           | 党建管理 🗸 🗸 🗸                            |   | <b></b> 3 | 2年党员    | ■ 在职教职工党局    |    | <b>憲</b> 很休労 | :员      |      |                          |
|             | 党员信息管理                                |   |           |         |              |    |              |         |      |                          |
|             | 入党申请管理                                |   | + 流<br>   |         | 「修改信息」 🌥 号2  |    | UR           |         |      |                          |
|             | 组织关系转出                                |   | 搜测        | Ŕ       |              |    |              |         |      |                          |
|             | 组织关系转入                                |   |           | 姓名      | 学生证号         | 性别 | 年龄           | 学生类别    | 年级   | 所属组织机构                   |
|             | 校内组织关系转接                              |   |           | 高圆涵梦    | 201511940236 | 女  |              | 城镇应届    | 2015 | 中共北京师范大学哲学学院委员会本科生第二党支部  |
|             | 留学归国党员管理                              |   |           | 伍韵璇     | 201311022923 | 女  | 22           | 城镇应届    | 2013 | 中共北京师范大学哲学学院委员会-本科生第二党支部 |
|             | 党员出党管理                                |   |           | 杨雯      | 201311022902 | 女  | 23           | 城镇应届    | 2013 | 中共北京师范大学哲学学院委员会-本科生第二党支部 |
|             | 组织关系暂留                                |   |           | 刘颖      | 201311022911 | 女  | 22           | 城镇应届    | 2013 | 中共北京师范大学哲学学院委员会-本科生第二党支部 |
|             | · · · · · · · · · · · · · · · · · · · |   |           | 王妍冬     | 201311022914 | 女  | 22           | 城镇应届    | 2013 | 中共北京师范大学哲学学院委员会-本科生第二党支部 |
|             | 法入资品等理                                |   |           | 王丽群     | 201311022918 | 女  | 23           | 农村应届    | 2013 | 中共北京师范大学哲学学院委员会-本科生第二党支部 |
|             |                                       |   |           | 杨帆      | 201311022921 | 女  | 23           | 农村往届    | 2013 | 中共北京师范大学哲学学院委员会-本科生第二党支部 |
|             | ///////////////////////////////////// |   |           | 罗海燕     | 201311022928 | 女  | 20           | 城镇应届    | 2013 | 中共北京师范大学哲学学院委员会-本科生第二党支部 |
|             | 况贝西国項官理                               |   |           | 朱俊      | 201311022929 | 男  | 22           | 农村应届    | 2013 | 中共北京师范大学哲学学院委员会-本科生第二党支部 |
| ☆           | 权限升通甲请                                |   |           | 喻澍      | 201311021002 | 男  | 22           | 城镇应届    | 2013 | 中共北京师范大学哲学学院委员会-本科生第二党支部 |
|             | «)                                    |   |           | 李方梅     | 201311022904 | 女  | 23           | 城镇应届    | 2013 | 中共北京师范大学哲学学院委员会-本科生第二党支部 |
|             |                                       |   |           | 何琬琳     | 201311021003 | 女  | 22           | 城镇应届    | 2013 | 中共北京师范大学哲学学院委员会-本科生第二党支部 |
|             |                                       | 4 |           | (Raduz# | 201311021005 | ++ |              | think P | 2010 | 于于专业有关中国委会会的问题,并且不仅有关的   |
|             |                                       |   |           |         |              |    |              |         |      | k 44 1 共1页 1 N N         |

列表中是党员基本信息,可单击搜索对本支部党员搜索

| <b>發</b> 首页 | 脅 首页 > 党建管理 > 党员信息管理                         |  |  |  |  |  |  |  |  |  |
|-------------|----------------------------------------------|--|--|--|--|--|--|--|--|--|
| ★ 党建管理 ~    | ■ 学生党员 ## 在职教职工党员 ## 离退休党员                   |  |  |  |  |  |  |  |  |  |
| ▶ 党员信息管理    |                                              |  |  |  |  |  |  |  |  |  |
| 入党申请管理      |                                              |  |  |  |  |  |  |  |  |  |
| 组织关系转出      |                                              |  |  |  |  |  |  |  |  |  |
| 组织关系转入      | 用户 请输入账号或姓名或学工号 ▼ 性别 请选择 ▼ 年齡 请选择 ▼          |  |  |  |  |  |  |  |  |  |
| 校内组织关系转接    | <b>学生类别</b> 请选择 ▼ 年級 请选择 ▼                   |  |  |  |  |  |  |  |  |  |
| 留学归国党员管理    | 新在分党委 请选择分党委 ▼ 入党时间 論 请选择入党时间范围              |  |  |  |  |  |  |  |  |  |
| 党员出党管理      | 转正时间 曲 请选择转正时间范围 培养层次                        |  |  |  |  |  |  |  |  |  |
| 组织关系暂留      | 培养类型 所在单位 请选择所属单位 🔻                          |  |  |  |  |  |  |  |  |  |
| 流出党员管理      |                                              |  |  |  |  |  |  |  |  |  |
| 流入党员管理      | Q重找                                          |  |  |  |  |  |  |  |  |  |
| 流入党员转出管理    | □ 姓名 学生证号 性別 年龄 学生类别 年级                      |  |  |  |  |  |  |  |  |  |
| 党员出国境管理     | ☑ 高圆涵梦 201511940236 女 城镇应届 2015 中共北京 ▲       |  |  |  |  |  |  |  |  |  |
| ☆ 权限开通申请    | □ /工業株 201211022022 チ 32 (世体ホロ 2012) 中世セレラ ◆ |  |  |  |  |  |  |  |  |  |
| (*)         | k                                            |  |  |  |  |  |  |  |  |  |

单击某个党员,进入党员信息详细页

|   | 首页       | <b>合</b> 首页 | ī > <b>党建管</b> | 理 > 党员信息管理             |       |       |      |      |          |
|---|----------|-------------|----------------|------------------------|-------|-------|------|------|----------|
| * | 党建管理 ~   |             | 学生党员           | 在职教职工党员                |       | 寄退休党员 | Ę    |      |          |
| • | 党员信息管理   |             |                |                        | - muz |       |      |      |          |
|   | 入党申请管理   | + 78        |                | 修政信息 🎽 守武              |       | Ŧ     |      |      |          |
|   | 组织关系转出   | 1支.         | <b>永</b>       |                        |       |       |      |      | •        |
|   | 组织关系转入   |             | 姓名             | 学生证号                   | 性别    | 年龄    | 学生类别 | 年级   |          |
|   | 校内组织关系转接 |             |                | 201 36                 | 女     |       | 城镇应届 | 2015 | 中共北京师: ^ |
|   | 留学归国党员管理 |             | 伍              | 201 ?3                 | 女     | 22    | 城镇应届 | 2013 | 中共北京师    |
|   | 党员出党管理   |             |                | 20 0 2                 | 女     | 23    | 城镇应届 | 2013 | 中共北京师    |
|   | 组织关系暂留   |             |                | 20 10 1                | 女     | 22    | 城镇应届 | 2013 | 中共北京师    |
|   | 流出党员管理   |             | 3              | 2 10 4                 | 女     | 22    | 城镇应届 | 2013 | 中共北京师    |
|   | 流λ 世品管理  |             | Ħ              | 2 1 <mark>10; 8</mark> | 女     | 23    | 农村应届 | 2013 | 中共北京师    |
|   |          |             | R              | 20                     | 女     | 23    | 农村往届 | 2013 | 中共北京师    |
|   |          |             | 驠              | 201                    | 女     | 20    | 城镇应届 | 2013 | 中共北京师    |
|   | 兄贝山国現官理  |             | Ą              | 201                    | 男     | 22    | 农村应届 | 2013 | 中共北京师法   |
| ជ | 权限升通申请   |             |                | 201                    | 男     | 22    | 城镇应届 | 2013 | 中共北京师    |
|   | (*)      |             |                |                        |       |       |      |      |          |

在个人信息页面,可查看基本信息、党员流出信息、组织关系转出信息、校内组织关系 转接信息、公派留学生党员申请信息等,其中在基本信息中,上测是基本信息,教师数据来 自于人力资源管理与服务系统,学生数据来源于研究生管理系统或本科生管理系统,点击 "同步数据"可从学校数据中心同步信息。下侧是党籍信息,数据维护自本系统。

| service and                          |                                               |                                    |             |             |                            |      |           |                           |           |
|--------------------------------------|-----------------------------------------------|------------------------------------|-------------|-------------|----------------------------|------|-----------|---------------------------|-----------|
| 入党申请管理                               | <b>曼</b> 基本信息                                 |                                    |             |             |                            |      |           |                           |           |
| 且织关系转出                               | 姓名                                            | 伍數縣                                | 性别          | ŧ           | 民族                         | 十家族  | 身份证券      | 5222211995                | 508230825 |
| 组织关系转入                               | <b>学生证号</b>                                   | 201311022923                       | 籍贯          | 零州          | 来源                         | 外校转入 | 同步来源      | 本科生库                      |           |
| 的组织关系转接                              | 年级                                            | 2013                               | 培养类型        |             | 培养层次                       |      | 培养方式      | 非定向                       |           |
| <b>1</b> 学归国党员管理                     | 招生年度                                          |                                    | 是否全日制       |             | 学生美别                       | 城镇应届 | 教育美別      |                           |           |
| 2员出党管理                               | 实际入学年月                                        |                                    | 预计毕业年月      |             | 实际毕业年月                     |      | 延期毕业年限    |                           |           |
| 訳关系暫留                                | 学籍状态                                          |                                    |             |             |                            |      |           |                           |           |
| 出党员管理                                |                                               |                                    |             |             |                            |      |           |                           |           |
| 記入党员管理                               | ★ 見結信思                                        |                                    |             |             |                            |      |           |                           |           |
|                                      |                                               |                                    |             |             |                            |      |           |                           |           |
| 私入党员转出管理                             | 所属组织机构                                        | 中共北京师范大学哲学学院                       | 委员会 -本科生第二党 | 技部          |                            |      |           |                           |           |
| 私入党员转出管理<br>党员出国境管理                  | 所属组织机构成治面貌                                    | 中共北京师范大学哲学学院<br>正式党员               | 委员会 -本科生第二党 | 支部          | 状态 正:                      | ŧ    |           | 党内职务                      |           |
| 私入党员转出管理<br>25月出国境管理<br>权限开通申请       | 所属组织机构<br>政治面貌<br>入党时间                        | 中共北东师范大学哲学学院<br>正式党员<br>2015-12-06 | 委员会 -本科生第二党 | 波部          | 状态 正:<br>转正时间              | E    | 4         | 党内职务<br><sup>进入系统方式</sup> | 外校转入      |
| 和入党员转出管理<br>党员出国墙管理<br>权限开通申请<br>(1) | 所属组织机构<br>政治面貌<br>入党时间<br>提文书派申请书时间           | 中共北京师范大学哲学学院<br>正式党员<br>2015-12-06 | 委员会 -本科生第二党 | (支部)<br>確定为 | 状态 正3<br>转正时间<br>1入党研服分子时间 | *    | i<br>确定为  | 党内职务<br>进入系统方式<br>发展对象时间  | 外校转入      |
| 私入党员转出管理<br>党员出国墙管理<br>权限开通申请<br>④   | 所属组织机构<br>政治面貌<br>人 58时间<br>建立书画中语书时间<br>空行实题 | 中共北京师范大学哲学学院<br>正式党员<br>2015-12-06 | 委员会 -本科生第二党 | 支部<br>確定为   | 状态 正<br>转正时间<br>(入党积极分子时间  | 0    | i<br>确定为: | 党内职务<br>进入系统方式<br>发展对象时间  | 外校转入      |

点击"党员流出"可查看此人党员流出情况

| <b>a</b> | 首页       | * | 首页 > 党建管理 > 党员( | 言息管理 |      |            |                                            |           |
|----------|----------|---|-----------------|------|------|------------|--------------------------------------------|-----------|
| *        | 党建管理 ~   |   |                 |      |      |            |                                            |           |
| •        | 党员信息管理   |   | ₩返回             | 基本信息 | 党员流出 | 组织关系转出 材   | 这内组织关系转接                                   | 公派留学生党员申请 |
|          | 入党申请管理   |   | ✿ 党员流出申请        |      |      |            |                                            | ~         |
|          | 组织关系转出   |   |                 |      |      | 底属组        | 百印                                         |           |
|          | 组织关系转入   |   | 姓名              |      | 类别   | 所属组<br>织机构 | //元4元<br>业                                 |           |
|          | 校内组织关系转接 |   | 外出流向            |      | 流出时  | 流出省        | 流出                                         |           |
|          | 留学归国党员管理 |   |                 | *    | 何名   | 切          | 「「「」」「「」」「」」「「」」」「「」」」「「」」」「」」」「」」」」「「」」」」 |           |
|          | 党员出党管理   |   | 党流动党员活动证》       |      | 系状态  | 间          | 市南                                         |           |
|          | 组织关系暂留   |   |                 |      |      |            |                                            |           |
|          | 流出党员管理   |   |                 |      |      |            |                                            |           |
|          | 流入党员管理   |   |                 |      |      |            |                                            |           |
|          | 流入党员转出管理 |   |                 |      |      |            |                                            |           |
|          | 党员出国境管理  |   |                 |      |      |            |                                            |           |
| 1        | 权限开通申请   |   |                 |      |      |            |                                            |           |

点击"组织关系转接"可查看组织关系转接情况

| <b>6</b> 2 | 首页       | * | 首页 > 党级                                | <b>建管理 &gt; 党</b> | 员信息管     | 理       |          |      |         |          |          |   |
|------------|----------|---|----------------------------------------|-------------------|----------|---------|----------|------|---------|----------|----------|---|
| *          | 党建管理 ~   |   |                                        |                   |          |         |          |      |         |          |          |   |
| •          | 党员信息管理   |   | ₩返回                                    |                   | 基本       | 信息 党员流出 | 组织       | 关系转出 | 交内组织关系转 | 转公       | 公派留学生党员申 | 请 |
|            | 入党申请管理   |   | <ul><li>✿ 组织关系转出申请</li><li>▲</li></ul> |                   |          |         |          |      |         |          |          |   |
|            | 组织关系转出   |   |                                        |                   | A477     | 1 12    |          | +-   |         |          | 22       |   |
|            | 组织关系转入   |   | 姓名                                     |                   | 信编       |         | 性别       | ×    |         | 年龄       | 22       |   |
|            | 校内组织关系转接 |   |                                        | 776               | 75       |         | 白仏       | E    | _       |          |          |   |
|            | 留学归国党员管理 |   | 民族                                     | 八庆                | 面貌       | шъляд   | 身切<br>证号 | 2    |         | 类别       |          |   |
|            | 党员出党管理   |   | 转入                                     |                   | 转入       |         | 转出       |      |         | 转出       |          |   |
|            | 组织关系暂留   |   | 単位<br>抬头                               |                   | 单位       |         | 单位       |      |         | 单位<br>地址 |          |   |
|            | 流出党员管理   |   | 转出                                     |                   | 转出       |         | 转出       |      |         | 党费       |          |   |
|            | 流入党员管理   |   | 単位联系电话                                 |                   | 单位<br>传真 |         | 单位<br>邮编 |      |         |          |          |   |
|            | 流入党员转出管理 |   |                                        |                   |          |         |          |      |         | 月        |          |   |
|            | 党员出国境管理  |   | 77昭<br>信有                              |                   | 办理       |         | 状态       |      |         |          |          |   |
| ☆          | 权限开通申请   |   | 效期<br>天数                               | 时间                |          |         | . V CAL  |      |         |          |          |   |
|            |          |   |                                        |                   |          |         |          |      |         |          |          |   |

点击"校内组织关系转接"可查看此人校内组织关系转接情况

| <b>a</b> | 首页       | 合 首页 > 党部  | 建管理 > 党员                              | 信息管理                                                                                        | 里                                   |                  |   |     |    |     |    |
|----------|----------|------------|---------------------------------------|---------------------------------------------------------------------------------------------|-------------------------------------|------------------|---|-----|----|-----|----|
| *        | 党建管理 >   |            |                                       |                                                                                             |                                     |                  | _ |     |    |     |    |
| •        | 党员信息管理   | ₩返回        |                                       | 基本信                                                                                         | 基本信息 党员流出 组织关系转出 交内组织关系转接 公派留学生党员申请 |                  |   |     |    |     | 申请 |
|          | 入党申请管理   | 😤 校内       | ☆校内组织关系转接申请                           |                                                                                             |                                     |                  |   |     |    |     | ^  |
|          | 组织关系转出   |            |                                       | 学工                                                                                          | 2 3                                 |                  | # |     | 年  | 22  |    |
|          | 组织关系转入   | 姓名         | · · · · · · · · · · · · · · · · · · · | -<br>-<br>-<br>-<br>-<br>-<br>-<br>-<br>-<br>-<br>-<br>-<br>-<br>-<br>-<br>-<br>-<br>-<br>- | 2                                   | 性别               | ^ |     | 龄  | LL. |    |
|          | 校内组织关系转接 | 民族         | 土家族                                   | 政治<br>面貌                                                                                    | 正式党员                                | 身份<br>证号         | 5 |     | 迷儿 | 学生  |    |
|          | 留学归国党员管理 |            |                                       | 转出                                                                                          | 中共北京师范大学                            | *哲学*             |   | 党支部 | 3  |     |    |
|          | 党员出党管理   | 转入组织机构     |                                       | 组织<br>机构                                                                                    |                                     |                  |   |     |    |     |    |
|          | 组织关系暂留   |            |                                       |                                                                                             |                                     | 台弗               |   |     |    |     |    |
|          | 流出党员管理   | 转出单<br>位联系 |                                       | 转出<br>单位                                                                                    |                                     | 缴纳               |   |     |    |     |    |
|          | 流入党员管理   | 电话         |                                       | 传真                                                                                          |                                     | 王年月              |   |     |    |     |    |
|          | 流入党员转出管理 | 介绍信        |                                       | 办理                                                                                          |                                     | 4 <del>1 ×</del> |   |     |    |     |    |
|          | 党员出国境管理  | 行XX期       |                                       | 时间                                                                                          |                                     | 17.95            |   |     |    |     |    |
| ☆        | 权限开通申请   |            |                                       |                                                                                             |                                     |                  |   |     |    |     |    |
|          | (*)      |            |                                       |                                                                                             |                                     |                  |   |     |    |     |    |

#### 点击"公派留学生党员申请"可查看此人公派留学情况

| <b>a</b> | 首页       | * | 首页 > 党建管 | 「理 > 党员信息 | 管理            |          |                                       |         |        |           |
|----------|----------|---|----------|-----------|---------------|----------|---------------------------------------|---------|--------|-----------|
| *        | 党建管理 ~   |   |          |           |               |          |                                       |         | _      |           |
| •        | 党员信息管理   |   | ₩返回      | 基         | 本信息 党员        | 流出 组织关系转 | 专出 札                                  | 交内组织关系: | 转接     | 公派留学生党员申请 |
|          | 入党申请管理   |   | 📽 组织关    | 系暂留申请     |               |          |                                       |         |        | ~         |
|          | 组织关系转出   |   | ht-57    |           | ₩Τ르           | 20       | 林田                                    | +       | 左头     | 22        |
|          | 组织关系转入   |   | XHI      | 1.000     | 715           | 7        | 日本の                                   | ~       | -1-144 | 22        |
|          | 校内组织关系转接 |   | 民族       | 工家族       | 政治面貌          | 止式充负     | 身份<br>证号                              | -       |        | >         |
|          | 留学归国党员管理 |   | 入党时间     | 20 .06    | 留学国别          |          | 出国                                    |         |        |           |
|          | 党员出党管理   |   | 新汁同国     |           | 尚書御仲立         |          | ===================================== |         | 由乙     |           |
|          | 组织关系暂留   |   | 时间       |           | 年月            |          | 号码                                    |         | 邮箱     |           |
|          | 流出党员管理   |   | 国内联系     |           | 国内联系人<br>手机号码 |          | 状态                                    |         |        |           |
|          | 流入党员管理   |   | , oth    |           | 1 00 100      |          |                                       |         |        |           |
|          | 流入党员转出管理 |   |          |           |               |          |                                       |         |        |           |
|          | 党员出国境管理  |   |          |           |               |          |                                       |         |        |           |
| ☆        | 权限开通申请   |   |          |           |               |          |                                       |         |        |           |
|          |          |   |          |           |               |          |                                       |         |        |           |

在党员列表中,点击"添加党员"可对党员进行添加,此功能为限制时间开放功能,在 非特殊情况下,不允许使用此功能。

|              | 首页       | 倄 首页        | > 党建管理     | 理 > 党员            | 信息管理          |           |       |         |      |           |
|--------------|----------|-------------|------------|-------------------|---------------|-----------|-------|---------|------|-----------|
| *            | 党建管理 >   |             | 学生党员       | ₩ 在职務             | 如王党员          | <b></b> 7 | 周退休党员 |         |      |           |
| •            | 党员信息管理   |             |            |                   |               | A THE     |       |         |      |           |
|              | 入党申请管理   | + inc       |            | 修改信息              | ▲ 台田          |           | Ē     |         |      |           |
|              | 组织关系转出   | 技法          | £.         |                   |               |           |       |         |      | ~         |
|              | 组织关系转入   |             | 姓名         | 学生                | 证号            | 性别        | 年龄    | 学生类别    | 年级   | •         |
|              | 校内组织关系转接 |             | 高 梦        | 20151             | 236           | 女         |       | 城镇应届    | 2015 | 中共北京州     |
|              | 留学归国党员管理 |             | 1          | 20131             | :923          | 女         | 22    | 城镇应届    | 2013 | 中共北京师     |
|              | 党员出党管理   |             |            | 20131             | 2902          | 女         | 23    | 城镇应届    | 2013 | 中共北京师     |
|              | 组织关系暂留   |             |            | 2013              | 2911          | 女         | 22    | 城镇应届    | 2013 | 中共北京师     |
|              | 流出党员管理   |             | Na         | 2013              | 2914          | 女         | 22    | 城镇应届    | 2013 | 中共北京师     |
|              | 流入党员管理   |             | 詳          | 2013              | 2918          | 女         | 23    | 农村应届    | 2013 | 中共北京师     |
|              | 流入党员转出管理 |             | R          | 2013              | 2921          | 女         | 23    | 农村往届    | 2013 | 中共北京师     |
|              | 党员出国境管理  |             | , ș        | 2013              | 2928          | 女         | 20    | 城镇应届    | 2013 | 中共北京师     |
| $\checkmark$ | 权限开诵申请   |             | 8          | 2013 <sup>-</sup> | 2929          | 男         | 22    | 农村应届    | 2013 | 中共北京师     |
|              | (%)      |             | 喻心         | 2013              | 1002          | 男         | 22    | 城镇应届    | 2013 | 中共北京师     |
|              |          | <           | +          | 204244            | 000004        |           |       |         | 0010 | >         |
|              |          |             |            |                   |               | K         | € 1   | 共1页 ▶ ▶ |      | 1-16 共16条 |
| •            | 关百       | <b>A</b> ±2 | 5 . 252 未命 | 578 、 半5          | □/士白俠爾        | B         |       |         |      |           |
| 0230         |          |             | ↓ 〉 兄娃官    | 四王 > 兄!           | 지금문답평         | E         |       |         |      |           |
| *            | 「兄建管理 ~  | 添加          | 党员         |                   |               |           |       |         |      |           |
| •            | 党员信息管理   |             |            |                   |               |           |       |         |      |           |
|              | 入党申请管理   |             | 账号 请       | 輸入账号              | 或姓名或          | 学工号 Y     | r     | 党内职务    |      |           |
|              | 组织关系转出   | 所属分         | 党委中        | 哄北京师              | 范大学哲学         | 学学院委      | 员会    | x Ŧ     |      |           |
|              |          |             | <u> </u>   |                   | NGVIELINGWY V |           |       |         |      |           |

| 入党申请管理   | 账号           | 请输入账号或姓名或学工号▼     | 党内职务      |    |
|----------|--------------|-------------------|-----------|----|
| 组织关系转出   | 新展分型委        | 山井北京师范大学哲学学院委员会   | ×         |    |
| 组织关系转入   |              |                   |           | .: |
| 校内组织关系转接 | 所腐兌文部        | 本科王第 <u>一</u> 兄文部 | ×<br>党内奖励 |    |
| 留学归国党员管理 | 政治面貌         | 请选择               |           |    |
| 党员出党管理   | 组织关系转<br>入时间 | <b>m</b>          |           | .: |
| 组织关系暂留   | 桿态半面由        | m                 | 其他奖励      |    |
| 流出党员管理   | 请书时间         |                   |           |    |
| 流入党员管理   | 确定为入党        | <b>**</b>         | 添加/更新     |    |
| 流入党员转出管理 | 积极方于时间       |                   | 原因        |    |
| 党员出国境管理  | 确定为发展        | <b>m</b>          |           | .: |
| ☆ 权限开通申请 | 对象时间         |                   |           |    |
| ······   | 入党时间         | <u></u>           |           |    |
|          | 转正时间         | <b>***</b>        |           |    |
|          |              |                   |           |    |
|          |              | ✔ 提交              | う取消       |    |
|          |              |                   |           |    |

在党员列表中,点击"修改信息"可以修改其党籍信息,非特殊情况,不可修改,如必须修改,则需要填写"添加\更新原因"

| 🚯 首页     | 脅 首页 > 党建管理 > 党员信息管理                 |
|----------|--------------------------------------|
| ★ 党建管理 ~ | 伦提供日                                 |
| ▶ 党员信息管理 | 编辑兄贝                                 |
| 入党申请管理   | 账号 2236 * 党内职务                       |
| 组织关系转出   | 所属分党委 中共北京师范大学哲学学院委员会 × *            |
| … 组织关系转入 | 新屋堂支部 本科生筆一堂支部 x *                   |
| 校内组织关系转接 |                                      |
| 留学归国党员管理 |                                      |
| 党员出党管理   |                                      |
| 组织关系暂留   | 提交书面申 2014-06-01                     |
| 流出党员管理   |                                      |
| 流入党员管理   | 确定为入党 2014-07-01                     |
| 流入党员转出管理 | 间                                    |
| 党员出国境管理  | 确定为发展 2015-07-02                     |
| ☆ 权限开通申请 | 入党时间 2016-03-01                      |
| ·······  | せいていていていていていていていていていていていていていていていていてい |
|          |                                      |
|          | ✓提交 つ取消                              |

# 6.2.3入党申请审批

点击入党申请管理,申请后,能看到待申请人员名单

| 🌇 首页     | 倄 首页 > 党建管理 >                 | 入党申      | 请管理          |           |                                   |        |       |
|----------|-------------------------------|----------|--------------|-----------|-----------------------------------|--------|-------|
| ★ 党建管理 ~ |                               |          |              |           |                                   | 申请流程   | ·程日志  |
| 党员信息管理   |                               |          |              |           |                                   |        |       |
| 入党申请管理   | ◎ 未通过                         | <b>1</b> | 😫 💧 教职工      |           |                                   |        |       |
| 组织关系转出   |                               | ●3支音     | 暉核 (1) 🛛 🏘   |           |                                   |        |       |
| 组织关系转入   | 2 枳酸分子                        | 搜索       | ŝ            |           |                                   |        | ~     |
| 校内组织关系转接 | 3 及飛刈家 ▲ 列入发展计划               |          |              |           |                                   |        |       |
| 留学归国党员管理 | <ul> <li>         ・</li></ul> |          | 字生证亏         | 姓名 ネーマン・サ | 所属组织机构<br>由共业支持社关系系统的委员会 主义大学一类主领 | 提父书图甲  | 请书时   |
| 党员出党管理   | <ul> <li>6 预备党员</li> </ul>    |          | 201511940236 | 高回相交      | 中共北京师范大学哲学学院委贝索-本种生第二九文部          | 2016-0 | 15-11 |
| 组织关系暂留   | 7 正式党员                        |          |              |           |                                   |        |       |
| 流出党员管理   |                               |          |              |           |                                   |        |       |
| 流入党员管理   |                               |          |              |           |                                   |        |       |
| 流入党员转出管理 |                               |          |              |           |                                   |        |       |
| 党员出国境管理  |                               |          |              |           |                                   |        |       |
| ☆ 权限开通申请 |                               |          |              |           |                                   |        |       |
| («)      |                               |          |              |           |                                   |        |       |
|          |                               | <        |              |           |                                   |        | >     |

点击支部审核按钮,进入具体审核界面。

| <b>企</b> 首页 | 餐 首页 > 党建管理 > 入党申请管理                             |
|-------------|--------------------------------------------------|
| ★ 党建管理 、    |                                                  |
| 党员信息管理      | ●「「」「」「」「」」「」」「」」「」」「」」「」」「」」」「」」」「」」」「          |
| ▶ 入党申请管理    |                                                  |
| 组织关系转出      | ▶ ↓ ↓ ↓ ↓ ↓ ↓ ↓ ↓ ↓ ↓ ↓ ↓ ↓ ↓ ↓ ↓ ↓ ↓ ↓          |
| 组织关系转入      | 3 八元中间旧心(心云「示心水小定庄)                              |
| 校内组织关系转接    | 学号 201511940236                                  |
| 留学归国党员管理    | 姓名 高圆涵梦                                          |
| 党员出党管理      | 提交申请书时间 2016-05-11                               |
| 组织关系暂留      | 分党委 中共北京师范大学哲学学院委员会                              |
| 流出党员管理      | 党支部 本科生第二党支部                                     |
| 流入党员管理      | <b>留</b> 注                                       |
| 流入党员转出管理    |                                                  |
| 党员出国境管理     |                                                  |
| ☆ 权限开通申请    | 申请已提交 申请已通过 入党积极分子 成为发展对象 列入发展计划 領取志愿书 预备党员 正式党员 |
| (w)         | 3W6-05-11                                        |
|             | ≪上一条 ✓ 通过 <b>會</b> 不通过 下一条 »                     |
|             |                                                  |

按照实际需求点击是否通过,如通过后,可视发展情况点击确认为入党积极分子

| •  | 首页       |   | 倄 首页 > 党建管理 > 入党申请管理  |                                  |      |
|----|----------|---|-----------------------|----------------------------------|------|
| *  | 党建管理     | ~ |                       | _                                |      |
|    | 党员信息管理   |   | €                     |                                  | 申请详情 |
| •  | 入党申请管理   |   |                       |                                  |      |
|    | 组织关系转出   |   | ☑ 〉 尚由達信自 (           | 白井1冬记寻丰小理)                       |      |
|    | 组织关系转入   |   |                       | 心关于未记来不处理)                       |      |
|    | 校内组织关系转接 |   | 学号                    | 201511940236                     |      |
|    | 留学归国党员管理 |   | 姓名                    | 高圆涵梦                             |      |
|    | 党员出党管理   |   | 提交申请书时间               | 2016-05-11                       |      |
|    | 组织关系暂留   |   | 分党委                   | 中共北京师范大学哲学学院委员会                  |      |
|    | 流出党员管理   |   | 党支部                   | 本科生第二党支部                         |      |
|    | 流入党员管理   |   | 备注                    |                                  |      |
|    | 流入党员转出管理 |   |                       |                                  |      |
|    | 党员出国境管理  |   | ✓—✓                   | 2 3 4 5 6                        | 7    |
| 57 | 权限开诵由请   |   | 申请已提交 申请已通过 入注        | 党积极分子 成为发展对象 列入发展计划 领职志愿书 預备党员 正 | E式党员 |
|    | (        |   | 2016-05-11 2016-05-11 |                                  |      |
|    |          |   | <i>1</i> /1           | → 确实为 \ 黄和叔公子 万-                 | —冬 w |
|    |          |   |                       |                                  | 示 // |
|    |          |   |                       |                                  |      |
|    |          |   |                       |                                  |      |

填写"确定为入党积极分子时间"

确认为积极分子后,可在积极分子阶段进行业务操作,如符合条件,可确定为发展对象

| 🚯 首页     | 脅 首页 > 党建管理 > 入党申请管理                                                      |                                |                   |
|----------|---------------------------------------------------------------------------|--------------------------------|-------------------|
| ★ 党建管理 ~ |                                                                           |                                | 申请流程 流程日志         |
| 党员信息管理   |                                                                           |                                |                   |
| 入党申请管理   | <ul> <li>● 未通过</li> <li>● 未通过</li> <li>● 常学生</li> <li>● 教职</li> </ul>     | I                              |                   |
| 组织关系转出   | ●申请 ● 确定为发展对象(1)                                                          | ●分党委审核(0)                      |                   |
| 组织关系转入   |                                                                           |                                | ~                 |
| 校内组织关系转接 | 3 友肤刈家                                                                    |                                |                   |
| 留学归国党员管理 |                                                                           | 姓名                             | 所属组织机构            |
| 党员出党管理   | 6 预备党员                                                                    | 5 高圆涵梦 中共北京师                   | 范大学哲学学院委员会-本科生第二: |
| 组织关系暂留   | <ul><li>● 八部330</li><li>● 八部330</li><li>● 八部330</li><li>● 八部330</li></ul> |                                |                   |
| 流出党员管理   |                                                                           |                                |                   |
| 流入党员管理   | -                                                                         |                                |                   |
| 流入党员转出管理 |                                                                           |                                |                   |
| 党员出国境管理  |                                                                           |                                |                   |
| ☆ 权限开通申请 |                                                                           |                                |                   |
| (        |                                                                           |                                |                   |
|          |                                                                           |                                |                   |
| 🔐 首页     | 倄 首页 > 党建管理 > 入党申请管理                                                      |                                |                   |
| ★ 党建管理 ~ |                                                                           |                                |                   |
| 党员信息管理   | <ul> <li>▲返回</li> </ul>                                                   |                                | 申请详情              |
| ▶ 入党申请管理 |                                                                           |                                |                   |
| 组织关系转出   |                                                                           | <b>兰井1冬记寻未</b> 处理)             |                   |
| 组织关系转入   | 四八元中頃旧芯(                                                                  | 心天「示心永不处理)                     |                   |
| 校内组织关系转接 | 学号                                                                        | 201511940236                   |                   |
| 留学归国党员管理 | 姓名                                                                        | 高圆涵梦                           |                   |
| 党员出党管理   | 提交申请书时间                                                                   | 2016-05-11                     |                   |
| 组织关系暂留   | 分党委                                                                       | 中共北京师范大学哲学学院委员会                |                   |
| 流出党员管理   |                                                                           | 本科生第二党支部                       |                   |
| 流入党员管理   | 田注                                                                        |                                |                   |
| 流入党员转出管理 |                                                                           |                                |                   |
| 党员出国境管理  |                                                                           | ✓ - 3 - 4 - 5                  | 6 7               |
| ☆ 权限开通申请 | 申请已提交 申请已通过 入外                                                            | <b>說积极分子</b> 成为发展对象 列入发展计划 领取志 | 愿书 预备党员 正式党员      |
| (%)      | arrand2-11 2010-03-11                                                     |                                |                   |
|          | <b>《</b> 上一条                                                              | ✔ 确定为发展对象                      | 下一条》              |
|          |                                                                           |                                |                   |

填写确认为发展对象时间和参加培训时间,如积极分子不足一年,不允许确定为发展对

象

| 2425 1.                   | M7                 |            |          |   |  |
|---------------------------|--------------------|------------|----------|---|--|
| 系印40大<br>NG NORMAL UNIVER | 确定为入党积极分子满1年之后才能被码 | 角定为发展对象。   |          | × |  |
| 合 首                       |                    | 关闭         |          |   |  |
| ~                         | 确定为友展对家时间          | 2016-05-11 |          |   |  |
|                           | 参加培训时间             | 2016-05-11 | <b>#</b> |   |  |
|                           |                    |            |          |   |  |
|                           |                    | 取消 确定      |          |   |  |

审核通过后,需分党委审核,分党委审核后,成为发展对象,然后在发展对象列表里, 可审核是否将其列入发展计划。

| <b>企</b> 首页 | 倄 首页 > 党建管理 > | 入党申请管理       |            |                               |                       |         |     |
|-------------|---------------|--------------|------------|-------------------------------|-----------------------|---------|-----|
| ★ 党建管理 ~    |               |              |            |                               |                       | 申请流程    | 流程日 |
| 党员信息管理      |               |              | _          |                               |                       |         |     |
| ▶ 入党申请管理 、  |               | 🞓 学生 💧 教职 🛛  | E .        |                               |                       |         |     |
| 组织关系转出      | ● 甲項          | ●列入发展计划(1)   | ●分党委审核(0)  | <ul> <li>●) 查看审批记录</li> </ul> |                       |         |     |
| 组织关系转入      | 3 发展对象        | 搜索           |            |                               |                       |         | ~   |
| 校内组织关系转接    | ④ 列入发展计划      | 学生证号         | 姓名         |                               | 所属组织机构                |         |     |
| 留学归国党员管理    | ◎ 领取志愿书       | 201511940236 | 高圆涵梦       | ¢                             | ·<br>共北京师范大学哲学学院委员会-本 | 科生第二党支部 |     |
| 党员出党管理      | 6 预备党员        |              |            |                               |                       |         |     |
| 组织关系暂留      | 7 正式党员        |              |            |                               |                       |         |     |
| 流出党员管理      |               |              |            |                               |                       |         |     |
| 流入党员管理      |               |              |            |                               |                       |         |     |
| 流入党员转出管理    |               |              |            |                               |                       |         |     |
| 党员出国境管理     |               |              |            |                               |                       |         |     |
| ☆ 权限开通申请    |               |              |            |                               |                       |         |     |
| (\vee)      |               |              |            |                               |                       |         |     |
|             |               | <            |            |                               |                       |         | >   |
|             |               | ❷列入发展计划  ◎   | 分党委审核 🔦 打回 | 申请 📢 📔 1                      | 共1页 ₩ ₩               | 1-1 🔅   | 共1条 |

|   | 首页       | ★ 首页 > 党建管理 > 入党申请管理                             |  |
|---|----------|--------------------------------------------------|--|
| * | 党建管理 🗸 🗸 |                                                  |  |
|   | 党员信息管理   | ●●●●●●●●●●●●●●●●●●●●●●●●●●●●●●●●●●●●●            |  |
| • | 入党申请管理   |                                                  |  |
|   | 组织关系转出   | ☑ 入世由违信自 ( 兑共1条记录未处理 )                           |  |
|   | 组织关系转入   | 3 八光中頃旧心(心穴「示记永木足生)                              |  |
|   | 校内组织关系转接 | 学号 201511940236                                  |  |
|   | 留学归国党员管理 | 姓名 高圆涵梦                                          |  |
|   | 党员出党管理   | 提交申请书时间 2014-06-01                               |  |
|   | 组织关系暂留   | 分党委 中共北京师范大学哲学学院委员会                              |  |
|   | 流出党员管理   | 党支部 本科生第二党支部                                     |  |
|   | 流入党员管理   | 备注                                               |  |
|   | 流入党员转出管理 |                                                  |  |
|   | 党员出国境管理  |                                                  |  |
| ☆ | 权限开通申请   | 申请已提交 申请已通过 入党积极分子 成为发展对象 列入发展计划 领职志愿书 预备党员 正式党员 |  |
|   | «        | 2019-05-11 2019-05-11 2019-07-11 2015-07-02      |  |
|   |          | 《上一条 ✓ 列入发展计划 下一条 ≫                              |  |

填写列入发展计划时间

| 列入发展计划   |       |          | × |
|----------|-------|----------|---|
| 列入发展计划时间 |       | <b>#</b> |   |
|          | 取消 确定 |          |   |

列入发展计划后,由分党委审核,分党委审核通过后,进入"列入发展计划"环节,学 生领取志愿书,党支部负责人点击办理

| 🚱 首页                                     | 斧 首页 > 党建管理 > 入党申请管理                                                             |            |
|------------------------------------------|----------------------------------------------------------------------------------|------------|
| ★ 党建管理                                   | ×                                                                                | 中违法理 法理口士  |
| 党员信息管理                                   |                                                                                  | 中间加柱 加柱口心  |
| ▶ 入党申请管理                                 | <ul> <li>● 未通过</li> <li>● 未通过</li> <li>▲ 教职工</li> </ul>                          |            |
| 组织关系转出                                   | <ol> <li>申请</li> <li>● 领取志愿书(1)</li> <li>● 分党委审核(0)</li> <li>● 宣音审批记录</li> </ol> |            |
| 组织关系转入                                   |                                                                                  | ~          |
| 校内组织关系转接                                 |                                                                                  |            |
| 留学归国党员管理                                 | ● 外人友族计划                                                                         | 所属组织机构     |
| 党员出党管理                                   | <ul> <li>5 初収な返告</li> <li>201511940236</li> <li>高圆涵梦</li> <li>中共北京师范</li> </ul>  | 大学哲学学院委员会  |
| 组织关系暂留                                   | <ul> <li>● J/J田 大人</li> <li>● 工式省品</li> </ul>                                    |            |
| 法出货品管理                                   |                                                                                  |            |
| () () () () () () () () () () () () () ( |                                                                                  |            |
| (1) (元) 首庄                               |                                                                                  |            |
| 流入兄贝转山昌理                                 |                                                                                  |            |
| 冗员出国境官埋                                  |                                                                                  |            |
| ☆ 权限开通申请                                 |                                                                                  |            |
| 一                                        | 彩大學<br>LUNIVERSITY 组织工作管理与服务一体化平台                                                | ▲ 孙秋瑞 し 退出 |
| <b>發</b> 音页                              |                                                                                  |            |
| ★ 党建管理 ~                                 |                                                                                  |            |
| 党员信息管理                                   |                                                                                  | 申请详情       |
| <ul> <li>入党申请管理</li> </ul>               |                                                                                  |            |
| 组织关系转出                                   | ✓ 入党由请信息(总共1条记录未处理)                                                              |            |
| 组织关系转入                                   |                                                                                  |            |
| 校内组织关系转接                                 | 学号 201511940236                                                                  |            |
| 留学归国党员管理                                 | 姓名 高岡涵梦                                                                          |            |
| 党员出党管理                                   | 分党委 中共北京师范大学哲学学院委员会                                                              |            |
| 组织关系暂留                                   | 党支部 本科生第二党支部                                                                     |            |
| 流山究员管理                                   | 备注                                                                               |            |
| 流入兄贝官理 流入党品转出管理                          |                                                                                  |            |
| 党员出国境管理                                  |                                                                                  | 6 7        |
| ☆ 权限开通申请                                 | 申请已提交 申请已通过 入党积极分子 成为发展对象 列入发展计划 领职志愿书                                           | 预备党员 正式党员  |
| -                                        | 2016-05-11 2016-05-11 2014-07-01 2015-07-02 2015-12-02                           |            |

填写领取志愿书时间,通过后由分党委审核。分党委审核后,进入"领取志愿书"环节, 党支部可审核是否将其发展成预备党员。

✔ 领取志愿书

下一条》

《上一条

| <b>A</b> 首页                                                                                                    | 🔗 首页 > 党建管  | 理 > 入党由诸管理                                                                     |                                                                                                    |                                                                                                    |                                                             |
|----------------------------------------------------------------------------------------------------|-------------|--------------------------------------------------------------------------------|----------------------------------------------------------------------------------------------------|----------------------------------------------------------------------------------------------------|-------------------------------------------------------------|
|                                                                                                    |             | A Problem                                                                      |                                                                                                    |                                                                                                    |                                                             |
|                                                                                                    |             |                                                                                |                                                                                                    |                                                                                                    | 申请流程 流程日志                                                   |
| 兄贞信息官理                                                                                                    | 0 未通过       | ★ 学生 ▲ 教职工                                                                     |                                                                                                    |                                                                                                    |                                                             |
| 八兄中肩官理                                                                                                    | <b>①</b> 申请 |                                                                                |                                                                                                    |                                                                                                    |                                                             |
| 组织大系转口                                                                                                    | 2 积极分子      | <ul> <li>● 发展为预备党员(1)</li> </ul>                                               | ●分党委审核(0)                                                                                                    | ● 组织部审核(0) ● 查看审批记录                                                                                                    |                                                             |
| 组织天系转入                                                                                                    | 3 发展对象      | 搜索                                                                             |                                                                                                    |                                                                                                    | ~                                                           |
| 校内组织关系转接                                                                                                    | ④ 列入发展计划    | □                                                                              | 姓名                                                                                                    | 所属组织机构                                                                                                    |                                                             |
| 留学归国党员管理                                                                                                    | • 领取志愿书     | 201511940236                                                                   | 高圆涵梦                                                                                                    | 中共北京师范大学哲学学院委员会                                                                                                    | 本科生第二党支部                                                    |
| 党员出党管理                                                                                                    | 6 预备党员      |                                                                                |                                                                                                    |                                                                                                    |                                                             |
| 组织关系暂留                                                                                                    | 7 正式党员      |                                                                                |                                                                                                    |                                                                                                    |                                                             |
| 流出党员管理                                                                                                    |             |                                                                                |                                                                                                    |                                                                                                    |                                                             |
| 流入党员管理                                                                                                    |             |                                                                                |                                                                                                    |                                                                                                    |                                                             |
| 流入党员转出管理                                                                                                    |             | <                                                                              |                                                                                                    |                                                                                                    | >                                                           |
| 党员出国境管理                                                                                                    |             | ◎发展为预备党员                                                                       | 分党委审核                                                                                                    | 9.19年後 <mark>《1 手持</mark> 页 》 》                                                                                                    | 1-1 共1条                                                     |
| ☆ 权限开通申请                                                                                                    |             |                                                                                |                                                                                                    |                                                                                                    |                                                             |
| <b>(</b> )                                                                                                    |             |                                                                                |                                                                                                    |                                                                                                    |                                                             |
|                                                                                                    |             |                                                                                | 北京师范                                                                                                    | 大学党委组织部 ©2016                                                                                                    |                                                             |
| 🚯 首页                                                                                                    | 倄 首页 > 党建管理 | 理 > 入党申请管理                                                                     |                                                                                                    |                                                                                                    |                                                             |
| ★ 党建管理 ~                                                                                                    |             |                                                                                |                                                                                                    |                                                                                                    |                                                             |
| 党员信息管理                                                                                                    | ₩返回         |                                                                                |                                                                                                    |                                                                                                    | 申请详情                                                        |
| <ul> <li>入党申请管理</li> </ul>                                                                                                 |             |                                                                                |                                                                                                    |                                                                                                    |                                                             |
| 组织关系转出                                                                                                    |             |                                                                                | 台井1夕;□                                                                                                    | <b>马土</b> 协研)                                                                                                    |                                                             |
| 组织关系转入                                                                                                    |             | 5 八兄中咱怕忌(                                                                      | 芯共1末10.                                                                                                    | 永不处理 )                                                                                                    |                                                             |
| 校内组织关系转接                                                                                                    |             | 学号                                                                             | 201511940236                                                                                                    |                                                                                                    |                                                             |
| 留学归国党员管理                                                                                                    |             | 姓名                                                                             | 高圆涵梦                                                                                                    |                                                                                                    |                                                             |
| 党员出党管理                                                                                                    |             | 提交申请书时间                                                                        | 2014-06-01                                                                                                    |                                                                                                    |                                                             |
| 组织关系暂留                                                                                                    |             | 分党委                                                                            | 中共北京师范大                                                                                                    | 学哲学学院委员会                                                                                                    |                                                             |
| 流出党员管理                                                                                                    |             | 党支部                                                                            | 本科生第二党支                                                                                                    | 部                                                                                                    |                                                             |
|                                                                                                    |             | 备注                                                                             |                                                                                                    |                                                                                                    |                                                             |
| 流入党员管理                                                                                                    |             |                                                                                |                                                                                                    |                                                                                                    |                                                             |
| <ul> <li>流入党员管理</li> <li>流入党员转出管理</li> </ul>                                                                               |             |                                                                                |                                                                                                    |                                                                                                    |                                                             |
| <ul> <li>流入党员管理</li> <li>流入党员转出管理</li> <li>党员出国信管理</li> </ul>                                                              |             | ØØ-                                                                            |                                                                                                    | - <u></u>                                                                                                    | 6 7                                                         |
| <ul> <li>流入党员管理</li> <li>流入党员转出管理</li> <li>党员出国境管理</li> <li>ク 如原开通由速</li> </ul>                                            |             |                                                                                | → → < | ・         ・         ・         ・         ・         ・         ・         ・         ・         ・         ・         ・         ・         ・         ・         ・         ・         ・         ・         ・         ・         ・         ・         ・         ・         ・         ・         ・         ・         ・         ・         ・         ・         ・         ・         ・         ・         ・         ・         ・         ・         ・         ・         ・         ・         ・         ・         ・         ・         ・         ・         ・         ・         ・         ・         ・         ・         ・         ・         ・         ・         ・         ・         ・         ・         ・         ・         ・         ・         ・         ・         ・         ・         ・         ・         ・         ・         ・         ・         ・         ・         ・         ・         ・         ・         ・         ・         ・         ・         ・         ・         ・         ・         ・         ・         ・         ・         ・         ・         ・         ・         ・         ・         ・         ・         ・         ・ |                                                             |
| <ul> <li>流入党员管理</li> <li>流入党员转出管理</li> <li>党员出国境管理</li> <li>☆ 权限开通申请</li> </ul>                                            |             | 中请已提交         申请已通过           2016-05-11         2016-05-11                    | <b>父</b><br>入党积极分子<br>2014-07-01                                                                                                    |                                                                                                    | - 6 - 7<br>预备党员 正式党员                                        |
| <ul> <li>流入党员管理</li> <li>流入党员转出管理</li> <li>党员出国境管理</li> <li>☆ 权限开通申请</li> <li>《</li> </ul>                                 |             | 申请已提交<br>2016-05-11<br>2016-05-11<br>2016-05-11                                | 文党积极分子<br>2014-07-01                                                                                                    |                                                                                                    | 6<br>7<br>预备党员 正式党员                                         |
| <ul> <li>- 流入党员管理</li> <li>- 流入党员转出管理</li> <li>- 党员出国境管理</li> <li>☆ 权限开通申请</li> <li>(《</li> </ul>                          |             | 中请已提交 申请已通过<br>2016-05-11 2016-05-11 《上一条                                      | ● 入党积极分子<br>2014-07-01                                                                                                    | ●         ●         ●           成为发展功象         列入发展计划         领取志愿书           2015-07-62         2015-12-62         2016-62-94           ◆ 发展为预备常易                                                                                                    | 6<br>一 7<br>预备党员 正式党员<br>下一条 》                              |
| <ul> <li>- 流入党员管理</li> <li>- 流入党员转出管理</li> <li>- 党员出国境管理</li> <li>☆ 权限开通申请</li> <li>④</li> </ul>                           |             | 中请已提交     申请已通过       2016-05-11     2016-05-11       《上一条                     | <b> 交</b><br>入党 用扱 分子<br>2014-07-01                                                                                                    | ●     ●     ●       成为发展对象     列入发展计划     领取志愿书       2015-07-62     2015-12-62     2016-62-64       ●     发展为预备党员                                                                                                    | 6<br>一<br>7<br>预备党员<br>正式党员<br>下一条 》                        |
| <ul> <li>流入党员管理</li> <li>流入党员转出管理</li> <li>党员出国境管理</li> <li>☆ 权限开通申请</li> <li>③</li> <li>⑤</li> </ul>                      |             | 申請已提交<br>2016-05-11<br>≪上一条                                                    |                                                                                                    | <ul> <li></li></ul>                                                                                                    | 6<br>一<br>7<br>所<br>新<br>党员<br>正式<br>党员<br>下<br>一<br>余<br>》 |
| <ul> <li>- 流入党员管理</li> <li>- 流入党员转出管理</li> <li>- 党员出国墙管理</li> <li>- 党 权限开通申请</li> <li>- </li> <li>- </li> <li>(</li> </ul> |             | 中請已提交     申请已通过       2016-05-11     2016-05-11       《上一条                     | 文党积极分子     2014-07-01                                                                                                    | ●     ●       成为发展功象     列入发展计划     领取志愿书       2015-07-62     2015-12-62     2016-62-04       ✓ 发展为预备党员                                                                                                    | 6<br>7<br>预备党员 正式党员<br>下一条 》                                |
| <ul> <li>流入党员管理</li> <li>流入党员转出管理</li> <li>党员出国境管理</li> <li>☆ 权限开通申请</li> <li>④</li> </ul>                                 |             | ・     ・       申請已提交     申請已通过       2016-65-11     2016-65-11       《上一条     ・ | <u> シャック</u> 2014-07-01                                                                                                    | <ul> <li> <ul> <li></li></ul></li></ul>                                                                                                    | 6<br>一<br>7<br>预备党员 正式党员<br>下一条 》                           |

| 发展为预备党员 |      | ^ |
|---------|------|---|
| 发展时间    |      |   |
|         | 取消确定 |   |

有分党委再次审核或组织部审核后,发展成为预备党员,审核通过后,进入"预备党员"

| 🏤 首页        | ▲ 首页 > 党建管理 > 入党申请管理                                                                                      |
|-------------|----------------------------------------------------------------------------------------------------|
| ★ 党建管理 ~    | 由憲広程 公程口:                                                                                                 |
| 党员信息管理      | *** #30U/1± 0U/1±1-1                                                                                      |
| ▶ 入党申请管理    | ◎ 未通过 倉 学生 倉 教职工                                                                                          |
| 组织关系转出      | <ul> <li>● 預備</li> <li>● 預備党员转正(1)</li> <li>● 分党援手報核(0)</li> <li>● 創組织部审核(0)</li> <li>● 直看审批记录</li> </ul> |
| 组织关系转入      |                                                                                                    |
| 校内组织关系转接    |                                                                                                    |
| 留学归国党员管理    |                                                                                                    |
| 党员出党管理      | □ 201511940230 间西超多 中央北东加尼人子哲子子颁发页云"中科王弟—兄又即<br>3 预备党员                                                    |
| 组织关系暂留      | ② 正式党员                                                                                                    |
| 流出党员管理      |                                                                                                    |
| 流入党员管理      |                                                                                                    |
| 流入党员转出管理    |                                                                                                    |
| 党员出国境管理     | ◎ 预備党员转正 ◎分党委审核 ◎ 组织部审核 1 共1页 》》 1 1-1 共1条                                                                |
| ☆ 权限开通申请    |                                                                                                    |
| (%)         |                                                                                                    |
|             | 北京师范大学党委组织部 ©2016                                                                                         |
| <b>办</b> 首页 |                                                                                                    |
|             |                                                                                                    |
| 世界信白祭田      | (1)返回 申请详情                                                                                                |
| 入党由法管理      |                                                                                                    |
| 组织关系结出      |                                                                                                    |
| 组织关系转入      | ☑ 入党申请信息(总共1条记录未处理)                                                                                       |
| 松内组织关系转接    | 学号 201511940236                                                                                           |
| 留学归国党员管理    | 姓名 高圆函梦                                                                                                   |
| 党员出党管理      | 提交申请书时间 2014-06-01                                                                                        |
| 组织关系暂留      | 分党委 中共北京师范大学哲学学院委员会                                                                                       |
| 流出党员管理      | 党支部 本科生第二党支部                                                                                              |
| 流入党员管理      | 备注                                                                                                    |
| 流入党员转出管理    |                                                                                                    |
| 党员出国境管理     | $\bigcirc  \bigcirc  \bigcirc  \bigcirc  \bigcirc  \bigcirc  \bigcirc  \bigcirc  \bigcirc  \bigcirc $     |
| ☆ 权限开通申请    | 申请已提交 申请已通过 入党积极分子 成为发展对象 列入发展计划 领取志愿书 预备党员 正式党员                                                          |
| (<)         | 2016-05-11 2016-05-11 2014-07-01 2015-07-02 2015-12-02 2016-02-04 2016-03-01                              |
|             | ≪上一条 ✓ 孫給党局新正 下一冬 №                                                                                       |
|             |                                                                                                    |

环节,党支部可对符合条件的预备党员进行转正处理。

填写转正时间,进入分党委审核

审核通过后,该学生成为正式党员

| 2       | 首页           | 倄 首页 > 党建管理 >             | 入党申      | 请管理          |      |           |               |
|---------|--------------|---------------------------|----------|--------------|------|-----------|---------------|
| $\star$ | 党建管理 >       |                           |          |              |      |           | 申请流程 流程日志     |
|         | 党员信息管理       |                           |          |              |      |           |               |
| •       | 入党申请管理       | <ul> <li>● 未通过</li> </ul> | <b>*</b> | 学生 💧 教职工     |      |           |               |
|         | 组织关系转出       | 1 申请                      | ●査       | 看审批记录        |      |           |               |
|         | 组织关系转入       | 2 积极分子                    | tear     | 5            |      |           |               |
|         |              | 3 发展对象                    | 技法       | Ŕ            |      |           | ¥             |
|         | 校内组织天糸转接<br> | ④ 列入发展计划                  |          | 学生证号         | 姓名   |           | 所属组织机构        |
|         | 留学归国党员管理     | ◎ 领取志愿书                   |          | 201511940236 | 高圆涵梦 | 中共北京师范:   | 大学哲学学院委员会-本科生 |
|         | 党员出党管理       | 6 预备党员                    |          |              |      |           |               |
|         | 组织关系暂留       | ⑦ 正式党员                    |          |              |      |           |               |
|         | 流出党员管理       | -                         |          |              |      |           |               |
|         | 流入党员管理       |                           |          |              |      |           |               |
|         | 流入党员转出管理     |                           |          |              |      |           |               |
|         | 党员出国境管理      |                           |          |              |      |           |               |
|         | 用户注册管理       |                           |          |              |      |           |               |
| ☆       | 权限开通申请       | [                         |          |              |      |           |               |
|         |              |                           | <        |              |      | _         | >             |
|         |              |                           |          |              | N 40 | 1 共1页 ▶ ▶ | 1-1 共1条       |

#### 在审核的任何环节,均可查看审批进度

| Ð | 首页       |   | 倄 首页 > 党建管理 | 》入党 | 申请管理         |      |       |            |       |        |
|---|----------|---|-------------|-----|--------------|------|-------|------------|-------|--------|
| * | 党建管理     | ~ |             |     |              |      |       | E          | 日请流程  | 流程日志   |
|   | 党员信息管理   |   |             |     |              |      |       |            |       |        |
| • | 入党申请管理   |   | ● 未通过       | F   | ▶学生 💧 教职工    |      |       |            |       |        |
|   | 组织关系转出   |   | 1 申请        | ->  | 查看审批记录       |      |       |            |       |        |
|   | 组织关系转入   |   | 2 积极分子      | +   | 市志           |      |       |            |       |        |
|   |          |   | 3 发展对象      | 15  | 这条           |      |       |            |       | ×      |
|   | 校内组织天糸转接 |   | ④ 列入发展计划    |     | 学生证号         | 姓名   |       | þ          | 所属组织机 | .构     |
|   | 留学归国党员管理 |   | ⑤ 领取志愿书     | ~   | 201511940236 | 高圆涵梦 | ¢.    | P共北京师范大学哲: | 学学院委员 | 号会-本科生 |
|   | 党员出党管理   |   | 6 预备党员      |     |              |      |       |            |       |        |
|   | 组织关系暂留   |   | ⑦ 正式党员      |     |              |      |       |            |       |        |
|   | 流出党员管理   |   |             |     |              |      |       |            |       |        |
|   | 流入党员管理   |   |             |     |              |      |       |            |       |        |
|   | 流入党员转出管理 |   |             |     |              |      |       |            |       |        |
|   | 党员出国境管理  |   |             |     |              |      |       |            |       |        |
|   | 用户注册管理   |   |             |     |              |      |       |            |       |        |
| ☆ | 权限开通申请   |   |             |     |              |      |       |            |       |        |
|   | (%)      |   |             |     |              |      |       |            |       | >      |
|   |          |   |             |     |              | ₩ ₩  | 1 共1页 | ₩ ₩        | 1 - 1 | 共1条    |

| 资 首页                       | ▶ 首页 > 党建管理 > 入党申诉 | 青管理                 |       |      |               |                                                                                                    |
|----------------------------|--------------------|---------------------|-------|------|---------------|----------------------------------------------------------------------------------------------------|
| ★ 党建管理 ~                   | <b>≪运回</b>         |                     |       |      |               |                                                                                                    |
| 党员信息管理                     |                    |                     |       |      |               |                                                                                                    |
| <ul> <li>入党申请管理</li> </ul> | 阶段                 | 操作时间                | 操作人   | 审核结果 | 备注            | IP                                                                                                    |
| 组织关系转出                     | 申请                 | 2016-05-11 17:43:24 |       | -    | 提交入党申请        |                                                                                                    |
| 组织关系转入                     | 申请                 | 2016-05-11 17:49:08 | 1000  | 通过   | 通过入党申请        | A                                                                                                    |
| 校内组织关系转接                   | 积极分子               | 2016-05-11 17:51:05 | 100   | 通过   | 成为积极分子        |                                                                                                    |
| 留学归国党员管理                   | 申请                 | 2016-05-11 18:04:24 | 1000  | 打回   | df            |                                                                                                    |
| 党员出党管理                     | 撤回                 | 2016-05-11 18:04:40 | i and | -    | 撤回入党申请        |                                                                                                    |
| 组织关系暂留                     | 申请                 | 2016-05-11 18:04:59 | i     | -    | 提交入党申请        | and the second second                                                                                                    |
| 流出党员管理                     | 申请                 | 2016-05-11 18:05:15 | 100   | 通过   | 通过入党申请        | and the second                                                                                                    |
| 流入党员管理                     | 积极分子               | 2016-05-11 18:05:34 | 1000  | 通过   | 成为积极分子        | 1000                                                                                                    |
| 流入党员转出管理                   | 发展对象               | 2016-05-11 18:06:09 | 100   | 通过   | 确定为发展对象,党支部提交 | and the second second sec |
| 党员出国境管理                    | 积极分子               | 2016-05-11 18:11:01 | 100   | 通过   | 确定为发展对象,已审核   |                                                                                                    |
| 用户注册管理                     | 列入发展计划             | 2016-05-11 21:33:10 | 100   | 通过   | 列入发展计划,党支部提交  |                                                                                                    |
| 办 权限开通由请                   | 列入发展计划             | 2016-05-11 21:36:49 | 100   | 通过   | 列入发展计划,已审核    |                                                                                                    |
| («)                        | 領取志應书              | 2016-05-12 10:45:42 | 100   | 通过   | 領取志愿书,党支部提交   |                                                                                                    |
|                            | 領取志原书              | 2016-05-12 11:03:05 | 1000  | 诵讨   | 領取志愿书,已审核     | and the second second                                                                                                    |

# 6.2.4 流出党员管理(审批)

党员申请流出党员后,党支部在"党建管理"-"流出党员"中查看申请。

| 8   | 首页       | 1  | <b>* 1</b> 7 | ◎ 〉 覚建管理 > 済 | 出党员管理 |                           |    |           |      |            |  |  |  |  |  |
|-----|----------|----|--------------|--------------|-------|---------------------------|----|-----------|------|------------|--|--|--|--|--|
| *   | 党建管理     | /  | 0            | 支部审核(新申请)▼   | O分党委  | 审核 🗙 未通过 🖌 已审核 🕒 已转出的流出党员 |    |           |      |            |  |  |  |  |  |
|     | 党员信息管理   |    | 17           |              |       |                           |    |           |      |            |  |  |  |  |  |
|     | 入党申请管理   |    |              |              |       |                           |    |           |      |            |  |  |  |  |  |
|     | 组织关系转出   |    | 艾            | <b>家</b>     | /     |                           |    |           |      |            |  |  |  |  |  |
|     | 组织关系转入   | 1  | Þ            | 学工号          | 姓名    | 所属组织机构                    | 状态 | 原职业       | 外出流向 | 流出时间       |  |  |  |  |  |
|     | 校内组织关系转接 | 1  |              | 2011 11      | Ż     | 中共北京师范大学哲学学院委             | 申请 | 公有经济企事业单位 | 公开招聘 | 2016-05-17 |  |  |  |  |  |
|     | 留学归国党员管理 |    |              |              |       |                           |    |           |      |            |  |  |  |  |  |
|     | 党员出党管理   |    |              |              |       |                           |    |           |      |            |  |  |  |  |  |
|     | 组织关系暫留   |    |              |              |       |                           |    |           |      |            |  |  |  |  |  |
| • [ | 流出党员管理   |    |              |              |       |                           |    |           |      |            |  |  |  |  |  |
|     | 流入党员管理   |    |              |              |       |                           |    |           |      |            |  |  |  |  |  |
|     | 流入党员转出管理 |    |              |              |       |                           |    |           |      |            |  |  |  |  |  |
|     | 党员出国境管理  |    |              |              |       |                           |    |           |      |            |  |  |  |  |  |
|     | 用户注册管理   |    |              |              |       |                           |    |           |      |            |  |  |  |  |  |
| ☆   | 权限开通申请   | Ľ. |              |              |       |                           |    |           |      |            |  |  |  |  |  |
|     | (1)      |    |              |              |       |                           |    |           |      |            |  |  |  |  |  |

| <b>企</b> 首页 | ☆ 首页 > 党建管理 | > 流出党员管理            |                          |      |                        |                  |
|-------------|-------------|---------------------|--------------------------|------|------------------------|------------------|
| ★ 党建管理 ∨    |             |                     |                          |      |                        |                  |
| 党员信息管理      | 【◆返回】       |                     |                          |      |                        | 申请详情             |
| 入党申请管理      |             |                     |                          |      |                        |                  |
| 组织关系转出      |             | 法出党员由请信息            | ( 总共1条记录                 | 未か   | ·理)                    |                  |
| 组织关系转入      |             |                     |                          | ~~~~ | -* /                   |                  |
| 校内组织关系转接    |             | 学号                  | 201311022911             |      | 流出省份                   | 上海市              |
| 留学归国党员管理    |             | 姓名                  | 刘颖                       |      | 流出原因                   | rdfg             |
| 党员出党管理      |             | 所属组织机构              | 中共北京师范大学哲<br>学学院委员会 -本科生 |      | 是否持有《中国共产党流动党<br>员活动证》 | 否                |
| 组织关系暂留      |             |                     | 第二党支部                    |      | 组织关系状态                 | 未转出              |
| 流出党员管理      |             | 原职业                 | 公有经济企事业单位                |      | 申请时间                   | 2016-05-17 23:00 |
| 流入党员管理      |             | 外出流向                | 城市社区(居委会)                |      |                        |                  |
| 流入党员转出管理    |             | 流出时间                | 2016-05-17               |      |                        |                  |
| 党员出国境管理     |             | <ul><li>✓</li></ul> |                          | -(1) |                        | 2                |
| ✓ 权限开诵由语    |             | 申请已提交               |                          | 支部审核 | 亥                      | 分党委审核            |
| (<)         |             | 2010-03-17          |                          |      |                        |                  |
|             |             | 《上 <del>一条</del>    | <ul> <li>✓ 通过</li> </ul> |      | :不通过                   | 下一条》             |

党支部审批,如同意,点击通过,进入分党委审批环节,如不通过,则返回修改。

#### 6.2.5 流入党员审批

同上

#### 6.2.6 流入党员转出审批

同上

### 6.2.7 留学归国党员恢复组织关系审批

同上

#### 6.2.8 党员出党审批

同上

#### 6.2.9 党员出国境查询

可以按条件查询出国 6 个月以上的党员。

#### 6.2.10党员出国(境)申请组织关系暂留审批

同 6.2.4

# 7 分党委管理员

#### 7.1 概述

管理党支部相关信息。

#### 7.2 功能详述

※ 操作步骤

#### 7.2.1 登录系统

分党委管理员通过统一身份认证进入系统,提示进入组织工作管理与服务一体化平台。

#### 7.2.2 用户注册管理

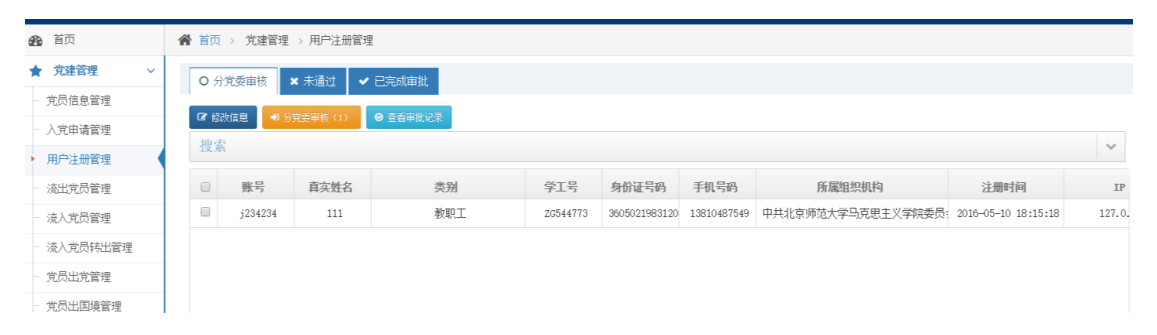

注:

1、未审批通过的用户,可以再次使用同一个账号及身份证号进行注册。

2、用户注册审批通过之后,就成了非党员账号,可以使用注册时的用户名、密码登录, 进行各项申请操作。

### 7.2.3 党员信息管理

点击左侧菜单,党建管理-党员信息管理,进入本支部党员列表.

| <b>8</b> 20 | 首页       | ▲ 貧 | ▶ 首页 > 党建管理 > 党员信息管理       |              |    |      |             |      |                          |  |  |  |  |  |
|-------------|----------|-----|----------------------------|--------------|----|------|-------------|------|--------------------------|--|--|--|--|--|
| *           | 党建管理 🗸 🗸 |     | ➡ 学生党员 ## 在职教职工党员 ## 离退休党员 |              |    |      |             |      |                          |  |  |  |  |  |
|             | 党员信息管理   | +   | 法师资品                       |              |    | elté |             |      |                          |  |  |  |  |  |
|             | 入党申请管理   | -14 |                            |              |    |      |             |      |                          |  |  |  |  |  |
|             | 组织关系转出   | 12余 |                            |              |    |      |             |      |                          |  |  |  |  |  |
|             | 组织关系转入   | C   | 姓名                         | 学生证号         | 性别 | 年龄   | 学生类别        | 年级   | 所属组织机构                   |  |  |  |  |  |
|             | 校内组织关系转接 |     | 高圆涵梦                       | 201511940236 | 女  |      | 城镇应届        | 2015 | 中共北京师范大学哲学学院委员会-本科生第二党支部 |  |  |  |  |  |
|             | 留学归国党员管理 |     | 伍韵璇                        | 201311022923 | 女  | 22   | 城镇应届        | 2013 | 中共北京师范大学哲学学院委员会-本科生第二党支部 |  |  |  |  |  |
|             | 党员出党管理   |     | 杨雯                         | 201311022902 | 女  | 23   | 城镇应届        | 2013 | 中共北京师范大学哲学学院委员会-本科生第二党支部 |  |  |  |  |  |
|             | 组织关系新聞   |     | 刘颖                         | 201311022911 | 女  | 22   | 城镇应届        | 2013 | 中共北京师范大学哲学学院委员会-本科生第二党支部 |  |  |  |  |  |
|             | 这中学员等理   |     | 王妍冬                        | 201311022914 | 女  | 22   | 城镇应届        | 2013 | 中共北京师范大学哲学学院委员会-本科生第二党支部 |  |  |  |  |  |
|             |          |     | 王丽群                        | 201311022918 | 女  | 23   | 农村应届        | 2013 | 中共北京师范大学哲学学院委员会-本科生第二党支部 |  |  |  |  |  |
|             |          |     | 杨帆                         | 201311022921 | 女  | 23   | 农村往届        | 2013 | 中共北京师范大学哲学学院委员会-本科生第二党支部 |  |  |  |  |  |
|             | 流入児贝特古官理 | C   | 罗海燕                        | 201311022928 | 女  | 20   | 城镇应届        | 2013 | 中共北京师范大学哲学学院委员会-本科生第二党支部 |  |  |  |  |  |
|             | 党员出国境管理  |     | 朱俊                         | 201311022929 | 男  | 22   | 农村应届        | 2013 | 中共北京师范大学哲学学院委员会-本科生第二党支部 |  |  |  |  |  |
| ☆           | 权限开通申请   |     | 喻澍                         | 201311021002 | 男  | 22   | 城镇应届        | 2013 | 中共北京师范大学哲学学院委员会-本科生第二党支部 |  |  |  |  |  |
|             | «)       | •   | 李方梅                        | 201311022904 | 女  | 23   | 城镇应届        | 2013 | 中共北京师范大学哲学学院委员会-本科生第二党支部 |  |  |  |  |  |
|             |          |     | 何琬琳                        | 201311021003 | 女  | 22   | 城镇应届        | 2013 | 中共北京师范大学哲学学院委员会-本科生第二党支部 |  |  |  |  |  |
|             |          | 4   | TRADAD                     | 201311021005 | ++ |      | cht+rich IP | 9019 | 마井카보메라누중환영양방급성 우리가 승규용수회 |  |  |  |  |  |
|             |          |     |                            |              |    |      |             |      | ₩ ₩   1 共1页   >> )       |  |  |  |  |  |

列表中是党员基本信息,可单击搜索对本支部党员搜索

|   | 首页       | 倄 首页 > 党 | 建管理 > 党员信息管理                                                                                                    | 1    |       |          |      |             |   |  |  |
|---|----------|----------|----------------------------------------------------------------------------------------------------|------|-------|----------|------|-------------|---|--|--|
| * | 党建管理 >   | ■ 学生党员   | ■ 学生党员 ■ 在职教职工党员 ■ 斋退休党员                                                                                                    |      |       |          |      |             |   |  |  |
|   | 党员信息管理   | ▲ 沃加尚昌   |                                                                                                    |      |       |          |      |             |   |  |  |
|   | 入党申请管理   | 地志       |                                                                                                    |      |       |          |      |             |   |  |  |
|   | 组织关系转出   | 技新       | · 化学校会会 化学校会会 化学校会会 化学校会会 化学校会会 化学校会会 化学校会会 化学校会会 化学校会会 化学校会会 化学校会会 化学校会会 化学校会会 化学校会会 化分子分子 化分子分子 化分子分子 化分子分子 化分子分子 化分子分子 化分子分子 化分子分子 化分子分子 化分子分子 化分子分子 化分子分子 化分子分子 化分子分子 |      |       |          |      |             |   |  |  |
|   | 组织关系转入   | 用户请输     | 入账号或姓名或学工号                                                                                                    | ▼ 性别 | 请选择   | ▼ 年龄 请选择 |      | *           |   |  |  |
|   | 校内组织关系转接 | 学生类别     | 请选择                                                                                                    | ~ 年  | 级 请送  | 译        |      |             |   |  |  |
|   | 留学归国党员管理 | 所在分党委    | 新在分党委 请选择分党委 ▼ 入党时间 箇 请选择入党时间范围                                                                                                    |      |       |          |      |             |   |  |  |
|   | 党员出党管理   | 转正时间     | <b>计</b> 请选择转正时间范                                                                                                    | 围    | 培养原   | 层次       |      |             |   |  |  |
|   | 组织关系暂留   | 培养类型     |                                                                                                    | 所在单位 | 2 请选择 | ≩所属单位 ▼  | ]    |             |   |  |  |
|   | 流出党员管理   |          |                                                                                                    |      |       |          | ,    |             |   |  |  |
|   | 流入党员管理   |          |                                                                                                    |      |       | Q查找      |      |             |   |  |  |
|   | 流入党员转出管理 | D 944    | 名 学生证号                                                                                                    | 性别   | 年龄    | 学生类别     | 年级   |             |   |  |  |
|   | 党员出国境管理  | □ 高圆     | 函梦 201511940236                                                                                                    | 女    | T BX  | 城镇应届     | 2015 | 中共北京        | ^ |  |  |
| ☆ | 权限开通申请   |          | atte 201211022022                                                                                                    | +-   | 22    | +##本六日   | 2012 |             | * |  |  |
|   | (%)      |          |                                                                                                    | K    | K   1 | 共1页 ▶ ▶  |      | 1 - 16 共16条 | ŧ |  |  |

单击某个党员,进入党员信息详细页

|   | 首页       | <b>合</b> 首页 | ▲ 首页 > 党建管理 > 党员信息管理      |                       |       |    |      |      |          |  |  |  |
|---|----------|-------------|---------------------------|-----------------------|-------|----|------|------|----------|--|--|--|
| * | 党建管理 ~   |             | 計学生党员 ■■ 在职教职工党员 ■■ 离退休党员 |                       |       |    |      |      |          |  |  |  |
| • | 党员信息管理   |             |                           |                       | - muz |    |      |      |          |  |  |  |
|   | 入党申请管理   | + 78        |                           | 修政信息 🎽 守武             |       |    |      |      |          |  |  |  |
|   | 组织关系转出   | 1支.         | <b>永</b>                  |                       |       |    |      |      | •        |  |  |  |
|   | 组织关系转入   |             | 姓名                        | 学生证号                  | 性别    | 年龄 | 学生类别 | 年级   |          |  |  |  |
|   | 校内组织关系转接 |             |                           | 201 36                | 女     |    | 城镇应届 | 2015 | 中共北京师: ^ |  |  |  |
|   | 留学归国党员管理 |             | 伍                         | 201 ?3                | 女     | 22 | 城镇应届 | 2013 | 中共北京师    |  |  |  |
|   | 党员出党管理   |             |                           | 20 0 2                | 女     | 23 | 城镇应届 | 2013 | 中共北京师    |  |  |  |
|   | 组织关系暂留   |             |                           | 20 10 1               | 女     | 22 | 城镇应届 | 2013 | 中共北京师    |  |  |  |
|   | 流出党员管理   |             | 3                         | 2 10 4                | 女     | 22 | 城镇应届 | 2013 | 中共北京师    |  |  |  |
|   | 流λ 世品管理  |             | Ħ                         | 2 10 <mark>6 8</mark> | 女     | 23 | 农村应届 | 2013 | 中共北京师    |  |  |  |
|   |          |             | R                         | 20                    | 女     | 23 | 农村往届 | 2013 | 中共北京师    |  |  |  |
|   |          |             | 驠                         | 201                   | 女     | 20 | 城镇应届 | 2013 | 中共北京师    |  |  |  |
|   | 兄贝山国現官理  |             | Ą                         | 201                   | 男     | 22 | 农村应届 | 2013 | 中共北京师法   |  |  |  |
| ជ | 权限升通申请   |             |                           | 201                   | 男     | 22 | 城镇应届 | 2013 | 中共北京师    |  |  |  |
|   | (*)      |             |                           |                       |       |    |      |      |          |  |  |  |

在个人信息页面,可查看基本信息、党员流出信息、组织关系转出信息、校内组织关系 转接信息、公派留学生党员申请信息等,其中在基本信息中,上测是基本信息,教师数据来 自于人力资源管理与服务系统,学生数据来源于研究生管理系统或本科生管理系统,点击 "同步数据"可从学校数据中心同步信息。下侧是党籍信息,数据维护自本系统。

| 党员信息管理                                                 |                                                       |                                    |                          |            | 金少                         | 自思 兄の派山 | 组织关系转出 权内 | 3组织天系转援                  | 公派属子生历   |
|--------------------------------------------------------|-------------------------------------------------------|------------------------------------|--------------------------|------------|----------------------------|---------|-----------|--------------------------|----------|
| 入党申请管理                                                 | ₩ 基本信息                                                |                                    |                          |            |                            |         |           |                          |          |
| 组织关系转出                                                 | M-S                                                   | (Egolds                            | 44 Eu                    | #          | 昆物                         | +2738   | 良俗证券      | 5222211005               | 08230825 |
| 组织关系转入                                                 | 24178                                                 | 201311022923                       | 第四                       | ~ 告州       | <b>本源</b>                  |         | 同传来源      | 本彩生度                     | 10020020 |
| 校内组织关系转接                                               | 110.5                                                 | 2013                               | (4)<br>(1)<br>(1)<br>(1) | Set 711    | 培养层次                       | 210000  | 培养方式      | 北京向                      |          |
| 留学归国党员管理                                               | 招生年度                                                  |                                    | 是否全日制                    |            | 学生类则                       | 城镇应届    | 教育美別      | Transfer a               |          |
| 党员出党管理                                                 | 实际入学年月                                                |                                    | 预计毕业年月                   |            | 实际毕业年月                     |         | 延期毕业年限    |                          |          |
| 组织关系暂留                                                 | 学籍状态                                                  |                                    |                          |            |                            |         |           |                          |          |
|                                                        |                                                       |                                    |                          |            |                            |         |           |                          |          |
| 充出党员管理                                                 | Even a subscription of the subscription               |                                    |                          |            |                            |         |           |                          |          |
| 流出党员管理<br>流入党员管理                                       | ★ 党籍信息                                                |                                    |                          |            |                            |         |           |                          |          |
| 流出党员管理<br>流入党员管理<br>流入党员转出管理                           | ★ 党籍信息<br>所属组织机构                                      | 中共北京师范大学哲学学教                       | i委员会 ·本科生第二党             | 技部         |                            |         |           |                          |          |
| 充出党员管理<br>充入党员管理<br>充入党员转出管理<br>党员出国墙管理                | ★ 党籍信息<br>所属组织机构<br>成分面换                              | 中共北京师范大学哲学学教<br>正式党员               | 概要员会 -本科生第二党             | 技部         | 状态 正:                      | *       |           | 党内职务                     |          |
| 施出党员管理<br>流入党员管理<br>流入党员转出管理<br>党员出国墙管理<br>权限开通申请      | ★ 党籍信息<br>所展组织机构<br>政治周期<br>入党时间                      | 中共北东师范大学哲学学制<br>正式党员<br>2015-12-06 | 委员会 -本科生第二党              | 技商部        | 状态 正:<br>转正时间              | 2       |           | 党内职务<br>进入系统方式           | 外校转入     |
| 流出党员管理<br>流入党员管理<br>流入党员转出管理<br>党员出国墙管理<br>权限开通申请<br>④ | ★ 党籍信息<br>所属组织机构<br>政治風貌<br>人、党时间<br>建文书画中语书时间        | 中共北东师范大学哲学学制<br>正式党员<br>2015-12-06 | 8委员会 ·本科生第二党             | (支部<br>确定为 | 状态 正5<br>转正时间<br>5入党积极分子时间 | 82      | ;<br>魏定为  | 党内职务<br>进入系统方式<br>发展对象时间 | 外校转入     |
| 加世史局管理<br>充入党员管理<br>充入党员补出管理<br>党员出国墙管理<br>权限开通申请      | ★ 党籍信息<br>所属组织机构<br>政治風貌<br>人気知何<br>歴史も風申请中时何<br>党内奖励 | 中共北东师范大学哲学学物<br>正式党员<br>2015-12-06 | 委员会·本科生第二党               | 支部<br>確定为  | 状态 正:<br>转正时间<br>入党积极分子时间  | #       | 端定为       | 党内职务<br>进入系统方式<br>发展对象时间 | 外板转入     |

点击"党员流出"可查看此人党员流出情况

| <b>@</b> | 首页       | 脅 首页 > 党建管理 > 党员信息管理 |           |         |      |              |          |           |  |  |
|----------|----------|----------------------|-----------|---------|------|--------------|----------|-----------|--|--|
| *        | 党建管理 ~   |                      |           |         |      |              |          |           |  |  |
| •        | 党员信息管理   |                      | ₩返回       | 基本信息    | 党员流出 | 组织关系转出       | 校内组织关系转接 | 公派留学生党员申请 |  |  |
|          | 入党申请管理   |                      | ✿ 党员流出申请  |         |      |              |          |           |  |  |
|          | 组织关系转出   |                      |           |         |      |              | - 原町     |           |  |  |
|          | 组织关系转入   |                      | 姓名        |         | 类别   | 织机构          |          |           |  |  |
|          | 校内组织关系转接 |                      | 外出流向      |         | 流出时  | 流出省          | 首 流出     |           |  |  |
|          | 留学归国党员管理 |                      | 日本はた《中国共会 | <b></b> |      | 17           |          |           |  |  |
|          | 党员出党管理   |                      | 党流动党员活动证》 |         | 系状态  | IZEOCA<br> Ē | 中        |           |  |  |
|          | 组织关系暂留   |                      |           |         |      |              |          |           |  |  |
|          | 流出党员管理   |                      |           |         |      |              |          |           |  |  |
|          | 流入党员管理   |                      |           |         |      |              |          |           |  |  |
|          | 流入党员转出管理 |                      |           |         |      |              |          |           |  |  |
|          | 党员出国境管理  |                      |           |         |      |              |          |           |  |  |
| ☆        | 权限开通申请   |                      |           |         |      |              |          |           |  |  |

点击"组织关系转接"可查看组织关系转接情况

| • | 首页       | * | 脅 首页 > 党建管理 > 党员信息管理 |                    |          |         |          |      |                 |           |          |    |
|---|----------|---|----------------------|--------------------|----------|---------|----------|------|-----------------|-----------|----------|----|
| * | 党建管理 ~   |   |                      |                    |          |         |          |      |                 |           |          |    |
| • | 党员信息管理   |   | ₩返回                  |                    | 基本       | 信息 党员流出 | 组织       | 关系转出 | <b>交内组织关系</b> 转 | 转公        | 公派留学生党员印 | 申请 |
|   | 入党申请管理   |   | ★组织                  | 关系转出               | 申请       |         |          |      |                 |           |          | ^  |
|   | 组织关系转出   |   |                      |                    | A477     | 1 12    |          | +-   |                 |           | 22       |    |
|   | 组织关系转入   |   | 姓名                   |                    | 信编       |         | 性别       | ×    |                 | 年龄        | 22       |    |
|   | 校内组织关系转接 |   |                      | 7 <del>1 1</del> 1 | 700      |         | 白仏       | C .  | _               |           |          |    |
|   | 留学归国党员管理 |   | 民族                   | λΩ <del>χ</del>    | 面貌       | шъляд   | 身伤<br>证号 | 2    |                 | 类别        |          |    |
|   | 党员出党管理   |   | 转入                   |                    | 转入       |         | 转出       |      |                 | 转出        |          |    |
|   | 组织关系暂留   |   | 単位 抬头                |                    | 单位       |         | 单位       |      |                 | 単1立<br>地址 |          |    |
|   | 流出党员管理   |   | 转出                   |                    | 转出       |         | 转出       |      |                 | 党费        |          |    |
|   | 流入党员管理   |   | 単位联系                 |                    | 单位<br>传真 |         | 单位<br>邮编 |      |                 | 璬纳<br>至年  |          |    |
|   | 流入党员转出管理 |   | 电话                   |                    |          |         |          |      |                 | 月         |          |    |
|   | 党员出国境管理  |   | 介绍信有                 |                    | 办理       |         | 状态       |      |                 |           |          |    |
| ☆ | 权限开通申请   |   | 效期<br>天数             |                    | 时间       |         |          |      |                 |           |          |    |
|   |          |   |                      |                    |          |         |          |      |                 |           |          |    |

点击"校内组织关系转接"可查看此人校内组织关系转接情况

| <b>a</b> | 首页       | 合 首页 > 党部  | ★ 首页 > 党建管理 > 党员信息管理                  |                                                                                             |          |                  |   |     |    |    |   |
|----------|----------|------------|---------------------------------------|---------------------------------------------------------------------------------------------|----------|------------------|---|-----|----|----|---|
| *        | 党建管理 >   |            |                                       |                                                                                             |          |                  | _ |     |    |    |   |
| •        | 党员信息管理   | ₩返回        |                                       | 基本信息 党员流出 组织关系转出 交内组织关系转接 公派留学生党员申请                                                         |          |                  |   |     |    |    |   |
|          | 入党申请管理   | 😤 校内       | 组织关系轴                                 | 接申请                                                                                         |          |                  |   |     |    |    | ^ |
|          | 组织关系转出   |            |                                       | 学工                                                                                          | 2 3      |                  | # |     | 年  | 22 |   |
|          | 组织关系转入   | 姓名         | · · · · · · · · · · · · · · · · · · · | -<br>-<br>-<br>-<br>-<br>-<br>-<br>-<br>-<br>-<br>-<br>-<br>-<br>-<br>-<br>-<br>-<br>-<br>- | 2        | 性别               | ^ |     | 龄  | ££ |   |
|          | 校内组织关系转接 | 民族         | 土家族                                   | 政治<br>面貌                                                                                    | 正式党员     | 身份<br>证号         | 5 |     | 迷儿 | 学生 |   |
|          | 留学归国党员管理 |            |                                       | 转出                                                                                          | 中共北京师范大学 | *哲学*             |   | 党支部 | 3  |    |   |
|          | 党员出党管理   | 转入组织机构     |                                       | 组织<br>机构                                                                                    |          |                  |   |     |    |    |   |
|          | 组织关系暂留   |            |                                       |                                                                                             |          | 台弗               |   |     |    |    |   |
|          | 流出党员管理   | 转出单<br>位联系 |                                       | 转出<br>单位                                                                                    |          | 缴纳               |   |     |    |    |   |
|          | 流入党员管理   | 电话         |                                       | 传真                                                                                          |          | 王年月              |   |     |    |    |   |
|          | 流入党员转出管理 | 介绍信        |                                       | 办理                                                                                          |          | 4 <del>1 ×</del> |   |     |    |    |   |
|          | 党员出国境管理  | 行XX期       |                                       | 时间                                                                                          |          | 17.95            |   |     |    |    |   |
| ☆        | 权限开通申请   |            |                                       |                                                                                             |          |                  |   |     |    |    |   |
|          | (*)      |            |                                       |                                                                                             |          |                  |   |     |    |    |   |

#### 点击"公派留学生党员申请"可查看此人公派留学情况

| <b>a</b> | 首页       | * | 脅 首页 > 党建管理 > 党员信息管理 |        |               |          |                                       |         |        |           |  |
|----------|----------|---|----------------------|--------|---------------|----------|---------------------------------------|---------|--------|-----------|--|
| *        | 党建管理 ~   |   |                      |        |               |          |                                       |         | _      |           |  |
| •        | 党员信息管理   |   | ₩返回                  | 基      | 本信息 党员        | 流出 组织关系转 | 专出 札                                  | 交内组织关系: | 转接     | 公派留学生党员申请 |  |
|          | 入党申请管理   |   | 📽 组织关                | 系暂留申请  |               |          |                                       |         |        | ~         |  |
|          | 组织关系转出   |   | ht-57                |        | ₩Τ르           | 20       | 林田                                    | +       | 左头     | 22        |  |
|          | 组织关系转入   |   | XHI                  | 1.000  | 715           | 7        | 日本の                                   | ~       | -1-144 | 22        |  |
|          | 校内组织关系转接 |   | 民族                   | 工家族    | 政治面貌          | 止式充负     | 身份<br>证号                              | -       |        | >         |  |
|          | 留学归国党员管理 |   | 入党时间                 | 20 .06 | 留学国别          |          | 出国                                    |         |        |           |  |
|          | 党员出党管理   |   | 新汁同国                 |        | 尚書物佔石         |          | ===================================== |         | 由乙     |           |  |
|          | 组织关系暂留   |   | 时间                   |        | 年月            |          | 号码                                    |         | 邮箱     |           |  |
|          | 流出党员管理   |   | 国内联系                 |        | 国内联系人<br>手机号码 |          | 状态                                    |         |        |           |  |
|          | 流入党员管理   |   | VOLH                 |        | 1 00 100      |          |                                       |         |        |           |  |
|          | 流入党员转出管理 |   |                      |        |               |          |                                       |         |        |           |  |
|          | 党员出国境管理  |   |                      |        |               |          |                                       |         |        |           |  |
| ☆        | 权限开通申请   |   |                      |        |               |          |                                       |         |        |           |  |
|          |          |   |                      |        |               |          |                                       |         |        |           |  |

在党员列表中,点击"添加党员"可对党员进行添加,此功能为限制时间开放功能,在 非特殊情况下,不允许使用此功能。

| ▲ 首页 / 党建管理 > 党员信息管理 |                           |                            |              |           |       |         |      |           |  |  |  |
|----------------------|---------------------------|----------------------------|--------------|-----------|-------|---------|------|-----------|--|--|--|
| ★ 党建管理 ∨             | ■ 学生                      | E党员                        | ■ 在职教职工党员    |           | 周退休党员 |         |      |           |  |  |  |
| > 党员信息管理             | <b>土</b> 沃市市              |                            |              |           |       |         |      |           |  |  |  |
| 入党申请管理               | 坦宏                        |                            |              |           | ×     |         |      | ~         |  |  |  |
| 细织关系转出               | 12A                       |                            |              |           |       |         |      | •         |  |  |  |
| 组织关系转入               |                           | 姓名                         | 学生证号         | 性别        | 年龄    | 学生类别    | 年级   | 0         |  |  |  |
| 校内组织关系转接             | 5                         | 會 梦                        | 20151 236    | 女         |       | 城镇应届    | 2015 | 中共北京师     |  |  |  |
| 留学归国党员管理             |                           | 1                          | 20131 923    | 女         | 22    | 城镇应届    | 2013 | 中共北京师     |  |  |  |
| 党员出党管理               |                           |                            | 20131 2902   | 女         | 23    | 城镇应届    | 2013 | 中共北京师     |  |  |  |
| 组织关系暂留               |                           |                            | 2013 2911    | 女         | 22    | 城镇应届    | 2013 | 中共北京师     |  |  |  |
| 流出党员管理               |                           | Nitj                       | 2013 2914    | 女         | 22    | 城镇应届    | 2013 | 中共北京师     |  |  |  |
| 流入党员管理               |                           | 詳                          | 2013 2918    | 女         | 23    | 农村应届    | 2013 | 中共北京师     |  |  |  |
| 流入党员转出管理             |                           | R                          | 2013 2921    | 女         | 23    | 农村往届    | 2013 | 中共北京师     |  |  |  |
| 党员出国境管理              |                           |                            | 2013 2928    | 女         | 20    | 城镇应届    | 2013 | 中共北京师     |  |  |  |
| ✓ 权限开诵由请             |                           | :                          | 2013 2929    | 男         | 22    | 农村应届    | 2013 | 中共北京师     |  |  |  |
| (())<br>(())         |                           | n<br>1<br>1<br>1<br>1      | 2013: 1002   | 男         | 22    | 城镇应届    | 2013 | 中共北京师     |  |  |  |
|                      | <                         | +                          | 204244022004 |           |       |         | 0010 | >         |  |  |  |
|                      |                           |                            |              | K         | € 1   | 共1页 ▶ ▶ |      | 1-16 共16条 |  |  |  |
| 🔐 首页                 | ▲ 首页                      | > 党建管                      | 理 > 党员信息管理   | Ē         |       |         |      |           |  |  |  |
| ★ 党建管理 ✓             |                           |                            |              |           |       |         |      |           |  |  |  |
| ▶ 党员信息管理             | 添加党员                      |                            |              |           |       |         |      |           |  |  |  |
| 入党申请管理               | 账                         | <b>雪</b> 诸                 | 输入账号或姓名或     | 学工号、      | r     | 党内职务    |      |           |  |  |  |
| 组织关系转出               | 新展会賞委 由井北京师范大学教学学院委员会 ★ ▼ |                            |              |           |       |         |      |           |  |  |  |
| 组织关系转入               |                           |                            |              | 3 3 17050 | ~~    |         |      | .11       |  |  |  |
| 校内组织关系转接             | нт 隅 兄 文<br>政 治 面         | 所属党支部 本科生第二党支部 × ▼<br>党内奖励 |              |           |       |         |      |           |  |  |  |

| 人兄中请官理     | 账号            | 请输入账号或姓名或学工号▼   | 党内职务      |    |  |
|------------|---------------|-----------------|-----------|----|--|
| "组织关系转出    | 新属分学类         | 中共北京师范大学哲学学院委员会 | × Ŧ       |    |  |
| 组织关系转入     |               |                 |           |    |  |
| 校内组织关系转接   | 所腐兌文部         | 本科王弟兄支部         | ×<br>党内奖励 |    |  |
| 留学归国党员管理   | 政治面貌          | 请选择             |           |    |  |
| 党员出党管理     | 组织关系转<br>λ 时间 | <b>m</b>        |           | .d |  |
| 组织关系暂留     | 坦大北南山         | **              | 其他奖励      |    |  |
| 流出党员管理     | 请书时间          |                 |           |    |  |
| 流入党员管理     | 确定为入党         | <b>m</b>        | 添加/更新     |    |  |
| 流入党员转出管理   | 积极分子时<br>间    |                 | 原因        |    |  |
| 党员出国墙管理    | 确定为发展         | <b>m</b>        |           |    |  |
| 人 权阻王泽由注   | 对象时间          |                 |           |    |  |
|            | 入党时间          | <b>m</b>        |           |    |  |
| <b>(</b> ) | 转正时间          | <b>m</b>        |           |    |  |
|            |               |                 |           |    |  |
|            |               |                 | 200       |    |  |
|            |               |                 | X)月       |    |  |
|            |               |                 |           |    |  |

在党员列表中,点击"修改信息"可以修改其党籍信息,非特殊情况,不可修改,如必须修改,则需要填写"添加\更新原因"

| 🚱 首页     | 脅 首页 > 党建管理 > 党员信息管理 |
|----------|----------------------|
| ★ 党建管理 ~ | 伯相尚日                 |
| ▶ 党员信息管理 | 编辑兄贝                 |
| 入党申请管理   | 账号 2236 * 党内职务       |
| 组织关系转出   |                      |
| 组织关系转入   |                      |
| 校内组织关系转接 |                      |
| 留学归国党员管理 |                      |
| 党员出党管理   | 北方大永特     田          |
| 组织关系暂留   | 提交书面申 2014-06-01     |
| 流出党员管理   | 清书时间                 |
| 流入党员管理   | 确定为入党 2014-07-01     |
| 流入党员转出管理 | 间                    |
| 党员出国境管理  | 确定为发展 2015-07-02     |
| ☆ 权限开通申请 | λ 労取f词 2016-03-01 開  |
|          |                      |
|          |                      |
|          | ✓提交 つ取消              |

#### 7.2.4入党申请审批

点击入党申请管理,申请后,能看到待申请人员名单,此部分由党支部审批,分党委监 督,党进入积极分子后,需分党委审核是否成为发展对象。

| <b>a</b> | 資     首页        労     首页     >       党      >       力      >       力      >       力      >       力      >       カ      >       ウ      >       ウ      >       カ      >       ウ      >       ウ |   |                                              |      |                   |          |                          |  |  |  |  |
|----------|----------------------------------------------------------------------------------------------------|---|----------------------------------------------|------|-------------------|----------|--------------------------|--|--|--|--|
| *        | 党建管理 ~                                                                                                    |   |                                              |      |                   |          |                          |  |  |  |  |
|          | 党员信息管理                                                                                                    | - |                                              | _    |                   | _        |                          |  |  |  |  |
|          | 入党申请管理                                                                                                    |   | ① 未通过                                        | 18   | 学生 🔒 教职工          |          |                          |  |  |  |  |
|          | 组织关系转出                                                                                                    |   | 1 申请                                         | •0 } | 确定为发展对象(0)        | ●分党委审核(1 | ) ●查看审批记录                |  |  |  |  |
|          | 组织关系转入                                                                                                    |   | 2 枳极分子                                       | 捜    | 索                 |          |                          |  |  |  |  |
|          | 校内组织关系转接                                                                                                    |   | <ul> <li>○ 及展内家</li> <li>④ 列入发展计划</li> </ul> |      |                   |          |                          |  |  |  |  |
|          | 留学归国党员管理                                                                                                    |   | <ul> <li>5 领取志愿书</li> </ul>                  |      | ₩<br>201511040226 | 近る       | 们 原租 於 机构                |  |  |  |  |
|          | 党员出党管理                                                                                                    |   | 6 预备党员                                       |      | 201311340230      | 19월/월호   | 中元心,则也入于留于于历玄风云,十种王第一方又即 |  |  |  |  |
|          | 组织关系暂留                                                                                                    |   | 7 正式党员                                       |      |                   |          |                          |  |  |  |  |
|          | 流出党员管理                                                                                                    |   |                                              |      |                   |          |                          |  |  |  |  |
|          | 流入党员管理                                                                                                    |   |                                              |      |                   |          |                          |  |  |  |  |
|          | 流入党员转出管理                                                                                                    |   |                                              |      |                   |          |                          |  |  |  |  |
|          | 党员出国境管理                                                                                                    |   |                                              |      |                   |          |                          |  |  |  |  |
|          | 用户注册管理                                                                                                    |   |                                              |      |                   |          |                          |  |  |  |  |
| ☆        | 权限开通申请                                                                                                    |   |                                              |      |                   |          |                          |  |  |  |  |

点击审核,即为审核通过,如不同意,则可打回申请。

| <b>@</b> | 首页       | <b>谷</b> 首页 > 党建 | 管理 > 入党申诫           | 管理                  |                      |                      |           |       |      |      |
|----------|----------|------------------|---------------------|---------------------|----------------------|----------------------|-----------|-------|------|------|
| *        | 党建管理 >   |                  |                     |                     |                      |                      |           |       |      |      |
|          | 党员信息管理   | ₩返回              |                     |                     |                      |                      |           |       |      | 申请详情 |
| •        | 入党申请管理   |                  |                     |                     |                      |                      |           |       |      |      |
|          | 组织关系转出   |                  | ✓ 入党由               | · 请信息 (             | 总共1条词                | 录未外理                 | )         |       |      |      |
|          | 组织关系转入   |                  | 0 7 (50-1           |                     |                      |                      | /         |       |      |      |
|          | 校内组织关系转接 |                  |                     | 学号                  | 20151194023          | 6                    |           |       |      |      |
|          | 留学归国党员管理 |                  |                     | 姓名                  | 高圆涵梦                 |                      |           |       |      |      |
|          | 党员出党管理   |                  |                     | 提交申请书时间             | 2014-06-01           |                      |           |       |      |      |
|          | 组织关系暂留   |                  |                     | 分党委                 | 中共北京师范               | 大学哲学学院委员             | <u> 순</u> |       |      |      |
|          | 流出党员管理   |                  |                     | 党支部                 | 本科生第 <u>一</u> 冗3     | こと                   |           |       |      |      |
|          | 流入党员管理   |                  |                     | 田/工                 |                      |                      |           |       |      |      |
|          | 流入党员转出管理 |                  |                     |                     |                      |                      |           |       |      |      |
|          | 党员出国境管理  |                  | <b>⊘</b> −          | <u> </u>            | <b>-</b>             |                      | -4-       | -5-   |      | -7   |
|          | 用户注册管理   |                  | 申请已提交<br>2016-05-11 | 申请已通过<br>2016-05-11 | 入党积极分子<br>2014-07-01 | 成为发展对象<br>2015-07-02 | 列入发展计划    | 领取志愿书 | 预备党员 | 正式党员 |
| ☆        | 权限开通申请   |                  |                     |                     |                      |                      |           |       |      |      |
|          | (%)      |                  | 《上一条                |                     |                      | ✓ 亩                  | 液         |       |      | 下一条》 |

列入发展对象后,名单则出现在发展对象列表,有所在党支部进行审核

| <b>谷</b> 首页 | 脅 首页 > 党建管理 > 入党申请管理                                                         |     |
|-------------|------------------------------------------------------------------------------|-----|
| ★ 党建管理 ∨    | 申请流程 流                                                                       | 崔日志 |
| 党员信息管理      |                                                                              |     |
| 入党申请管理      | ◎ 未通过         彦 学生         ▲ 教职工                                             |     |
| 组织关系转出      | <ul> <li>① 申请</li> <li>● 3分党委审核(0)</li> <li>● 查看审批记录</li> </ul>              |     |
| 组织关系转入      | 2 积极分子 搜索                                                                    | ~   |
| 校内组织关系转接    | ◎ Z展以象 ③ 列入发展计划 □ ⇔+证品 計名 前徑的資料 均                                            |     |
| 留学归国党员管理    | ⑤ 领取志愿书         ☑ 201511940236         高岡納芬         中共北京师范大学哲学学院委员会·本科牛第二党支部 |     |
| 党员出党管理      | ⑥ 预备党员                                                                       |     |
| 组织关系暂留      | ② 正式党员                                                                       |     |
| 流出党员管理      |                                                                              |     |
| 流入党员管理      |                                                                              |     |
| 流入党员转出管理    |                                                                              |     |
| 党员出国境管理     | ▶                                                                            | Ž.  |
| 用户注册管理      |                                                                              |     |

在发展对象中,党支部审核后,分党委对申请人进行审核

| 🎦 首页                                                                                                    | 😭 首页 > 党建管理                                                                                                    | - > 八兄中                                                                                                    | 日相目生                                                                                                    |                                                                                                    |                                           |                                                  |
|----------------------------------------------------------------------------------------------------|----------------------------------------------------------------------------------------------------|----------------------------------------------------------------------------------------------------|----------------------------------------------------------------------------------------------------|----------------------------------------------------------------------------------------------------|-------------------------------------------|--------------------------------------------------|
| 党建管理 🗸 🗸                                                                                                    |                                                                                                    |                                                                                                    |                                                                                                    |                                                                                                    |                                           | 申请流程 流程                                          |
| 党员信息管理                                                                                                    |                                                                                                    |                                                                                                    |                                                                                                    | _                                                                                                    |                                           |                                                  |
| 入党申请管理                                                                                                    | ● 未通过                                                                                                    | 1                                                                                                    | 学生 🔷 教职工                                                                                                    |                                                                                                    |                                           |                                                  |
| 组织关系转出                                                                                                    |                                                                                                    | •3 列                                                                                                    | J入发展计划(0)                                                                                                    | 3)分党委审核(1)                                                                                                    | ●查看审批记录                                   |                                                  |
| 组织关系转入                                                                                                    | 2 积极分子                                                                                                    | 搜                                                                                                    | 索                                                                                                    |                                                                                                    |                                           |                                                  |
| 校内组织关系转接                                                                                                    | <ul> <li>3 2 ℝ Λ 3 %</li> <li>A 和 λ 发展计划</li> </ul>                                                                                                    |                                                                                                    | 쓰느가ㅁ                                                                                                    | 44.65                                                                                                    |                                           |                                                  |
| 留学归国党员管理                                                                                                    | 6 领取志愿书                                                                                                    |                                                                                                    | 学生业亏                                                                                                    | 知る                                                                                                    | 中井北言                                      | 所属组织机构                                           |
| 党员出党管理                                                                                                    | ● 预备党员                                                                                                    |                                                                                                    | 201311940230                                                                                                    | 6 24/21 6                                                                                                    | ተ 2546 ም                                  | 《师光八子百子子阮女贝云                                     |
| 组织关系暂留                                                                                                    | 🕖 正式党员                                                                                                    |                                                                                                    |                                                                                                    |                                                                                                    |                                           |                                                  |
| 流出党员管理                                                                                                    |                                                                                                    |                                                                                                    |                                                                                                    |                                                                                                    |                                           |                                                  |
| 流入党员管理                                                                                                    |                                                                                                    |                                                                                                    |                                                                                                    |                                                                                                    |                                           |                                                  |
| 流入党员转出管理                                                                                                    |                                                                                                    |                                                                                                    |                                                                                                    |                                                                                                    |                                           |                                                  |
| 党员出国境管理                                                                                                    |                                                                                                    |                                                                                                    |                                                                                                    |                                                                                                    |                                           |                                                  |
| ▶ 权限开通申请                                                                                                    |                                                                                                    |                                                                                                    |                                                                                                    |                                                                                                    |                                           |                                                  |
|                                                                                                    |                                                                                                    |                                                                                                    |                                                                                                    |                                                                                                    |                                           |                                                  |
| <b>孙</b> 首页                                                                                                    |                                                                                                    | <br>里 > 入党印                                                                                                    | 列入发展计划                                                                                                    | 党委审核                                                                                                    | 共1页   ▶ ▶                                 | 1-1 共1条                                          |
| <ul> <li>36) 首页</li> <li>★ 党建管理 </li> </ul>                                                                                                    | 谷 首页 > 党建管理     《     《     日页 > 党建管理     《     《     日页     》                                                                                                    | <br>■ > 入党:                                                                                                    | 列入发展计划                                                                                                    | 党委审核 🔸 🖘 打 🚹                                                                                                    | 共1页 ▶ ▶                                   | 1-1 共1条                                          |
| <ul> <li>3) 首页</li> <li>★ 党建管理 →</li> <li>党员信息管理</li> <li>&gt;) 世内语答理</li> </ul>                                                                                                    | ★ 首页 > 党建管理 ★ 道页 > 党建管理                                                                                                    | <br>里 > 入党印                                                                                                    | 列入发展计划<br>②分1<br>申请管理                                                                                                    | 党委审核 <mark>《</mark> 《打 1                                                                                                    | <u></u> 共1页                               | 1-1 共1条<br>申请详                                   |
| <ul> <li>登 首页</li> <li>★ 戊建管理 </li> <li>◆ 戊浸信息管理</li> <li>&gt; 入党申请管理</li> </ul>                                                                                                    | ♣ 首页 > 亢速管理 ◀返回                                                                                                    | <br>里 > 入党F                                                                                                    | 列入发展计划                                                                                                    | 党委审核 <mark>4</mark> 4 打 1                                                                                                    | <u></u> 共1页 ▶ ▶                           | 1-1 共1条<br>申请详                                   |
| <ul> <li>▲ 首页</li> <li>★ 党建管理</li> <li>◆ 党员信息管理</li> <li>→ 入党申请管理</li> <li>④ 组织关系转出</li> </ul>                                                                                                    | <ul> <li>★ 首页 &gt; 党建管理</li> <li></li> <li><td>☑ ☑ &gt; 入党目</td><td><sup>刻入发展计划</sup></td><td><sup>1</sup>2500 ▲ 411<br/>立<br/>立<br/>二<br/>二<br/>二<br/>二<br/>二<br/>二<br/>二<br/>二<br/>二<br/>二<br/>二<br/>二<br/>二</td><td><sup>共1页</sup></td><td>1-1 共1条<br/>申请详</td></li></ul>                                                                                                    | ☑ ☑ > 入党目                                                                                                    | <sup>刻入发展计划</sup>                                                                                                    | <sup>1</sup> 2500 ▲ 411<br>立<br>立<br>二<br>二<br>二<br>二<br>二<br>二<br>二<br>二<br>二<br>二<br>二<br>二<br>二                                                                                                    | <sup>共1页</sup>                            | 1-1 共1条<br>申请详                                   |
| <ul> <li>3. 首页</li> <li>* 党建管理 ✓</li> <li>* 党员信息管理</li> <li>4. 入党申请管理</li> <li>4. 组织关系转出</li> <li>组织关系转入</li> <li>* 古中田田子女 ###</li> </ul>                                                                                                    | <ul> <li>▲ 首页 &gt; 党建管理</li> <li>【 後回</li> </ul>                                                                                                    | ●<br>建 > 入党申                                                                                                    | <ul> <li>利入发展计划 ②分</li> <li>申请管理</li> <li>目请信息( 1)</li> </ul>                                                                                                    | 总共1条记录                                                                                                    | 共1页 ▶ № № № № № № № № № № № № № № № № № № | 1-1 共1条<br>申请详                                   |
| <ul> <li>▲ 首页</li> <li>* <b>亢建管理</b></li> <li>* *</li> <li>* *</li> <li>*</li></ul> | <ul> <li>★ 首页 &gt; 党建管理</li> <li></li> <li><td><br/>理→ 入党=<br/>入党申</td><td><sub>列入发展计划</sub> ②分<br/>申请管理<br/>日<b>请信息(</b>(<br/>学号<br/>サタ</td><td>● ● ● ● ● ● ● ● ● ● ● ● ● ● ● ● ● ● ●</td><td>共1页 ▶ № № №</td><td>1-1 共1条<br/>申请详</td></li></ul>                                                                                                    | <br>理→ 入党=<br>入党申                                                                                                    | <sub>列入发展计划</sub> ②分<br>申请管理<br>日 <b>请信息(</b> (<br>学号<br>サタ                                                                                                    | ● ● ● ● ● ● ● ● ● ● ● ● ● ● ● ● ● ● ●                                                                                                    | 共1页 ▶ № № №                               | 1-1 共1条<br>申请详                                   |
| <ul> <li>3 首页</li> <li>* 党建管理</li> <li>* 党员信息管理</li> <li>* 党员信息管理</li> <li>* 公式申请管理</li> <li>4 组织关系转出</li> <li>4 组织关系转入</li> <li>4 组织关系转表</li> <li>4 留学归国党员管理</li> <li>* 中日出的管理</li> </ul>                                                                                                    | <ul> <li>★ 首页 &gt; 党建管:</li> <li>★ 返回</li> </ul>                                                                                                    | ● ■ > 入党申                                                                                                    | <ul> <li>利入发展计划 ②分</li> <li>申请管理</li> <li>目请信息( C</li> <li>学号</li> <li>姓名</li> <li>提交申请书时间</li> </ul>                                                                                                    | 武英軍核 ▲ ▲打 Ⅰ       公共1条记录       201511940236       高圆通梦       2014-06-01                                                                                                    | ▶ № № № № № № № № № № № № № № №           | 1-1 共1条<br>申请详                                   |
| <ul> <li>▲ 首页</li> <li>* 党建管理</li> <li>* 党员信息管理</li> <li>* 、</li> <li>* 党员信息管理</li> <li>4 組织关系转出</li> <li>4 組织关系转入</li> <li>4 組织关系转入</li> <li>4 組织关系转表</li> <li>4 昭兴月国党员管理</li> <li>* 党员出党管理</li> <li>* 和田子ろ新知</li> </ul>                                                                                                    | <ul> <li>▲ 首页 &gt; 党建管</li> <li>&lt;</li> <li></li> <li><td><br/>₹ &gt; 入党<br/>年<br/>入党</td><td>列入发展计划 ②分1 申请管理 申请管理 日请信信息(6) 供名 提交申请书时间 分式委</td><td>も<br/>大<br/>1条<br/>に<br/>す<br/>201511940236<br/>高圆通梦<br/>201406-01<br/>中共北京师范大学</td><td>共1页 ▶ N ★1页 ▶ N</td><td>1-1 共1条</td></li></ul>                                                                                                    | <br>₹ > 入党<br>年<br>入党                                                                                                    | 列入发展计划 ②分1 申请管理 申请管理 日请信信息(6) 供名 提交申请书时间 分式委                                                                                                    | も<br>大<br>1条<br>に<br>す<br>201511940236<br>高圆通梦<br>201406-01<br>中共北京师范大学                                                                                                    | 共1页 ▶ N ★1页 ▶ N                           | 1-1 共1条                                          |
| <ul> <li>3) 首页</li> <li>* 党建管理</li> <li>* 党员信息管理</li> <li>* 党员信息管理</li> <li>* 1</li> <li>* 1</li> &lt;</ul>   | <ul> <li>★ 首页 &gt; 党建管</li> <li>★ 返回</li> </ul>                                                                                                    | ● ↓ 入党申                                                                                                    | 列入发展计划 ②分 申请管理 申请管理 目请信信息 ( え だ 提交申请书时间 分式奏 党支部                                                                                                    | 武英盲核     《     《     打     1       公共1条记录       201511940236     高圆涵梦     2014-06-01     中共北京师范大学     本科生第二党支部                                                                                                    | 共1页 ▶ N 快1页 ▶ N 快1页 ▶ N                   | 1-1 共1条<br>申请详                                   |
| <ul> <li>▲ 首页</li> <li>* 党建管理</li> <li>* </li> <li>* </li></ul>                                        | ★ 首页 > 党連管 ▲ ざ回                                                                                                    | ● 1 > 人党申                                                                                                    | 3)入发展计划 ②分式 申请管理 申请管理 申请管理 ○方式 申请管理 日请信信息(C) 公式 日前 日前 <p日前< p=""> <p日前< p=""> &lt;</p日前<></p日前<>                                                             | 武英軍核     《     《     尔打     1       201511940236     高圆涵梦     2014-06-01     中共北京师范大学     本科生第二党支部                                                                                                    | 共1页 ▶ N                                   | 1-1 共1条                                          |
| <ul> <li>首页</li> <li></li></ul>                                                                                                    | <ul> <li>▲ 首页 &gt; 党建管</li> <li>【</li> <li>【</li> <li>ど</li> </ul>                                                                                                    | ● ↓ 入党申                                                                                                    | 3)入发展计划 ②分 申请管理 申请管理 日请信信息 ( え だなる 提交申请书时间 分式奏 党支部 备注                                                                                                    | 武要軍核 ▲ ▲ 打 1       公共1条记录       201511940236       高圆涵梦       2014-06-01       中共北京师范大学       本科生第二党支部                                                                                                    | 共1页 ▶ N<br><b>表未处理</b> )<br>●哲学学院委员会<br>B | 1-1 共1条<br>申请详                                   |
| <ul> <li>▲ 首页</li> <li>* 党建管理</li> <li>* </li> <li>* </li></ul>                                        | ★ 首页 > 党建管 ≪100 ✓                                                                                                    | ● ■> 入党申                                                                                                    | 3)入发展计划 ②分 申请管理 申请管理 申请信息(分 分式 分式 日前信息息(分 分式 分式 分式 分式 日前 日前 <p日前< p=""> <p日前< p=""> <p日< p=""> <p日< p=""> <p日< p=""></p日<></p日<></p日<></p日前<></p日前<>                        | 武英軍核     《     《     尔打     1       201511940236     高圆油梦     2014-06-01     中共北京师范大学     本科生第二党支部                                                                                                    | 其1页 ▶ 射 表末处理)                             | 1-1 共1条<br>申请详                                   |
| <ul> <li>首页</li> <li></li></ul>                                                                                                    | <ul> <li>▲ 首页 &gt; 党建管3</li> <li>【1返回</li> <li>【1返回</li> <li>[1返回</li> <li>[1返回<td>●<br/>建 &gt; 入党 印<br/>入党 印<br/>2<br/>提交 印</td><td><ul> <li>利入发展计划 ②が</li> <li>申请管理</li> <li>申请管理</li> <li>申请管理</li> <li>申请管理</li> <li>日请信息(C</li> <li>学号<br/>姓名</li> <li>提交申请书时间<br/>分党委</li> <li>党支部<br/>备注</li> <li>●●●●●●●●●●●●●●●●●●●●●●●●●●●●●●●●●●●●</li></ul></td><td>武英軍核     《     《     打     工                記             式</td><td>共1页 ▶ N</td><td>1-1 共1条<br/>申请详<br/>6 7<br/>书 预备党员 正式党</td></li></ul> | ●<br>建 > 入党 印<br>入党 印<br>2<br>提交 印                                                                                                    | <ul> <li>利入发展计划 ②が</li> <li>申请管理</li> <li>申请管理</li> <li>申请管理</li> <li>申请管理</li> <li>日请信息(C</li> <li>学号<br/>姓名</li> <li>提交申请书时间<br/>分党委</li> <li>党支部<br/>备注</li> <li>●●●●●●●●●●●●●●●●●●●●●●●●●●●●●●●●●●●●</li></ul>                                                                                                    | 武英軍核     《     《     打     工                記             式                                                                                                    | 共1页 ▶ N                                   | 1-1 共1条<br>申请详<br>6 7<br>书 预备党员 正式党              |
| <ul> <li>2 首页</li> <li></li></ul>                                                                                                    | ★ 首页 > 党建管部 ▲ 1000 ▲ 1000 ● 1000 ● 1000                                                                                                    | <ul> <li>●     <li>●      <li>●     <li>●     </li> <li>●      <li>●      <li>●      <li>●      </li> <li>●     </li> <li>●     </li> <li>●     </li> <li>●     </li> <li>●     </li> <li>●     </li> <li>●     </li> <li>●     </li> <li>●     </li> <li>●     </li> <li>●     </li> <li>●     </li> <li>●      </li> <li>●      </li> <li>●     </li> <li>●      </li> <li>●      <td><ul> <li>利入发展计划 ②分</li> <li>申请管理</li> <li>申请管理</li> <li>申请信息 ( た</li> <li>投交申请书时间<br/>分党委</li> <li>党支部</li> <li>备注</li> <li>●</li> <li>●&lt;</li></ul></td><td>武英軍核     《     《     尔丁     1       201511940236     高圆油梦     2014-06-01     中共北京师范大学     本科生第二党支部       公子成为发展对象     2015-07-02       2015-07-02       2015-07-02       2015-07-02       2015-07-02       2015-07-02</td><td>共1页<br/>共1页<br/>料</td><td>1-1 共1条       申请详       6     7       书 预备党员 正式党</td></li></li></li></li></li></li></li></li></li></li></li></li></li></li></li></li></li></li></li></li></li></li></li></li></li></li></li></li></li></li></li></li></li></li></li></li></li></li></li></li></li></li></li></li></li></li></li></li></ul> | <ul> <li>利入发展计划 ②分</li> <li>申请管理</li> <li>申请管理</li> <li>申请信息 ( た</li> <li>投交申请书时间<br/>分党委</li> <li>党支部</li> <li>备注</li> <li>●</li> <li>●&lt;</li></ul> | 武英軍核     《     《     尔丁     1       201511940236     高圆油梦     2014-06-01     中共北京师范大学     本科生第二党支部       公子成为发展对象     2015-07-02       2015-07-02       2015-07-02       2015-07-02       2015-07-02       2015-07-02 | 共1页<br>共1页<br>料                           | 1-1 共1条       申请详       6     7       书 预备党员 正式党 |

审核通过后,进入"列入发展计划"环节,通过党支部领取志愿书,领取志愿书后,由 分党委审核

|   | 首页             | 脅 首页 > 党建管理 > 入党申请管理                                                                                      |       |
|---|----------------|----------------------------------------------------------------------------------------------------|-------|
| * | 党建管理 ~         | 申请流程                                                                                                    | 流程日志  |
|   | 党员信息管理         |                                                                                                    |       |
| • | 入党申请管理         | <ul> <li>① 未通过</li> <li>② 学生</li> <li>▲ 教职工</li> </ul>                                                    |       |
|   | 组织关系转出         | ● (新取法應书(0))<br>● (新取法應书(0))<br>● 分類素庫核(1)<br>● 意看审批记录                                                    |       |
|   | 组织关系转入         | ● MAX 3 3                                                                                                 | ~     |
|   | 校内组织关系转接       |                                                                                                    |       |
|   | 留学归国党员管理       | <ul> <li>⑤ 领取志愿书</li> <li>☑ 201511940236 高圆涵梦</li> <li>中共北京师范大学哲学学院委员会-本科生第二党支部</li> </ul>                | 5     |
|   | 党员出党管理         | ⑥ 预备党员                                                                                                    |       |
|   | 组织关系暂留         | 🕖 正式党员                                                                                                    |       |
|   | 流出党员管理         |                                                                                                    |       |
|   | 流入党员管理         |                                                                                                    |       |
|   | 流入党员转出管理       |                                                                                                    | >     |
|   | 党员出国境管理        | ◎ 领取志愿书 ◎ 分党委审核 ● 打回申请 《 1 共1页 》 》 1 - 1                                                                  | 共1条   |
| ☆ | 权限开通申请         |                                                                                                    |       |
|   | (%)            |                                                                                                    |       |
| æ | 首页             | 《 首页 > 党建管理 > 入党申请管理                                                                                      |       |
| * | 党建管理           | ×                                                                                                    |       |
|   | 党员信息管理         |                                                                                                    | 自请详情  |
| • | 入党申请管理         |                                                                                                    |       |
|   | 组织关系转出         | ☑ 〉 党中注信自 ( 首廿1冬记马土协理 )                                                                                   |       |
|   | 组织关系转入         | □ □ □ 八兄中间旧志(志共「宋心永木灶哇)                                                                                   |       |
|   | 校内组织关系转接       | 学号 201511940236                                                                                           |       |
|   | 留学归国党员管理       | 姓名 高圆涵梦                                                                                                   |       |
|   | 党员出党管理         | 提交申请书时间 2014-06-01                                                                                        |       |
|   | 组织关系暂留         | 分党委中共北京师范大学哲学学院委员会                                                                                        |       |
|   | 这出资品管理         | 党支部 本科生第二党支部                                                                                              |       |
|   | 流山元炎自生 法》 世品管理 | 备注                                                                                                    |       |
|   | 法》会已经出答理       |                                                                                                    |       |
|   | ) (八兄贝特山官) 埋   |                                                                                                    |       |
|   | 党员出国境管理        |                                                                                                    |       |
|   | 用户注册管理         | 平頃に成义 甲項に通过 八兄祝饭刀丁DX小友成对家グ小人友成耳如 钡联志虑书 II)留兑员 止<br>2016-05-11 2016-05-11 2015-07-02 2015-12-02 2015-02-04 | 11、兄贝 |
|   | 权限开通申请         |                                                                                                    |       |
|   | «              | ≪上一条 下一                                                                                                   | 条 »   |
|   |                |                                                                                                    |       |

审核通过后,进入"领取志愿书"环节,在此环节,党支部先审核,同意将其发展成预 备党员。

| A        | 首页                                      | 会 首市 > 受強管理 > 入党由语管理                                                                                                    |       |                    |
|----------|-----------------------------------------|----------------------------------------------------------------------------------------------------|-------|--------------------|
|          |                                         | I MARY COMMAND ( ) COTINEMAL                                                                                              |       |                    |
|          | 光桂目庄 *                                  |                                                                                                    | 申请流程  | 流程日志               |
|          | 兄贞信息管理                                  | ◎ 未通过 ★ 学生 ▲ 教胆丁                                                                                                    |       |                    |
|          | 八兄中谓官理<br>细细关系结束                        |                                                                                                    |       |                    |
|          | 组织关系转山                                  | <ul> <li>● 友展为预留気気(0)</li> <li>● 分気差伸救(1)</li> <li>● 自分曲報(0)</li> <li>● 自合伸載加支</li> <li>1(由本</li> </ul>                   |       |                    |
|          | 松内组织关系转换                                | ● 发展对象                                                                                                    |       | × .                |
|          | 留学归国党品管理                                | ◎列入发展计划 □ 学生证号 姓名 所属组织机构                                                                                                  |       |                    |
|          | 党员出党管理                                  | <ul> <li>⑤ 领取志愿书 → ☑ 201511940236 高圆涵梦 中共北京师范大学哲学学院委员会-本科生</li> <li>○ 死生学品</li> </ul>                                     | 第二党支部 |                    |
|          | 组织关系暂留                                  |                                                                                                    |       |                    |
|          | 流出党员管理                                  |                                                                                                    |       |                    |
|          | 流入党员管理                                  |                                                                                                    |       |                    |
|          | 流入党员转出管理                                |                                                                                                    |       |                    |
|          | 党员出国境管理                                 |                                                                                                    | 1-1 # | <b>&gt;</b><br>1 冬 |
| ☆        | 权限开通申请                                  |                                                                                                    |       |                    |
|          |                                         |                                                                                                    |       |                    |
| <b>a</b> | 首页                                      | ☆ 首页 > 党建管理 > 入党申请管理                                                                                                    |       |                    |
| *        | 党建管理                                    | ×                                                                                                    |       |                    |
|          | 党员信息管理                                  |                                                                                                    | 申请词   | 戸 (1)              |
| •        | 入党申请管理                                  |                                                                                                    |       |                    |
|          | 组织关系转出                                  |                                                                                                    |       |                    |
|          | 组织关系转入                                  |                                                                                                    |       |                    |
|          | 校内组织关系转接                                | 学号 201511940236                                                                                                    |       |                    |
|          | 留学归国党员管理                                | 姓名 高圆涵梦                                                                                                    |       |                    |
|          | 世 1 1 1 1 1 1 1 1 1 1 1 1 1 1 1 1 1 1 1 | 提交申请书时间 2014-06-01                                                                                                    |       |                    |
|          | 如如关系新网                                  | 分党委 中共北京师范大学哲学学院委员会                                                                                                    |       |                    |
|          | 出织大东省田                                  | 党支部 本科生第二党支部                                                                                                    |       |                    |
|          | 流出克贞官埋                                  | 备注                                                                                                    |       |                    |
|          | 流入党员管理                                  |                                                                                                    |       |                    |
|          | 流入党员转出管理                                |                                                                                                    |       |                    |
|          | 党员出国境管理                                 |                                                                                                    | -07   | )                  |
|          | 用户注册管理                                  | 申请已提交 申请已通过 入党积极分子成为发展对象列入发展计划 领取志愿书 预备党员<br>2016-05-11 2016-05-11 2014-07-01 2015-07-02 2015-12-02 2016-02-04 2016-03-04 | 1 正式党 | 员                  |
|          | 权限开通申请                                  |                                                                                                    |       |                    |
|          | (*)                                     | ≪上一条 <b>◆</b> 审核                                                                                                    | 下一条》  |                    |
|          |                                         |                                                                                                    |       |                    |

审核通过后,进入"预备党员"环节,由党支部先发起预备党员转正审核,审核通过后, 由分党委审核

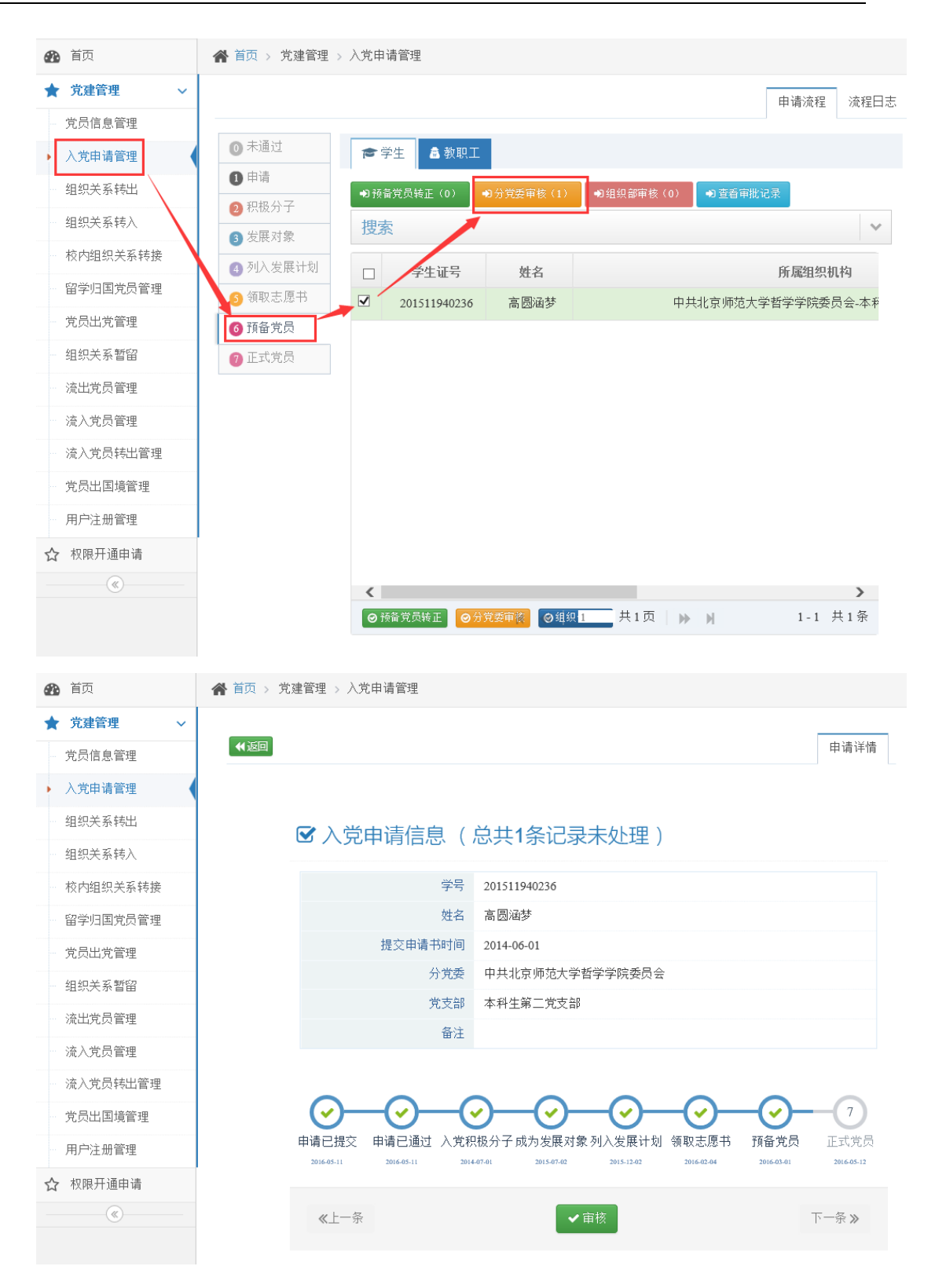

审核通过后,该学生成为正式党员

|       | 首页       |   | 倄 首页 > 党建管理 >                                | 入党申      | 请管理          |      |           |               |  |  |  |  |  |
|-------|----------|---|----------------------------------------------|----------|--------------|------|-----------|---------------|--|--|--|--|--|
| *     | 党建管理     | ~ |                                              |          |              |      |           | 申请流程 流程日志     |  |  |  |  |  |
| - 1   | 党员信息管理   |   |                                              |          |              |      |           |               |  |  |  |  |  |
| • ,   | 入党申请管理   |   | ● 未通过                                        | 1        | 学生 🔷 教职工     |      |           |               |  |  |  |  |  |
| 4     | 组织关系转出   |   |                                              | ● 查看审批记录 |              |      |           |               |  |  |  |  |  |
| \$    | 组织关系转入   |   | <ol> <li>2 枳极分子</li> <li>3 安展对象</li> </ol>   | 搜索       |              |      |           |               |  |  |  |  |  |
|       | 校内组织关系转接 |   | <ul> <li>● 反展内象</li> <li>④ 列入发展计划</li> </ul> |          | 受生证是         | 批夕   |           | 所属组织机构        |  |  |  |  |  |
|       | 留学归国党员管理 |   | <ul> <li>③ 领取志愿书</li> </ul>                  |          | 201511940236 | 高圆涵梦 | 中共北京师范:   | 大学哲学学院委员会-本科生 |  |  |  |  |  |
|       | 党员出党管理   |   | 6 预备党员                                       |          |              |      |           |               |  |  |  |  |  |
| - 4   | 组织关系暂留   |   | 7 正式党员                                       |          |              |      |           |               |  |  |  |  |  |
|       | 流出党员管理   |   |                                              |          |              |      |           |               |  |  |  |  |  |
|       | 流入党员管理   |   |                                              |          |              |      |           |               |  |  |  |  |  |
|       | 流入党员转出管理 |   |                                              |          |              |      |           |               |  |  |  |  |  |
| 5     | 党员出国境管理  |   |                                              |          |              |      |           |               |  |  |  |  |  |
| ··· ] | 用户注册管理   |   |                                              |          |              |      |           |               |  |  |  |  |  |
| ☆     | 权限开通申请   |   |                                              |          |              |      |           |               |  |  |  |  |  |
|       | (%)      |   |                                              | <        |              |      |           | >             |  |  |  |  |  |
|       |          |   |                                              |          |              | H 44 | 1 共1页 🕨 🔰 | 1-1 共1条       |  |  |  |  |  |

#### 在审核的任何环节,均可查看审批进度

| Ð | 首页       |   | 倄 首页 > 党建管理 | 》入党 | 申请管理         |      |       |            |       |        |
|---|----------|---|-------------|-----|--------------|------|-------|------------|-------|--------|
| * | 党建管理     | ~ |             |     |              |      |       | E          | 日请流程  | 流程日志   |
|   | 党员信息管理   |   |             |     |              |      |       |            |       |        |
| • | 入党申请管理   |   | ● 未通过       | F   | ▶学生 💧 教职工    |      |       |            |       |        |
|   | 组织关系转出   |   | 1 申请        | ->  | 查看审批记录       |      |       |            |       |        |
|   | 组织关系转入   |   | 2 积极分子      | +   | 市志           |      |       |            |       |        |
|   |          |   | 3 发展对象      | 15  | 这条           |      |       |            |       | ×      |
|   | 校内组织天糸转接 |   | ④ 列入发展计划    |     | 学生证号         | 姓名   |       | þ          | 所属组织机 | .构     |
|   | 留学归国党员管理 |   | ⑤ 领取志愿书     | ~   | 201511940236 | 高圆涵梦 | ¢.    | P共北京师范大学哲: | 学学院委员 | 号会-本科生 |
|   | 党员出党管理   |   | 6 预备党员      |     |              |      |       |            |       |        |
|   | 组织关系暂留   |   | ⑦ 正式党员      |     |              |      |       |            |       |        |
|   | 流出党员管理   |   |             |     |              |      |       |            |       |        |
|   | 流入党员管理   |   |             |     |              |      |       |            |       |        |
|   | 流入党员转出管理 |   |             |     |              |      |       |            |       |        |
|   | 党员出国境管理  |   |             |     |              |      |       |            |       |        |
|   | 用户注册管理   |   |             |     |              |      |       |            |       |        |
| ☆ | 权限开通申请   |   |             |     |              |      |       |            |       |        |
|   | (%)      |   |             |     |              |      |       |            |       | >      |
|   |          |   |             |     |              | ₩ ₩  | 1 共1页 | ₩ ₩        | 1 - 1 | 共1条    |

| 资 首页     | ▶ 首页 > 党建管理 > 入党申诉 | 青管理                 |                                                                                                    |      |               |                       |
|----------|--------------------|---------------------|----------------------------------------------------------------------------------------------------|------|---------------|-----------------------|
| ★ 党建管理 ~ | <b>₩返回</b>         |                     |                                                                                                    |      |               |                       |
| - 党员信息管理 |                    |                     |                                                                                                    |      |               |                       |
| ▶ 入党申请管理 | 阶段                 | 操作时间                | 操作人                                                                                                    | 审核结果 | 备注            | IP                    |
| 组织关系转出   | 申请                 | 2016-05-11 17:43:24 |                                                                                                    | -    | 提交入党申请        |                       |
| 组织关系转入   | 申请                 | 2016-05-11 17:49:08 |                                                                                                    | 通过   | 通过入党申请        | 10000                 |
| 校内组织关系转接 | 积极分子               | 2016-05-11 17:51:05 | 100                                                                                                    | 通过   | 成为积极分子        |                       |
| 留学归国党员管理 | 申请                 | 2016-05-11 18:04:24 | 1000                                                                                                    | 打回   | df            |                       |
| 党员出党管理   | 撤回                 | 2016-05-11 18:04:40 | i and a second                                                                                                  | -    | 撤回入党申请        | 100 million (1997)    |
| 组织关系暂留   | 申请                 | 2016-05-11 18:04:59 | i internet i internet i internet i internet i internet i internet i internet i internet i internet i internet i | -    | 提交入党申请        | 10000                 |
| 流出党员管理   | 申请                 | 2016-05-11 18:05:15 | 100                                                                                                    | 通过   | 通过入党申请        | 10.00 Aug             |
| 流入党员管理   | 积极分子               | 2016-05-11 18:05:34 | 100                                                                                                    | 通过   | 成为积极分子        | 1000                  |
| 流入党员转出管理 | 发展对象               | 2016-05-11 18:06:09 | 1000                                                                                                    | 通过   | 确定为发展对象,党支部提交 | 1000                  |
| 党员出国境管理  | 积极分子               | 2016-05-11 18:11:01 |                                                                                                    | 通过   | 确定为发展对象,已审核   | 10000                 |
| 用户注册管理   | 列入发展计划             | 2016-05-11 21:33:10 | 100                                                                                                    | 通过   | 列入发展计划,党支部提交  |                       |
| ◆ 权限开通由请 | 列入发展计划             | 2016-05-11 21:36:49 | 100                                                                                                    | 通过   | 列入发展计划,已审核    |                       |
| (K)      | 領取志應书              | 2016-05-12 10:45:42 | 100                                                                                                    | 通过   | 領取志愿书,党支部提交   |                       |
|          | 領取志原书              | 2016-05-12 11:03:05 | 1000                                                                                                    | 诵讨   | 领取志愿书,已审核     | and the second second |

# 7.2.5组织关系转出(审批)

本分党委有组织关系转出申请时,可在"组织关系转出"中审核并查看

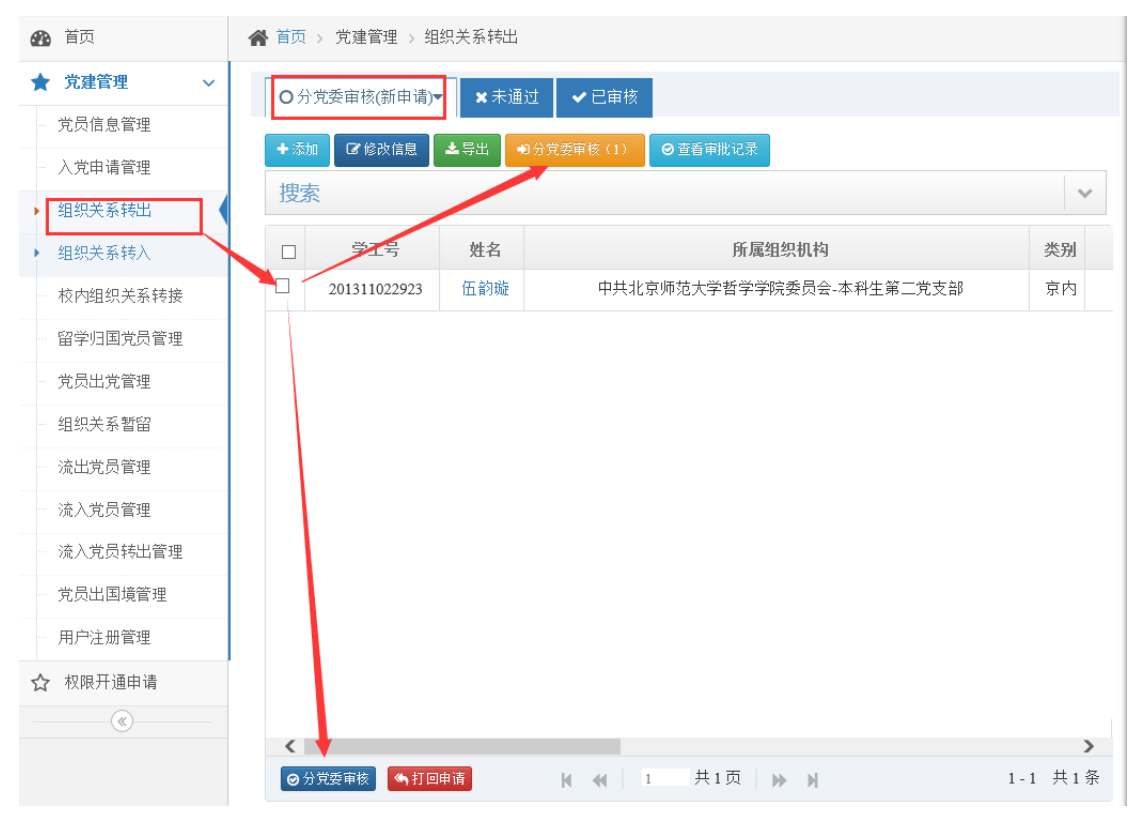

如信息无误,可点击通过完成转接,如有问题则可点击"返回修改"另其返回修改

| ★ 党建管理 ~ | _                   |                  |                    |                |
|----------|---------------------|------------------|--------------------|----------------|
| 党员信息管理   |                     |                  |                    | 申请详            |
| 入党申请管理   |                     |                  |                    |                |
| ▶ 组织关系转出 | ☑ 纽纽关玄娃山中           | 连信自 ( 台-         | H1久记寻主 <u>が</u> 理) |                |
| 组织关系转入   |                     | 19日で(いう          | 关"示心永不过连 )         |                |
| 校内组织关系转接 | 学号                  | 201311022923     | ** \ >< /2         | 山西省            |
| 留学归国党员管理 | 姓名                  | 伍韵璇              | 转入里包               | 政府办<br>公室      |
| 党员出党管理   |                     | 中共北京师范<br>大学哲学学院 | AN X AS 13.17.31   | 山西省            |
| 组织关系暂留   | 所属组织机构              | 委员会 -本科          | 转入里位指头             | 政府办<br>公室      |
| 流出党员管理   | 举别                  | 主命二九文即           |                    | 中共北            |
| 流入党员管理   |                     |                  | 转出单位               | 京师范<br>大学哲     |
| 流入党员转出管理 |                     |                  |                    | 学学院<br>委员会     |
| 党员出国境管理  |                     |                  | 介绍信有效期天数           | 50             |
| 用户注册管理   |                     |                  | 办理时间               | 2016-05-<br>17 |
| ☆ 权限开通申请 | Ø                   | 1                | 2                  |                |
| («)      | 申请已提交<br>2016-05-17 | 分党委党总支直          | 属党支部审核组织部          | 3审核            |
|          | 《上一条                | ✔通过              | ¥返回修改              | 下一条》           |

审核成功后,可打印介绍信

| 😭 首页         | 🖀 首页 🦻 党建管理 🤉 组织关系转出 |             |                                       |    |         |         |  |  |  |  |  |  |  |
|--------------|----------------------|-------------|---------------------------------------|----|---------|---------|--|--|--|--|--|--|--|
| <b>0</b> 分   | )党委审核(已审核)•          | <b>×</b> 未通 | 过 ✔ 已审核                               |    |         |         |  |  |  |  |  |  |  |
| <b>G</b> (6) | 改信息 🛃 🛓 导出           | ● 查看审批;     | ····································· |    |         |         |  |  |  |  |  |  |  |
|              | 学工号                  | 姓名          | 所属组织机构                                | 类别 | 状态      | 打印      |  |  |  |  |  |  |  |
|              | 201: 22923           | í ti        | 中共北京师范大学哲学学院委员会-本科生第二党支部              | 京内 | 分党委审核通过 | ➡ 打印介绍信 |  |  |  |  |  |  |  |
|              |                      |             |                                       |    |         |         |  |  |  |  |  |  |  |
|              |                      |             |                                       |    |         |         |  |  |  |  |  |  |  |

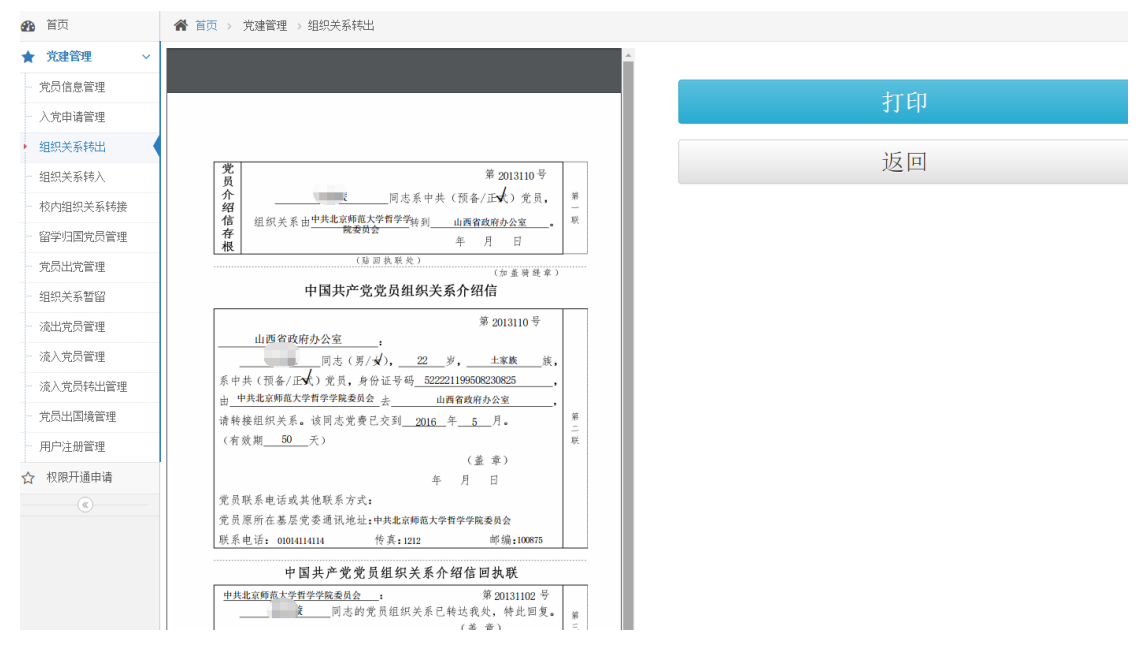

分党委审核后,由组织部进行审核,审核通过后,视为转出通过。

### 7.2.6校内组织关系转接(审批)

党员申请校内党组织关系之后,其所在分党委进行审核。

| 8 | ) 首页        |    | 1 | 首页:         | > 党建管理 > 相      | 交内组织关系转接 |             |                          |                             |
|---|-------------|----|---|-------------|-----------------|----------|-------------|--------------------------|-----------------------------|
| * | 党员基本信息      | ~  |   | <b>O</b> 待i | <b>亩核 ★</b> 未通i | ± ✔ 已审核  |             |                          |                             |
| * | 党建管理        | ~  | 1 | 1. ·#+n     | CRATCH          |          |             |                          |                             |
|   | 党员信息管理      |    |   | T SAM       |                 | 0 M      | 11779204 (1 |                          |                             |
|   | 入党申请管理      |    |   | 技茶          |                 |          |             |                          | 1                           |
|   | 组织关系转出      |    |   |             | 学工号             | 类别       | 姓名          | 所属组织机构                   | 转入组织机构                      |
|   | 组织关系转入      |    |   |             | 201311022902    | 本科生      | 杨雯          | 中共北京师范大学哲学学院委员会-本科生第二党支部 | 中共北京师范大学教育学部委员会-教育技术学院退休党支部 |
| • | 校内组织关系转接    | ٦∢ |   |             |                 |          |             |                          |                             |
|   | 留学归国党员管理    |    |   |             |                 |          |             |                          |                             |
|   | 党员出党管理      |    |   |             |                 |          |             |                          |                             |
|   | 组织关系暂留      |    |   |             |                 |          |             |                          |                             |
|   | 流出党员管理      |    |   |             |                 |          |             |                          |                             |
|   | 流入党员管理      |    |   |             |                 |          |             |                          |                             |
|   | 流入党员转出管理    |    |   |             |                 |          |             |                          |                             |
|   | 党员出国境管理     |    |   |             |                 |          |             |                          |                             |
|   | 用户注册管理      |    |   |             |                 |          |             |                          |                             |
|   | 党组织机构管理     | ~  |   |             |                 |          |             |                          |                             |
|   | 元数据管理       | ~  |   | <b>◎</b> 转  | 出分党委审核 🥃        | 转入分党委审核  | ♠打回申请       |                          | И                           |
|   | 77.62-00 vm |    |   |             |                 |          |             |                          |                             |

| <b>经</b> 首页                | 🖀 首页 > 党建管理 > 校P | 内组织关系转接    |                              |             |        |        |                      |      |
|----------------------------|------------------|------------|------------------------------|-------------|--------|--------|----------------------|------|
| ─<br>★ 党员基本信息 ~            |                  |            |                              |             |        |        |                      |      |
| ★ 党建管理 ~                   | <b>41</b> 返回     |            |                              |             |        |        |                      | 申请详情 |
| <ul> <li>党员信息管理</li> </ul> |                  |            |                              |             |        |        |                      |      |
| - 入党申请管理                   | -                | 八运回举步举口中运  |                              | =/          | タンヨナリロ |        |                      |      |
| 组织关系转出                     |                  | 公派留子生兄页申请  | 组织大杀者留申证                     | 育信息(        | 余记求木处均 | 1)     |                      |      |
| 组织关系转入                     |                  | 学号         | 201311022902                 |             |        | 转入组织机构 | 中共北京师范大学教育学部委员会 -教育技 | 木学院退 |
| 校内组织关系转接                   |                  | 姓名         | 杨雯                           |             |        | 转出九调时间 | 休党支部                 |      |
| 留学归国党员管理                   |                  | 所属组织机构     | 中共北京师范大学哲学学院委                | 员会 -本科生第二党支 |        | 转击的理时间 | 2016-05-17           |      |
| 党员出党管理                     |                  |            | 547<br>                      |             |        |        |                      |      |
| 组织关系暂留                     |                  | 由造已提交      | 1 (注中公常所审试                   |             |        |        | 转入分常委审核              |      |
| 流出党员管理                     |                  | 2806-05-17 | K そのしつ 見が出け とうない そうへの ための 目前 |             |        |        |                      |      |
| 流入党员管理                     |                  |            |                              | _           |        |        |                      |      |
| 流入党员转出管理                   | <                | 《上一祭       |                              | ✔ 通过        | × 返回修改 |        |                      | 下一条》 |
| 党员出国境管理                    |                  |            |                              |             |        |        |                      |      |
| 用户注册管理                     | <b>ව</b> 审       | 核记录        |                              |             |        |        |                      |      |
| ☆ 党组织机构管理 ∨                | 阶段               | 操作人        | 审核结果                         | 备注          |        |        | 时间                   |      |
| ● 元数据管理 ~                  | 提交               | 杨雯         | -                            | 提交校内组织关系互转  | 申请     |        | 2016-05-17 22:38:46  |      |

如转出分党委同意,则点击通过,如有意见,可点击"返回修改",修改通过后,由转

入分党委审核

| 🙆 首页                                               | 倄 首页 > 党建管理     | > 校内组织关系转接 |                     |              |               |               |        |                            |         |
|----------------------------------------------------|-----------------|------------|---------------------|--------------|---------------|---------------|--------|----------------------------|---------|
| ★ 党建管理 ~                                           | ○待审核 ★ 考        | +通过 ✔ 已审核  |                     |              |               |               |        |                            |         |
| 党员信息管理                                             |                 |            |                     |              |               |               |        |                            |         |
| 入党申请管理                                             |                 |            | 山分克要申核              | (0) 9 報人分牙   | (安申核 (1) 回宣)  | <b>音申批记</b> 示 |        |                            |         |
| 组织关系转出                                             | 搜索              |            |                     |              |               |               |        |                            |         |
| 组织关系转入                                             | □ 学工号           | 类别         | 姓名                  |              | 所属组           | 织机构           |        | 转入组织机构                     |         |
| 校内組织关系转接                                           | 201311022       | 902 本科生    | 杨雯                  | 中共北          | 京师范大学哲学学附     | 《委员会-本科生第二党支部 | 中共北3   | 京师范大学教育学部委员会-教育技术学         | 《院退休党支部 |
| 留学归国党员管理                                           |                 |            |                     |              |               |               |        |                            |         |
| 党员出党管理                                             |                 |            |                     |              |               |               |        |                            |         |
| 组织关系暂留                                             |                 |            |                     |              |               |               |        |                            |         |
| 流出党员管理                                             |                 |            |                     |              |               |               |        |                            |         |
| 流入党员管理                                             |                 |            |                     |              |               |               |        |                            |         |
| 流入党员转出管理                                           |                 |            |                     |              |               |               |        |                            |         |
| 党员出国境管理                                            |                 |            |                     |              |               |               |        |                            |         |
| 用户注册管理                                             |                 |            |                     |              |               |               |        |                            |         |
| ☆ 权限开通申请                                           |                 |            |                     |              |               |               |        |                            |         |
|                                                    |                 |            |                     |              |               |               |        |                            |         |
| <b>企</b> 首页                                        | 🔗 首页 > 完建管理 > : | 校内组织关系转接   |                     |              |               |               |        |                            |         |
| ★ 党建管理 ~                                           |                 |            |                     |              |               |               |        |                            |         |
| 党员信息管理                                             |                 |            |                     |              |               |               |        |                            | 申请详情    |
| 入党申请管理                                             |                 |            |                     |              |               |               |        |                            |         |
| 组织关系转出                                             |                 | 2 公派留学生的   | 学品由语                | 5            | 昭由诘信自         | ( 总共1条记录未如    | と 理 )  |                            |         |
| 组织关系转入                                             |                 |            |                     |              |               |               |        |                            |         |
| ▶ 校内组织关系转接                                         |                 |            | 学号                  | 201311022902 |               |               | 转入组织机构 | 中共北京师范大学教育学部委员会-教育<br>休党支部 | 复技术学院退  |
| 留学归国党员管理                                           |                 |            | 姓名                  | 杨雯           |               | <b>上</b> 留一旁支 | 转出办理时间 | 2016-05-17                 |         |
| 一 党员出党管理                                           |                 | 所是         | 《组织机构               | 部            | 自子子7738以云 -中州 | 1±#_%X        |        |                            |         |
| <ul> <li>组织关系暂留</li> </ul>                         |                 |            | <b>⊘</b> −          |              |               |               |        | 2                          |         |
| 流出死员官理<br>法》#1000000000000000000000000000000000000 |                 |            | 申请已提交<br>2016-05-17 |              |               | 转出分党委审核       |        | 转入分党委审核                    |         |
| 流入見口言理                                             |                 |            |                     |              |               |               |        |                            |         |
| (1)(1)(1)(1)(1)(1)(1)(1)(1)(1)(1)(1)(1)(           |                 | 《上一祭       |                     |              |               | ✔ 通过 🗙 返回修改   |        |                            | 下一条》    |
| 用户注册管理                                             |                 |            |                     |              |               |               |        |                            |         |
| ☆ 权限开通申请                                           | 5               | 审核记录       |                     |              |               |               |        |                            |         |
| ()                                                 | 阶目              | ĝ          |                     | 操作人          | 审核结果          | 备注            |        | 时间                         |         |
|                                                    | 奉专上             | 出分党委审核     |                     | 郑学军          | 通过            |               |        | 2016-05-17 22:45:57        |         |
|                                                    | 提到              | ž          |                     | 杨雯           | -             | 提交校内组织关系互转申证  | â      | 2016-05-17 22:38:46        |         |

转入分党委审核通过后,此党员完成党组织关系转接

### 7.2.7 流出党员管理(审批)

| 🚯 首页                                  | 倄 首页 > 党建管理 > 流出党员          | 管理                   |              |                   |      |                     |               |                    |
|---------------------------------------|-----------------------------|----------------------|--------------|-------------------|------|---------------------|---------------|--------------------|
| ★ 党建管理 ~                              | O支部审核(新申请) <del>▼</del> O 分 | 分党委审核 ★未通过 ✔ 已审核 ☞ 日 | 時出的流出党员      |                   |      |                     |               |                    |
| 党员信息管理                                |                             |                      |              |                   |      |                     |               |                    |
| - 入党申请管理                              | 現家                          |                      |              |                   |      |                     |               |                    |
| 组织关系转出                                |                             |                      |              |                   |      |                     |               |                    |
| - 组织关系转入                              | 学工学 姓                       | 名 所属组织机              | 构            | 1                 | 态    | 原职业                 | 外出流向          | 流出时间<br>2016.05.17 |
| 校内组织关系转接                              | 201: 11 %                   | 中共北京师龙大子皆子子抗安。       |              | F                 | ния  | 公用纽尔正争亚单位           | 20711085      | 2010-03-17         |
| 留字归国克页官理                              |                             |                      |              |                   |      |                     |               |                    |
| - 相积关系哲留                              |                             |                      |              |                   |      |                     |               |                    |
| <ul> <li>▶ 流出党员管理</li> </ul>          |                             |                      |              |                   |      |                     |               |                    |
| - 流入党员管理                              |                             |                      |              |                   |      |                     |               |                    |
| 流入党员转出管理                              |                             |                      |              |                   |      |                     |               |                    |
| 党员出国境管理                               |                             |                      |              |                   |      |                     |               |                    |
| 用户注册管理                                |                             |                      |              |                   |      |                     |               |                    |
| ☆ 权限开通申请                              |                             |                      |              |                   |      |                     |               |                    |
| (w)                                   |                             |                      |              |                   | _    |                     |               |                    |
|                                       |                             |                      |              |                   |      |                     |               |                    |
| 🏠 首页                                  |                             | 管理 > 流出党员管理          |              |                   |      |                     |               |                    |
| ★ 党建管理                                | ~                           |                      |              |                   |      |                     |               |                    |
| 党员信息管理                                | ◀返回                         |                      |              |                   |      |                     |               | 申请详情               |
| 入党申请管理                                |                             |                      |              |                   |      |                     |               |                    |
| 组织关系转出                                |                             |                      |              | 9 <del>+</del> 61 | тШ \ |                     |               |                    |
| 组织关系转入                                |                             | ◙ 流击兄贞中咱信忌           | (忌共1余13      | 之大文               | 理)   |                     |               |                    |
| 校内组织关系转接                              |                             | 学号                   | 201311022911 |                   |      | 流出省份                | 上海市           |                    |
| 留学归国党员管理                              |                             | 姓名                   | 刘颖           |                   |      | 流出原因                | rdfg          |                    |
| 党员出党管理                                | -                           | 新屋组织和构               | 中共北京师范大学哲    |                   | 是否持有 | ■《中国共产党流动党<br>品活动正》 | 否             |                    |
| 组织关系暂留                                |                             | 171700-2000          | 第二党支部        |                   |      | 组织关系状态              | 未转出           |                    |
| 流出党员管理                                |                             | 原职业                  | 公有经济企事业单位    |                   |      | 申请时间                | 2016-05-17 23 | :00                |
| · · · · · · · · · · · · · · · · · · · |                             | 外出流向                 | 城市社区(居委会)    |                   |      |                     |               |                    |
|                                       |                             | 流出时间                 | 2016-05-17   |                   |      |                     |               |                    |
| 流入充页转出管理                              | <u>.</u>                    |                      |              | -(1)              |      |                     | 2             |                    |
| 党员出国境管理                               |                             | 申请已提交                |              | 支部审核              | Ŕ    |                     | 分党委审核         |                    |
| ☆ 权限开通申请                              |                             | 2016-05-17           |              |                   |      |                     |               |                    |
| <b>(%)</b>                            |                             |                      |              | _                 |      |                     |               |                    |
|                                       |                             | 《上 <del>一</del> 条    | ✓ 通过         | ×                 | 不通过  |                     | न             | ——条 <b>》</b>       |

党员申请流出党员后,党支部在"党建管理"-"流出党员"中查看申请。

党支部审批,如同意,点击通过,进入分党委审批环节,如不通过,则返回修改。

### 7.2.8组织关系转入

流程基本同组织关系转出

# 7.2.9 留学归国党员恢复组织关系审批

流程同上

# 7.2.10党员出党审批

流程同上

#### 7.2.11 流入党员审批

流程同上

#### 7.2.12流入党员转出审批

流程同上

#### 7.2.13党员出国境查询

查询出国党员信息

#### 7.2.14设置支部管理员(直属党支部除外)

- 1) 查看支部管理员
- 党组织机构管理→党支部管理→【支部名称】→支部管理员列表
- 2) 添加支部管理员
- 方法一、在党支部里设置
- 党组织机构管理→党支部管理→【编辑管理员】
- 方法二、现任支部委员会中设置
- 党组织机构管理→支部委员会→【编辑委员】
- 3) 删除支部管理员
- 方法一、在党支部的管理员列表中【删除】
  - 党组织机构管理→党支部管理→【编辑管理员】
- 方法二、在现任支部委员会中【删除】/【删除管理员】
- 党组织机构管理→支部委员会→【编辑委员】
- 方法三、在查看分党委管理员中删除
  - 党组织机构管理→党支部管理→【支部名称】→支部管理员列表→【删除】

#### 7.2.15分党委内部组织关系变动(直属党支部除外)

| BEIJING NORMAL | 記大:<br>UNIVERS | ₩ <b>4</b> ₽ | 组织工作               | 管理    | !与册         | 号务一体化 <sup>3</sup> | 平台   |                                |      |            |            | 🛔 分党委 |          |         |
|----------------|----------------|--------------|--------------------|-------|-------------|--------------------|------|--------------------------------|------|------------|------------|-------|----------|---------|
| <b>我</b> 首页    | <b>#</b> 10    | 5 ) 党建督      | 理 > 党员信息管          | 理     |             |                    |      |                                |      |            |            |       |          |         |
| ★ 完建管理 ~       |                | 学生学员         | Ⅲ 在印 <i>款</i> 印丁金) | 5     | 立退伏令        | 8                  |      |                                |      |            |            |       |          |         |
| • 党员信息管理       |                | 1 20 64      |                    | ~     | H-6.22110-0 | ~                  |      |                                |      |            |            |       |          |         |
| - 入党申请管理       | + 1            | 动党员(2        | 「 総改信息 🛛 📥 号       | £     |             |                    |      |                                |      |            |            |       |          |         |
| 组织关系转出         |                |              |                    |       |             |                    |      |                                |      |            |            |       |          | ~       |
| - 组织关系转入       |                | 64.47        | 841279             | 14.04 | 年龄          | 学生类别               | 年级   | 所屬组织机构                         | 党籍状态 | 入党时间       | 转正时间       | 培养层次  | 培养类型     | ß       |
| 校内组织关系转接       | ۲              | 高圆涵梦         | 201511940236       | 女     |             | 城镇应届               | 2015 | 中共北京师范大学哲学学院委员会一本科生第二党支部       | 正式党员 | 2016-03-01 | 2016-05-12 |       |          |         |
| - 留学归国党员管理     | ۲              | 幕凡           | 201411942033       | 男     | 22          | 城镇应届               | 2014 | 中共北京师范大学哲学学院委员会一本科生第三党支部       | 正式党员 | 2015-12-09 |            |       |          |         |
| - 党员出党管理       | ۲              | 灵秀华          | 201421020055       | 女     | 28          | 双证学术型硕士生           | 2014 | 中共北京师范大学哲学学院委员会-2014级学术硕士第二党支部 | 正式党员 | 2015-12-04 |            | 硕士    | 学术型学位    |         |
| - 流出党员管理       | ۲              | 姜楠           | 201421020044       | 女     | 24          | 双证学术型硕士生           | 2014 | 中共北京师范大学哲学学院委员会-2014级学术硕士第二党支部 | 正式党员 | 2015-12-04 |            | 硕士    | 学术型学位    |         |
| - 法入党员管理       |                | 沃西丁          | 201421020023       | ×     | 24          | 双证学术型硕士生           | 2014 | 中共北京师范大学哲学学院委员会-2014级学术硕士第二党支部 | 正式党员 | 2015-12-04 |            | 硕士    | 学术型学位    |         |
| - 漆入党员转出管理     |                | 李亚           | 201421020051       | 女     | 25          |                    |      | (支部)                           | 正式党员 | 2015-12-04 |            | 硕士    | 学术型学位    |         |
|                |                | 黎燕           | 201411022904       | 女     | 21          | 批量分党               | 委内討  | 8组织关系变动                        | 正式党员 | 2015-12-03 |            |       |          |         |
| - 世界北国(信)由请组   |                | 马可骏          | 201411022909       | 女     | 21          |                    |      | 3                              | 正式党员 | 2015-12-03 |            |       |          |         |
| 织关系暫留          |                | 薛玫           | 201411022919       | 女     | 20          | 转移                 | 送人数  | 4 3                            | 正式党员 | 2015-12-03 |            |       |          |         |
| - 用户注册管理       |                | 李钺           | 201411022928       | 男     | 21          | 所属分                | }党委  | 中共北京师范大学哲学学院委员会                | 正式党员 | 2015-12-03 |            |       |          |         |
| ☆ 先组织机构管理 ~    |                | 殷玥           | 201421020074       | 女     | 23          | > 选择为              | 的支部  | 本科生第一党支部 × *                   | 正式党员 | 2015-12-03 |            | 硕士    | 学术型学位    |         |
| ☆ 权限开通申请       |                | 折丹           | 201211022912       | 女     | 24          |                    |      |                                | 正式寬员 | 2015-12-01 |            |       |          |         |
|                |                | 吴昌翼          | 201211022916       | 女     | 23          |                    | -    | 取消 确定转移                        | 正式党员 | 2015-12-01 |            |       |          |         |
|                |                | 何金玲          | 201211022929       | 女     | 22          | 444798/5Z/08       | 2011 | TTATTATTAT                     | 正式党员 | 2015-12-01 |            |       |          |         |
|                |                | 汪梦媛          | 201411022922       | 女     | 20          | 城镇应届               | 2014 | 中共北京师范大学哲学学院委员会一本科生第四党支部       | 正式党员 | 2015-12-01 |            |       |          |         |
|                |                | 李泽锋          | 201211021002       | P     | 23          | 城镇应届               | 2012 | 中共北京师范大学哲学学院委员会-本科生第一党支部       | 正式党员 | 2015-12-01 |            |       |          |         |
|                |                | 杨雯           | 01311022902        | 女     | 23          | 城镇应届               | 2013 | 中共北京师范大学哲学学院委员会-本科主第二党支部       | 正式党员 | 2015-11-30 |            |       |          |         |
|                | E              | 分党委内部组       | 9关系变动              |       |             |                    |      | ₩ 🐠   1  共 12 页   🕨 🕅          |      |            |            |       | 1 - 20 井 | t 228 条 |
|                |                |              |                    |       |             |                    |      | 小百匹芬大学学委组织部 e2016              |      |            |            |       |          |         |

可以将本分党委的党员,批量转移至某一支部下。

# 8 组织部党建管理员

#### 8.1 概述

管理党建相关信息。

#### 8.2 功能详述

※ 操作步骤

#### 8.2.1 登录系统

组织部党建管理员通过统一身份认证进入系统,提示进入组织工作管理与服务一体化平 台。

#### 8.2.2党员信息管理

点击左侧菜单,党建管理-党员信息管理,进入本支部党员列表.

| <b>8</b> 20 | 首页       | ▲ 貧 | 页 > 党建管 | 理 > 党员信息管理   | 里  |       |             |      |                          |
|-------------|----------|-----|---------|--------------|----|-------|-------------|------|--------------------------|
| *           | 党建管理 🗸 🗸 |     | 学生党员    | ■ 在职教职工党员    | 3  | 离退休党  | 员           |      |                          |
|             | 党员信息管理   | +   | 法师资品    |              |    | elté  |             |      |                          |
|             | 入党申请管理   | -14 |         |              |    | ALM N |             |      |                          |
|             | 组织关系转出   | 13  | (系      |              |    |       |             |      |                          |
|             | 组织关系转入   | C   | 姓名      | 学生证号         | 性别 | 年龄    | 学生类别        | 年级   | 所属组织机构                   |
|             | 校内组织关系转接 |     | 高圆涵梦    | 201511940236 | 女  |       | 城镇应届        | 2015 | 中共北京师范大学哲学学院委员会-本科生第二党支部 |
|             | 留学归国党员管理 |     | 伍韵璇     | 201311022923 | 女  | 22    | 城镇应届        | 2013 | 中共北京师范大学哲学学院委员会-本科生第二党支部 |
|             | 党员出党管理   |     | 杨雯      | 201311022902 | 女  | 23    | 城镇应届        | 2013 | 中共北京师范大学哲学学院委员会-本科生第二党支部 |
|             | 组织关系新聞   |     | 刘颖      | 201311022911 | 女  | 22    | 城镇应届        | 2013 | 中共北京师范大学哲学学院委员会-本科生第二党支部 |
|             | 这中学员管理   |     | 王妍冬     | 201311022914 | 女  | 22    | 城镇应届        | 2013 | 中共北京师范大学哲学学院委员会-本科生第二党支部 |
|             |          |     | 王丽群     | 201311022918 | 女  | 23    | 农村应届        | 2013 | 中共北京师范大学哲学学院委员会-本科生第二党支部 |
|             |          |     | 杨帆      | 201311022921 | 女  | 23    | 农村往届        | 2013 | 中共北京师范大学哲学学院委员会-本科生第二党支部 |
|             | 流入兄贝特古官理 | C   | 罗海燕     | 201311022928 | 女  | 20    | 城镇应届        | 2013 | 中共北京师范大学哲学学院委员会-本科生第二党支部 |
|             | 党员出国境管理  |     | 朱俊      | 201311022929 | 男  | 22    | 农村应届        | 2013 | 中共北京师范大学哲学学院委员会-本科生第二党支部 |
| ☆           | 权限开通申请   |     | 喻澍      | 201311021002 | 男  | 22    | 城镇应届        | 2013 | 中共北京师范大学哲学学院委员会-本科生第二党支部 |
|             | «)       | •   | 李方梅     | 201311022904 | 女  | 23    | 城镇应届        | 2013 | 中共北京师范大学哲学学院委员会-本科生第二党支部 |
|             |          |     | 何琬琳     | 201311021003 | 女  | 22    | 城镇应届        | 2013 | 中共北京师范大学哲学学院委员会-本科生第二党支部 |
|             |          | 4   | TRADAD  | 201311021005 | ++ |       | cht+rich IP | 9019 | 마井카보메라누중환영양방급성 우리가 승규용수회 |
|             |          |     |         |              |    |       |             |      | ₩ ₩   1 共1页   >> )       |

列表中是党员基本信息,可单击搜索对本支部党员搜索

|   | 首页       | 倄 首页 > 党 | 建管理 > 党员信息管理      | 1              |       |          |       |             |   |
|---|----------|----------|-------------------|----------------|-------|----------|-------|-------------|---|
| * | 党建管理 >   | ■ 学生党员   | 6 ■ 在职教职工党员       | 5 <b>111</b> # | 高退休党员 | ₹.       |       |             |   |
|   | 党员信息管理   | ▲ 沃加尚昌   |                   | * 1016         |       |          |       |             |   |
|   | 入党申请管理   | 地志       |                   |                |       |          |       |             |   |
|   | 组织关系转出   | 技新       |                   | -              |       |          |       |             | ^ |
|   | 组织关系转入   | 用户请输     | 入账号或姓名或学工号        | ▼ 性别           | 请选择   | ▼ 年龄 请选择 |       | *           |   |
|   | 校内组织关系转接 | 学生类别     | 请选择               | ▼ 年            | 级 请送  | 译        |       |             |   |
|   | 留学归国党员管理 | 所在分党委    | 请选择分党委            |                |       | ▼ 入党时间   | ) 🏥 j | 青选择入党时间范围   |   |
|   | 党员出党管理   | 转正时间     | <b>计</b> 请选择转正时间范 | 围              | 培养原   | 层次       |       |             |   |
|   | 组织关系暂留   | 培养类型     |                   | 所在单位           | 2 请选择 | ≩所属单位 ▼  | ]     |             |   |
|   | 流出党员管理   |          |                   |                |       |          | ,     |             |   |
|   | 流入党员管理   |          |                   |                |       | Q查找      |       |             |   |
|   | 流入党员转出管理 | D 944    | 名 学生证号            | 性别             | 年龄    | 学生类别     | 年级    |             |   |
|   | 党员出国境管理  | □ 高圆     | 函梦 201511940236   | 女              | T BX  | 城镇应届     | 2015  | 中共北京        | ^ |
| ☆ | 权限开通申请   |          | atte 201211022022 | +-             | 22    | +##本六日   | 2012  |             | * |
|   | (%)      |          |                   | K              | K   1 | 共1页 ▶ ▶  |       | 1 - 16 共16条 | ŧ |

单击某个党员,进入党员信息详细页

|   | 首页       | <b>合</b> 首 | ▲ 首页 > 党建管理 > 党员信息管理 |         |       |       |      |      |        |  |  |  |
|---|----------|------------|----------------------|---------|-------|-------|------|------|--------|--|--|--|
| * | 党建管理 >   | ==         | 学生党员                 | 在职教职工党员 |       | 寄退休党员 | Ę    |      |        |  |  |  |
| • | 党员信息管理   |            |                      |         | * 104 |       |      |      |        |  |  |  |
|   | 入党申请管理   | te         |                      |         |       | *     |      |      |        |  |  |  |
|   | 组织关系转出   | Ź I        | .A.                  |         |       |       |      |      | •      |  |  |  |
|   | 组织关系转入   |            | 姓名                   | 学生证号    | 性别    | 年龄    | 学生类别 | 年级   |        |  |  |  |
|   | 校内组织关系转接 |            | *                    | 201 36  | 女     |       | 城镇应届 | 2015 | 中共北京师: |  |  |  |
|   | 留学归国党员管理 |            | 伍                    | 201 ?3  | 女     | 22    | 城镇应届 | 2013 | 中共北京师  |  |  |  |
|   | 党员出党管理   |            |                      | 20' 0 2 | 女     | 23    | 城镇应届 | 2013 | 中共北京师  |  |  |  |
|   | 组织关系暂留   |            |                      | 20 10 1 | 女     | 22    | 城镇应届 | 2013 | 中共北京师  |  |  |  |
|   | 流出党员管理   |            | Э. В                 | 2 10 4  | 女     | 22    | 城镇应届 | 2013 | 中共北京师  |  |  |  |
|   | 流入党品管理   |            | 詳                    | 2 10 8  | 女     | 23    | 农村应届 | 2013 | 中共北京师  |  |  |  |
|   |          |            | R                    | 20      | 女     | 23    | 农村往届 | 2013 | 中共北京师  |  |  |  |
|   |          |            | 腻                    | 201     | 女     | 20    | 城镇应届 | 2013 | 中共北京师  |  |  |  |
|   | 兄贝山国現官理  |            | ę                    | 201 )   | 男     | 22    | 农村应届 | 2013 | 中共北京师  |  |  |  |
| ☆ | <u> </u> |            |                      | 201     | 男     | 22    | 城镇应届 | 2013 | 中共北京师法 |  |  |  |
|   | ( * )    |            |                      |         |       |       |      |      | v      |  |  |  |

在个人信息页面,可查看基本信息、党员流出信息、组织关系转出信息、校内组织关系 转接信息、公派留学生党员申请信息等,其中在基本信息中,上测是基本信息,教师数据来 自于人力资源管理与服务系统,学生数据来源于研究生管理系统或本科生管理系统,点击 "同步数据"可从学校数据中心同步信息。下侧是党籍信息,数据维护自本系统。

| 党员信息管理                                                 |                                                       |                                    |              |            | 金少                         | 自思 兄の派山 | 组织关系转出 权内 | 3组织天系转援                  | 公派属子生历   |
|--------------------------------------------------------|-------------------------------------------------------|------------------------------------|--------------|------------|----------------------------|---------|-----------|--------------------------|----------|
| 入党申请管理                                                 | ₩ 基本信息                                                |                                    |              |            |                            |         |           |                          |          |
| 组织关系转出                                                 | M-S                                                   | (Esolis                            | 44 Eu        | #          | 昆物                         | +2738   | 良俗证券      | 5222211005               | 08230825 |
| 组织关系转入                                                 | 24178                                                 | 201311022923                       | 第四           | ~ 告州       | <b>本源</b>                  |         | 同传来源      | 本彩生度                     | 10020020 |
| 校内组织关系转接                                               | 110.5                                                 | 2013                               | (4)<br>(点关举型 | Set 711    | 培养层次                       | 210000  | 培养方式      | 北京向                      |          |
| 留学归国党员管理                                               | 招生年度                                                  |                                    | 是否全日制        |            | 学生类则                       | 城镇应届    | 教育美別      | Transfer a               |          |
| 党员出党管理                                                 | 实际入学年月                                                |                                    | 预计毕业年月       |            | 实际毕业年月                     |         | 延期毕业年限    |                          |          |
| 组织关系暂留                                                 | 学籍状态                                                  |                                    |              |            |                            |         |           |                          |          |
|                                                        |                                                       |                                    |              |            |                            |         |           |                          |          |
| 充出党员管理                                                 | Even a subscription of the subscription               |                                    |              |            |                            |         |           |                          |          |
| 流出党员管理<br>流入党员管理                                       | ★ 党籍信息                                                |                                    |              |            |                            |         |           |                          |          |
| 流出党员管理<br>流入党员管理<br>流入党员转出管理                           | ★ 党籍信息<br>所属组织机构                                      | 中共北京师范大学哲学学教                       | i委员会 ·本科生第二党 | 技部         |                            |         |           |                          |          |
| 充出党员管理<br>充入党员管理<br>充入党员转出管理<br>党员出国墙管理                | ★ 党籍信息<br>所属组织机构<br>成分面换                              | 中共北京师范大学哲学学教<br>正式党员               | 概要员会 -本科生第二党 | 技部         | 状态 正:                      | *       |           | 党内职务                     |          |
| 施出党员管理<br>流入党员管理<br>流入党员转出管理<br>党员出国墙管理<br>权限开通申请      | ★ 党籍信息<br>所展组织机构<br>政治周期<br>入党时间                      | 中共北东师范大学哲学学制<br>正式党员<br>2015-12-06 | 委员会 -本科生第二党  | 技商部        | 状态 正:<br>转正时间              | 2       |           | 党内职务<br>进入系统方式           | 外校转入     |
| 流出党员管理<br>流入党员管理<br>流入党员转出管理<br>党员出国墙管理<br>权限开通申请<br>④ | ★ 党籍信息<br>所属组织机构<br>政治風貌<br>人、党时间<br>建文书画中语书时间        | 中共北东师范大学哲学学制<br>正式党员<br>2015-12-06 | 8委员会 ·本科生第二党 | (支部<br>确定为 | 状态 正5<br>转正时间<br>5入党积极分子时间 | 82      | ;<br>魏定为  | 党内职务<br>进入系统方式<br>发展对象时间 | 外校转入     |
| 加世史局管理<br>充入党员管理<br>充入党员补出管理<br>党员出国增管理<br>权限开通申请      | ★ 党籍信息<br>所属组织机构<br>政治風貌<br>人気知何<br>歴史も風申请中时何<br>党内奖励 | 中共北东师范大学哲学学物<br>正式党员<br>2015-12-06 | 委员会·本科生第二党   | 支部<br>確定为  | 状态 正:<br>转正时间<br>入党积极分子时间  | #       | 端定为       | 党内职务<br>进入系统方式<br>发展对象时间 | 外板转入     |

点击"党员流出"可查看此人党员流出情况

| æ | 首页       | 倄 首页 > 党建管理 | 里⇒ 党员(       | 言息管理     |      |             |          |           |
|---|----------|-------------|--------------|----------|------|-------------|----------|-----------|
| * | 党建管理 >   |             |              |          |      |             |          |           |
| • | 党员信息管理   | ₩返回         |              | 基本信息     | 党员流出 | 组织关系转出      | 校内组织关系转接 | 公派留学生党员申请 |
|   | 入党申请管理   | ☆ 党员流出      | 申请           |          |      |             |          | ~         |
|   | 组织关系转出   |             |              |          |      | 1 P         |          |           |
|   | 组织关系转入   |             | 姓名           |          | 类别   | 所属:<br>织机;  |          | <u> </u>  |
|   | 校内组织关系转接 |             | 外出流向         |          | 流出时  | 流出          | 省 流出     |           |
|   | 留学归国党员管理 | 目不供女人       | 中国共文         | <b>本</b> |      | 相大          |          |           |
|   | 党员出党管理   | 党流动党员       | 中国共广<br>活动证》 |          | 系状态  | izeoci<br>Í | 间 状态     |           |
|   | 组织关系暂留   |             |              |          |      |             |          |           |
|   | 流出党员管理   |             |              |          |      |             |          |           |
|   | 流入党员管理   |             |              |          |      |             |          |           |
|   | 流入党员转出管理 |             |              |          |      |             |          |           |
|   | 党员出国境管理  |             |              |          |      |             |          |           |
| ☆ | 权限开通申请   |             |              |          |      |             |          |           |

点击"组织关系转接"可查看组织关系转接情况

| æ | 首页        | * | 脅 首页 > 党建管理 > 党员信息管理 |                 |          |         |          |      |        |           |           |   |
|---|-----------|---|----------------------|-----------------|----------|---------|----------|------|--------|-----------|-----------|---|
| * | ・ 党建管理 シン |   |                      |                 |          |         |          |      |        |           |           |   |
| • | 党员信息管理    |   | ₩返回                  |                 | 基本       | 信息 党员流出 | 组织       | 关系转出 | 内组织关系转 | 接         | 公派留学生党员申讨 | 青 |
|   | 入党申请管理    |   | 😤 组织                 | 只关系转出           | 申请       |         |          |      |        |           |           | ^ |
|   | 组织关系转出    |   |                      |                 | A477     | 1 12    |          | +    |        |           | 22        |   |
|   | 组织关系转入    |   | 姓名                   |                 | 信编       | 25      | 性别       | 2    |        | 年龄        | 22        |   |
|   | 校内组织关系转接  |   |                      | 714             | 764      | 工业委员    | 白仏       |      |        |           |           |   |
|   | 留学归国党员管理  |   | 民族                   | κ <del>ικ</del> | 面貌       | IEIVSEA | 身伤<br>证号 | 5    |        | 类别        |           |   |
|   | 党员出党管理    |   | 转入                   |                 | 转入       |         | 转出       |      |        | 转出        |           |   |
|   | 组织关系暂留    |   | 単位 指头                |                 | 单位       |         | 单位       |      |        | 単1⊻<br>地址 |           |   |
|   | 流出党员管理    |   | 转出                   |                 | 转出       |         | 转出       |      |        | 党费        |           |   |
|   | 流入党员管理    |   | 単12<br>联系            |                 | 单位<br>传真 |         | 单位<br>邮编 |      |        | 璬纳<br>至年  |           |   |
|   | 流入党员转出管理  |   | 电话                   |                 |          |         |          |      |        | 月         |           |   |
|   | 党员出国境管理   |   | 介绍信有                 |                 | 办理       |         | 状态       |      |        |           |           |   |
| ☆ | • 权限开通申请  |   | 效期<br>天数             |                 | 时间       |         |          |      |        |           |           |   |
|   |           |   |                      |                 |          |         |          |      |        |           |           |   |

点击"校内组织关系转接"可查看此人校内组织关系转接情况

|   | 首页               | ☆ 首页 > 党録  | <b>建管理 &gt; 党员</b> | 信息管理      | 里        |                |           |        |           |  |
|---|------------------|------------|--------------------|-----------|----------|----------------|-----------|--------|-----------|--|
| * |                  | €          |                    | 基本信       | 息 党员流出   | 组织关系           | 《转出 交内组织关 | 系转接    | 公派留学生党员申请 |  |
|   | 入党申请管理           | 😤 校内       | 组织关系转              | 接申请       | E        |                |           |        | ~         |  |
|   | 组织关系转出           | 姓名         | 6                  | 学工        | 2 3      | 性别             | 女         | 年      | 22        |  |
|   | 校内组织关系转接         | 民族         | 土家族                | 政治        | 正式党员     | 身份             | 5         | -<br>後 | 学生        |  |
|   | 留学归国党员管理         | 转入组        |                    | 回 祝<br>转出 | 中共北京师范大学 | 业亏<br>学哲学"     | 3         | 別      |           |  |
|   | 兄员出党管理<br>组织关系暂留 | 织机构        |                    | 组织<br>机构  |          |                |           |        |           |  |
|   | 流出党员管理           | 转出单<br>位联系 |                    | 转出<br>单位  |          | 党费<br>缴纳<br>至年 |           |        |           |  |
|   | 流入党员管理<br>       | 电话         |                    | 传真        |          | 月              |           |        |           |  |
|   | 党员出国境管理          | 有效期        |                    | 办理<br>时间  |          | 状态             |           |        |           |  |
| ☆ | 权限开通申请           |            |                    |           |          |                |           |        |           |  |
|   | (*)              |            |                    |           |          |                |           |        |           |  |

#### 点击"公派留学生党员申请"可查看此人公派留学情况

| <b>a</b> | 首页       | ▲ 首页 > 党建管理 > 党员信息管理 |        |           |           |          |        |     |           |  |  |
|----------|----------|----------------------|--------|-----------|-----------|----------|--------|-----|-----------|--|--|
| *        | 党建管理 ~   |                      |        |           |           |          |        | _   |           |  |  |
| •        | 党员信息管理   | ◀返回                  | 基      | 本信息 党员    | i流出 组织关系转 | 专出 札     | 交内组织关系 | 转接  | 公派留学生党员申请 |  |  |
|          | 入党申请管理   | 🔮 组织关                | 系暂留申请  |           |           |          |        |     | ~         |  |  |
|          | 组织关系转出   | 世名                   |        | 学工品       | 20        | 性别       | #      | 在感  | 22        |  |  |
|          | 组织关系转入   | X1                   | 上安选    | 719       |           | 自必       | ~      | Tax | с.        |  |  |
|          | 校内组织关系转接 | 民族                   | 上家族    | 政治面貌      | шыяд      | 证号       |        |     | ,         |  |  |
|          | 留学归国党员管理 | 入党时间                 | 20 .06 | 留学国别      |           | 出国<br>时间 |        |     |           |  |  |
|          | 党员出党管理   | 新井向国                 |        | 尚弗卿仲立     |           | 壬和       |        | 由子  |           |  |  |
|          | 组织关系暂留   | 时间                   |        | 年月        |           | 号码       |        | 邮箱  |           |  |  |
|          | 流出党员管理   | 国内联系                 |        | 国内联系人     |           | 状态       |        |     |           |  |  |
|          | 流入党员管理   |                      |        | E-10-5-10 |           |          |        |     |           |  |  |
|          | 流入党员转出管理 |                      |        |           |           |          |        |     |           |  |  |
|          | 党员出国境管理  |                      |        |           |           |          |        |     |           |  |  |
| ☆        | 权限开通申请   |                      |        |           |           |          |        |     |           |  |  |
|          |          |                      |        |           |           |          |        |     |           |  |  |

在党员列表中,点击"添加党员"可对党员进行添加,此功能为限制开放功能,在非特殊情况下,不允许使用此功能,一般进入系统的党员,都需经过党组织关系转接、申请入党等方式进入。

| <b>企</b> 首页 |              |             |                        |                 |          |           |      |           |  |
|-------------|--------------|-------------|------------------------|-----------------|----------|-----------|------|-----------|--|
| ★ 党建管理 ∨    | ■ 学生         | 党员          | 在职教职工学                 | 损 ■             | 离退休党员    | 1         |      |           |  |
| 党员信息管理      | ▲ 沃力の営       |             |                        | ан <b>ж</b> ани | <u>م</u> |           |      |           |  |
| 入党申请管理      | ₩ あ          |             |                        |                 | *        |           |      |           |  |
| 组织关系转出      | 攻东           |             |                        |                 |          |           |      | •         |  |
| 组织关系转入      |              | 姓名          | 学生证号                   | 性别              | 年龄       | 学生类别      | 年级   | •         |  |
| 校内组织关系转接    | ₹ <b>□</b>   | 梦           | 20151 23               | 6 女             |          | 城镇应届      | 2015 | 中共北京城     |  |
| 留学归国党员管理    |              | 1           | 20131 !92              | 3 女             | 22       | 城镇应届      | 2013 | 中共北京师     |  |
| 党员出党管理      |              | -           | 20131 290              | 2 女             | 23       | 城镇应届      | 2013 | 中共北京师     |  |
| 组织关系暂留      |              |             | 2013 291               | 1 女             | 22       | 城镇应届      | 2013 | 中共北京师     |  |
| 流出党员管理      |              | Nij         | 2013 291               | 4 女             | 22       | 城镇应届      | 2013 | 中共北京师     |  |
| 流入党员管理      |              | 詳           | 2013 291               | 8 女             | 23       | 农村应届      | 2013 | 中共北京师     |  |
| 流入党员转出管理    |              | R           | 2013 292               | 1 女             | 23       | 农村往届      | 2013 | 中共北京师     |  |
| 党员出国境管理     |              | , P         | 2013 292               | .8 女            | 20       | 城镇应届      | 2013 | 中共北京师     |  |
| ☆ 权限开通申请    |              | 1           | 2013 292               | .9 男            | 22       | 农村应届      | 2013 | 中共北京师     |  |
| (%)         |              | 喻心          | 2013 100               | 2 男             | 22       | 城镇应届      | 2013 | 中共北京师     |  |
|             | <            | +           | 20424402200            |                 |          |           | 0040 | >         |  |
|             |              |             |                        | M               | € 1      | 共1页   ▶ ▶ |      | 1-16 共16条 |  |
| 🔐 首页        | <b>合</b> 首页: | > 党建管       | 理 > 党员信息               | 管理              |          |           |      |           |  |
| ★ 党建管理 ∨    |              | <u> </u>    |                        |                 |          |           |      |           |  |
| > 党员信息管理    | 添加究          | 顷           |                        |                 |          |           |      |           |  |
| - 入党申请管理    | 账            | 号 请         | 输入账号或姓名                | 或学工号            | ~        | 党内职务      |      |           |  |
| 组织关系转出      | 所属分党         | <b>委</b> 中  | 共北京师范大学                | 哲学学院委           | 员会       | ×         |      |           |  |
| 组织关系转入      | 所属学去         | 部 本         | (利牛笛 <sup>一</sup> 骨支部) | 3               |          | × ·       |      |           |  |
| 校内组织关系转接    | が公布          | ۰۰ <u>۲</u> |                        |                 |          | 党内奖励      |      |           |  |

呪 NE: 留学归国党员管理 **\*\*\*** 组织关系转 党员出党管理 入时间 其他奖励 组织关系暂留 提交书面申 m 请书时间 流出党员管理 确定为入党 流入党员管理 添加/更新 积极分子时 原因 流入党员转出管理 间 **\*\*\*** 党员出国境管理 确定为发展 对象时间 ☆ 权限开通申请 入党时间 **(%)** 转正时间 り取消 ✔ 提交

在党员列表中,点击"修改信息"可以修改其党籍信息,非特殊情况,不可修改,如必须修改,则需要填写"添加\更新原因"

| 🚱 首页     | ★ 首页 > 党建管理 > 党员信息管理                                                                                                    |  |  |  |  |  |  |
|----------|----------------------------------------------------------------------------------------------------|--|--|--|--|--|--|
| ★ 党建管理 ~ | 伯提当日                                                                                                    |  |  |  |  |  |  |
| ▶ 党员信息管理 | 编辑冗贝                                                                                                    |  |  |  |  |  |  |
| 入党申请管理   | 账号 〕236 ▼                                                                                                    |  |  |  |  |  |  |
| 组织关系转出   | 所属分党委 中共北京师范大学哲学学院委员会 x ▼                                                                                                    |  |  |  |  |  |  |
| "组织关系转入  | 新屋営支部 本科生第二党支部 ★ ▼                                                                                                    |  |  |  |  |  |  |
| 校内组织关系转接 |                                                                                                    |  |  |  |  |  |  |
| 留学归国党员管理 |                                                                                                    |  |  |  |  |  |  |
| 党员出党管理   | <u>出版大条料</u> 曲                                                                                                    |  |  |  |  |  |  |
| 组织关系暂留   | 提交书面申 2014-06-01                                                                                                    |  |  |  |  |  |  |
| 流出党员管理   | 请书时间                                                                                                    |  |  |  |  |  |  |
| 流入党员管理   | 确定为入党 2014-07-01                                                                                                    |  |  |  |  |  |  |
| 流入党员转出管理 | 间                                                                                                    |  |  |  |  |  |  |
| 党员出国境管理  | 确定为发展 2015-07-02 the 2015-07-02 the 2015-07-07-02 the 2015-07-02 the 2015-07-07-02 the 2015-07-07-07-02 the 2015-07-07-02 the 2015-07-07-07-07-07-07-07-07-07-07-07-07-07- |  |  |  |  |  |  |
| ☆ 权限开通申请 | 入営転行員 2016-03-01 簡                                                                                                    |  |  |  |  |  |  |
|          |                                                                                                    |  |  |  |  |  |  |
|          | 转正时间 2010-05-12 曲                                                                                                    |  |  |  |  |  |  |
|          |                                                                                                    |  |  |  |  |  |  |
|          | ✓提交 り取消                                                                                                    |  |  |  |  |  |  |

#### 8.2.3入党申请审批

此过程由个人发起,党总支、分党委在各环节中审核,组织部监督过程,组织部无需进 行审核操作。

#### 8.2.4组织关系转出(审批)

本分党委有组织关系转出申请时,可在"组织关系转出"中审核并查看

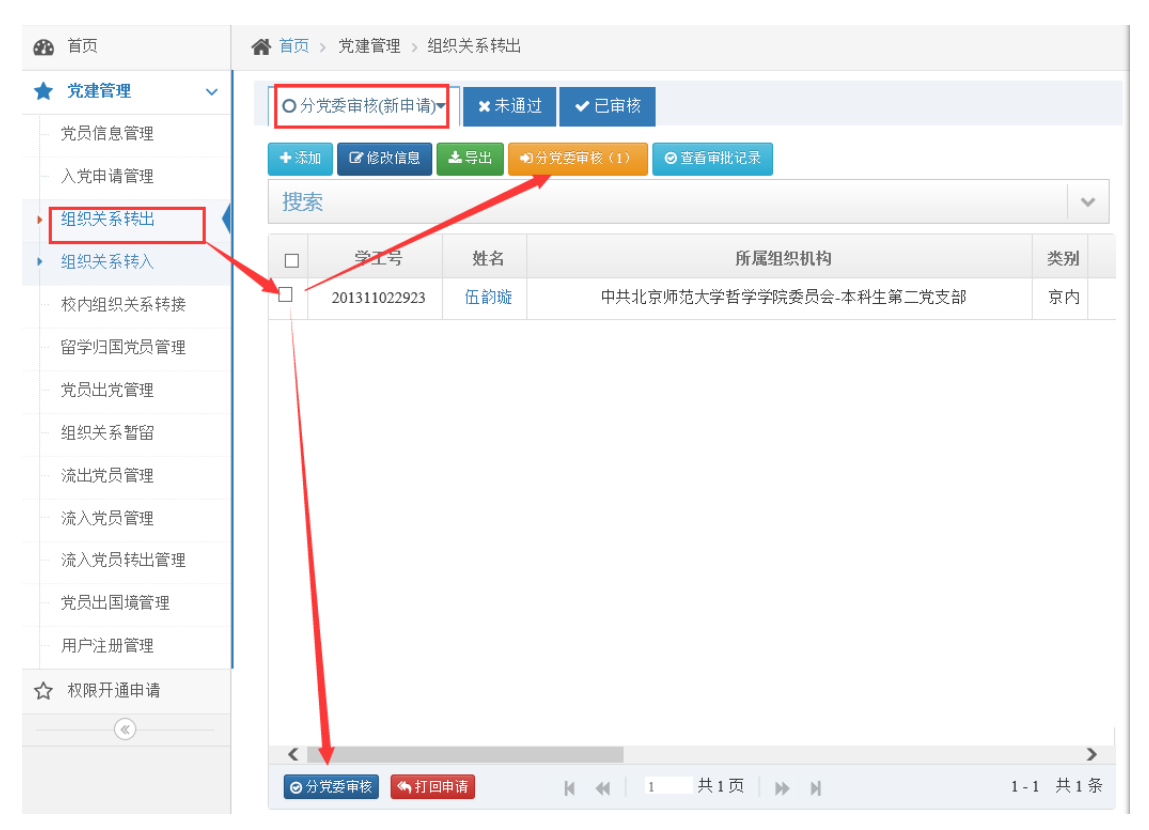

如信息无误,由分党委先进行初步审核,审核通过后,有组织部进行最终审核

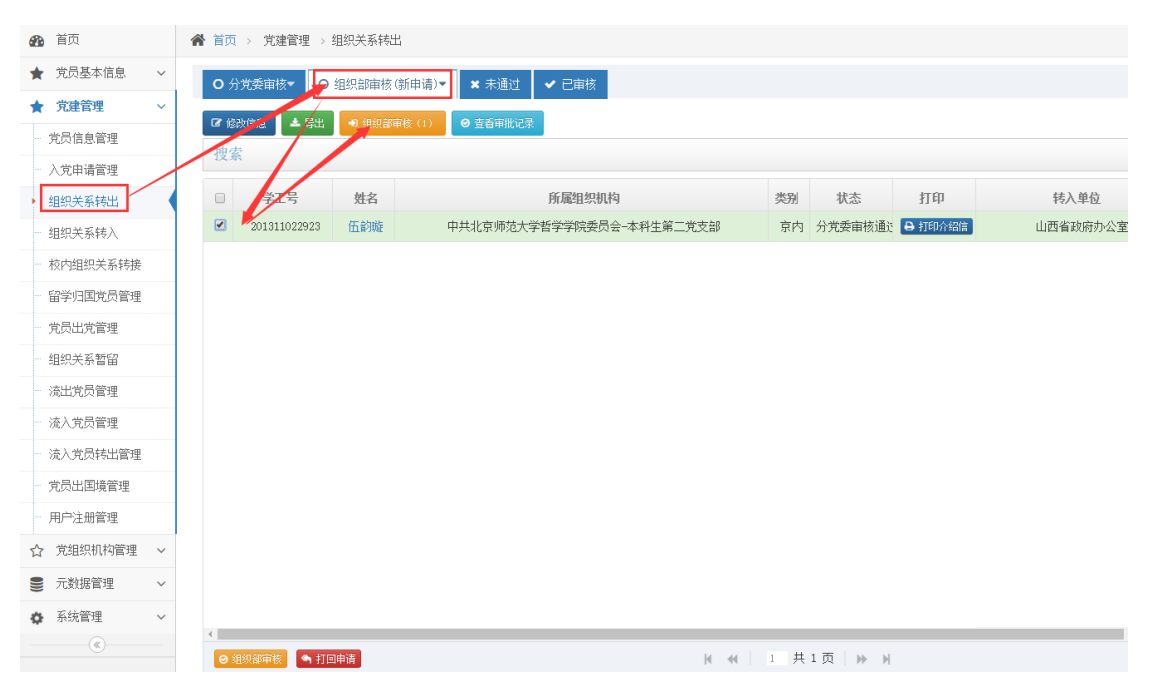

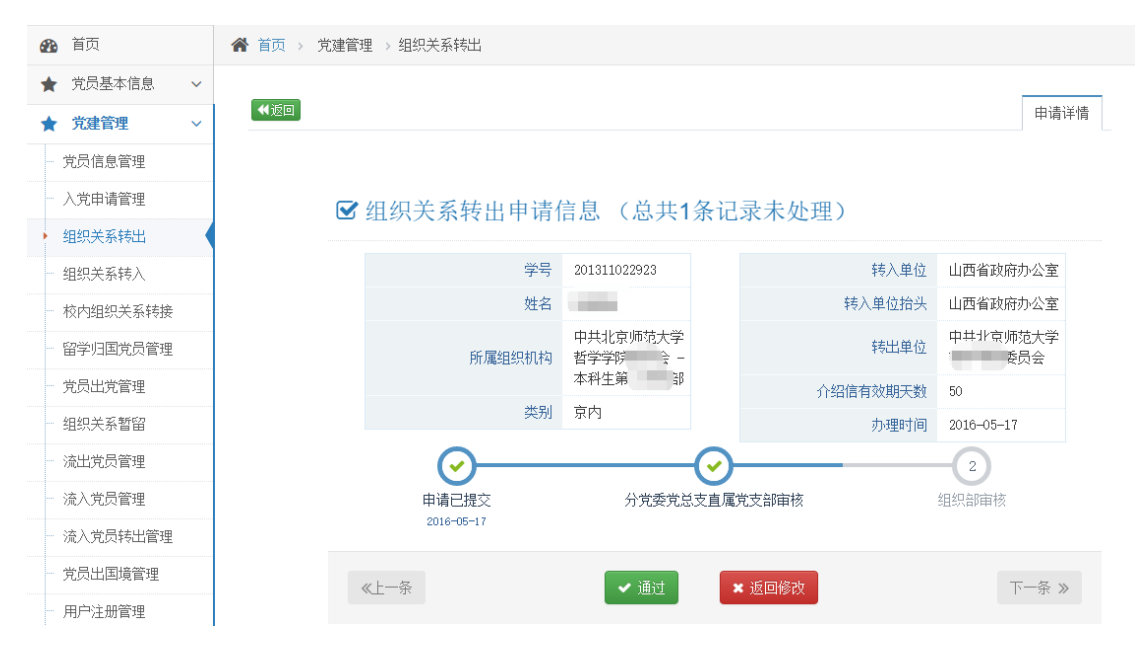

如无问题,则点击通过,视为审核通过。审核通过后,自动从党员库中去除。

#### 8.2.5 流出党员管理(审批)

党员申请流出党员后,党支部在"党建管理"-"流出党员"中查看申请。

| 8   | 首页       | 1  | 書 首页 > 梵達管理 > 流出党员管理                     |          |                       |    |           |      |            |  |
|-----|----------|----|------------------------------------------|----------|-----------------------|----|-----------|------|------------|--|
| *   | 党建管理 >   |    | ○支部审核(新申请)★ ○分党委审核 ★未通过 ★ 已审核 ● 已转出的送出党员 |          |                       |    |           |      |            |  |
|     | 党员信息管理   | 1  |                                          |          |                       |    |           |      |            |  |
|     | 入党申请管理   | 1/ |                                          |          |                       |    |           |      |            |  |
|     | 组织关系转出   |    | 支系                                       |          |                       |    |           |      |            |  |
|     | 组织关系转入   | 1  | ŶI <del>S</del>                          | 姓名       | 所属组织机构                | 状态 | 原职业       | 外出流向 | 流出时间       |  |
|     | 校内组织关系转接 |    | 2013 11                                  | <b>Ż</b> | 中共北京师范大学哲学学院委员会主义的主义。 | 申请 | 公有经济企事业单位 | 公开招聘 | 2016-05-17 |  |
|     | 留学归国党员管理 |    |                                          |          |                       |    |           |      |            |  |
|     | 党员出党管理   |    |                                          |          |                       |    |           |      |            |  |
|     | 组织关系暫留   |    |                                          |          |                       |    |           |      |            |  |
| • [ | 流出党员管理   |    |                                          |          |                       |    |           |      |            |  |
| -   | 流入党员管理   |    |                                          |          |                       |    |           |      |            |  |
|     | 流入党员转出管理 |    |                                          |          |                       |    |           |      |            |  |
|     | 党员出国境管理  |    |                                          |          |                       |    |           |      |            |  |
|     | 用户注册管理   |    |                                          |          |                       |    |           |      |            |  |
| ☆   | 权限开通申请   |    |                                          |          |                       |    |           |      |            |  |
|     |          |    |                                          |          |                       |    |           |      |            |  |

| <b>企</b> 首页 | 倄 首页 > 党建管理 > 流出党员       | 管理                  |                          |      |                        |                  |  |  |
|-------------|--------------------------|---------------------|--------------------------|------|------------------------|------------------|--|--|
| ★ 党建管理 ∨    |                          |                     |                          |      |                        |                  |  |  |
| 党员信息管理      | ₩返回                      |                     |                          |      |                        | 申请详情             |  |  |
| 入党申请管理      |                          |                     |                          |      |                        |                  |  |  |
| 组织关系转出      | ☞ 流出党员由违信自 ( 兑出1条记录末处理 ) |                     |                          |      |                        |                  |  |  |
| 组织关系转入      |                          |                     |                          |      |                        |                  |  |  |
| 校内组织关系转接    |                          | 学号                  | 201311022911             |      | 流出省份                   | 上海市              |  |  |
| 留学归国党员管理    |                          | 姓名                  | 刘颖                       |      | 流出原因                   | rdfg             |  |  |
| 党员出党管理      |                          | 所属组织机构              | 中共北京师范大学哲<br>学学院委员会 -本科生 |      | 是否持有《中国共产党流动党<br>员活动证》 | 否                |  |  |
| 组织关系暂留      |                          |                     | 第二党支部                    |      | 组织关系状态                 | 未转出              |  |  |
| ▶ 流出党员管理    |                          | 原职业                 | 公有经济企事业单位                |      | 申请时间                   | 2016-05-17 23:00 |  |  |
| 流入党员管理      |                          | 外出流向                | 城市社区(居委会)                |      |                        |                  |  |  |
| 流入党员转出管理    | 流出时间 2016-05-17          |                     |                          |      |                        |                  |  |  |
| 党员出国境管理     |                          | $\bigcirc$          |                          | -(1) |                        | 2                |  |  |
| ☆ 权限开通申请    | F                        | 申请已提交<br>2016-05-17 |                          | 支部审核 | Ś                      | 分党委审核            |  |  |
|             |                          |                     |                          |      |                        |                  |  |  |
|             | 《上一条                     |                     | ✔ 通过                     | ×    | 不通过                    | 下一条》             |  |  |

党支部审批,如同意,点击通过,进入分党委审批环节,如不通过,则返回修改。

#### 8.2.6设置分党委管理员

1) 查看分党委管理员

党组织机构管理→基层党组织→【<u>分党委名称</u>】→分党委管理员列表

- 2) 添加分党委管理员
  - 方法一、在基层党组织里设置
     党组织机构管理→基层党组织→【编辑管理员】
     方法二、现任分党委领导班子中设置
     党组织机构管理→分党委领导班子→【编辑委员】
- 3) 删除分党委管理员
  - 方法一、在基层党组织的管理员列表中【删除】
    党组织机构管理→基层党组织→【编辑管理员】
    方法二、在现任分党委班子中【删除】/【删除管理员】
    党组织机构管理→分党委领导班子→【编辑委员】
    方法三、在查看分党委管理员中删除
    党组织机构管理→基层党组织→【分党委名称】→分党委管理员列表→【删除】
- 9 修改密码
- 9.1 概述

用户通过信息门户可自行修改密码。

#### 9.2 功能详述

※ 操作步骤

#### 9.2.1 登录系统

登录信息门户: <u>http://one.bnu.edu.cn</u>,通过修改密码功能修改密码。

#### 9.2.2进入操作页面

单击系统菜单"修改密码",如下图

| (学) 数字 示加 統一身份认证半台 建议溯成器: 🤗 IEIO+ 🔮 X3II 🤗 谷歌 |                                                          |
|-----------------------------------------------|----------------------------------------------------------|
| 最是一年春好处 彩京席                                   | 日子安表  「二号或学号  ・・・・・  ・ ・・・・  ・ ・・・・  ・ ・・・・  ・ ・・・・  ・ ・ |

### 10 附录

#### 10.1.1审批顺序及说明

1) 党支部审核 → 分党委审核

包含模块: 流入党员、流入党员转出、流出党员、留学生恢复组织生活申请。 a. 党支部完成审核前,党支部管理员可以打回申请

- b. 审批完成前,分党委管理员可以打回申请至前面的状态
- c. 直属党支部只需要一次审核

2) 分党委审核 → 组织部审核

包含模块:组织关系转入、组织关系转出。

- a. 分党委完成审核前,分党委管理员可以打回申请
- b. 审批完成前,组织部管理员可以打回申请至前面的状态
- c. 组织关系转入:分党委、党总支审核,不需要组织部审核,但直属党支部审批后需 要组织部审核
- 3) 党支部审核 → 分党委审核 → 组织部审核

包含模块:党员出党、党员出国(境)申请组织关系暂留。

- a. 党支部完成审核前,党支部管理员可以打回申请
- b. 分党委完成审核前,分党委管理员可以打回申请至前面的状态
- c. 审批完成前,组织部管理员可以打回申请至前面的状态
- d. 直属党支部审核后直接到组织部审核
- 4) 转出分党委审核 → 转入分党委审核

包含模块: 校内组织关系转接。

- a. 转出分党委完成审核前,转出分党委管理员可以打回申请
- b. 审批完成前,转入分党委管理员可以打回申请至前面的状态
- 5) 分党委审核

包括模块:用户注册。

# 10.1.2入党申请流程图

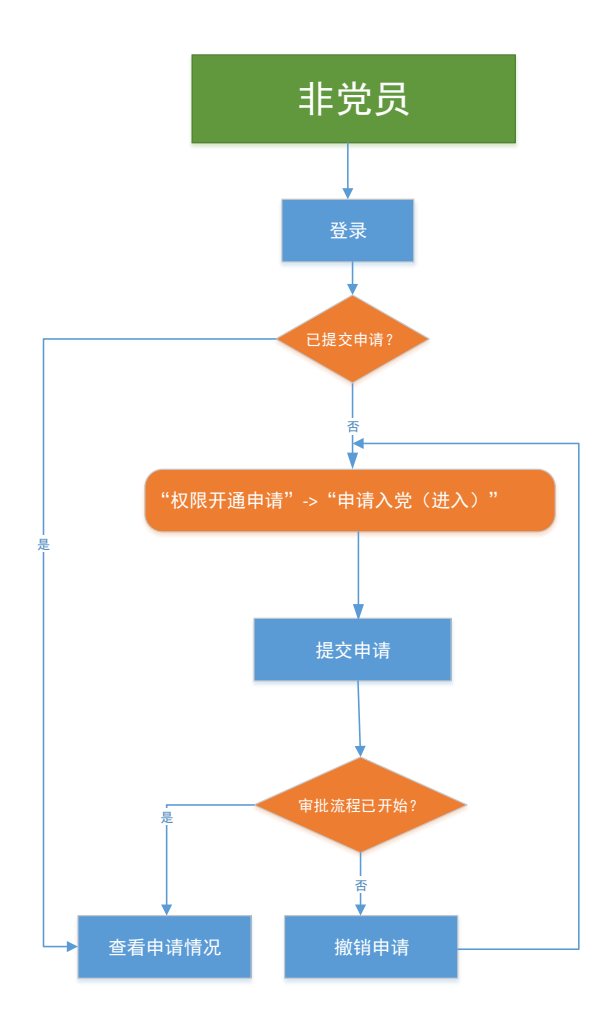

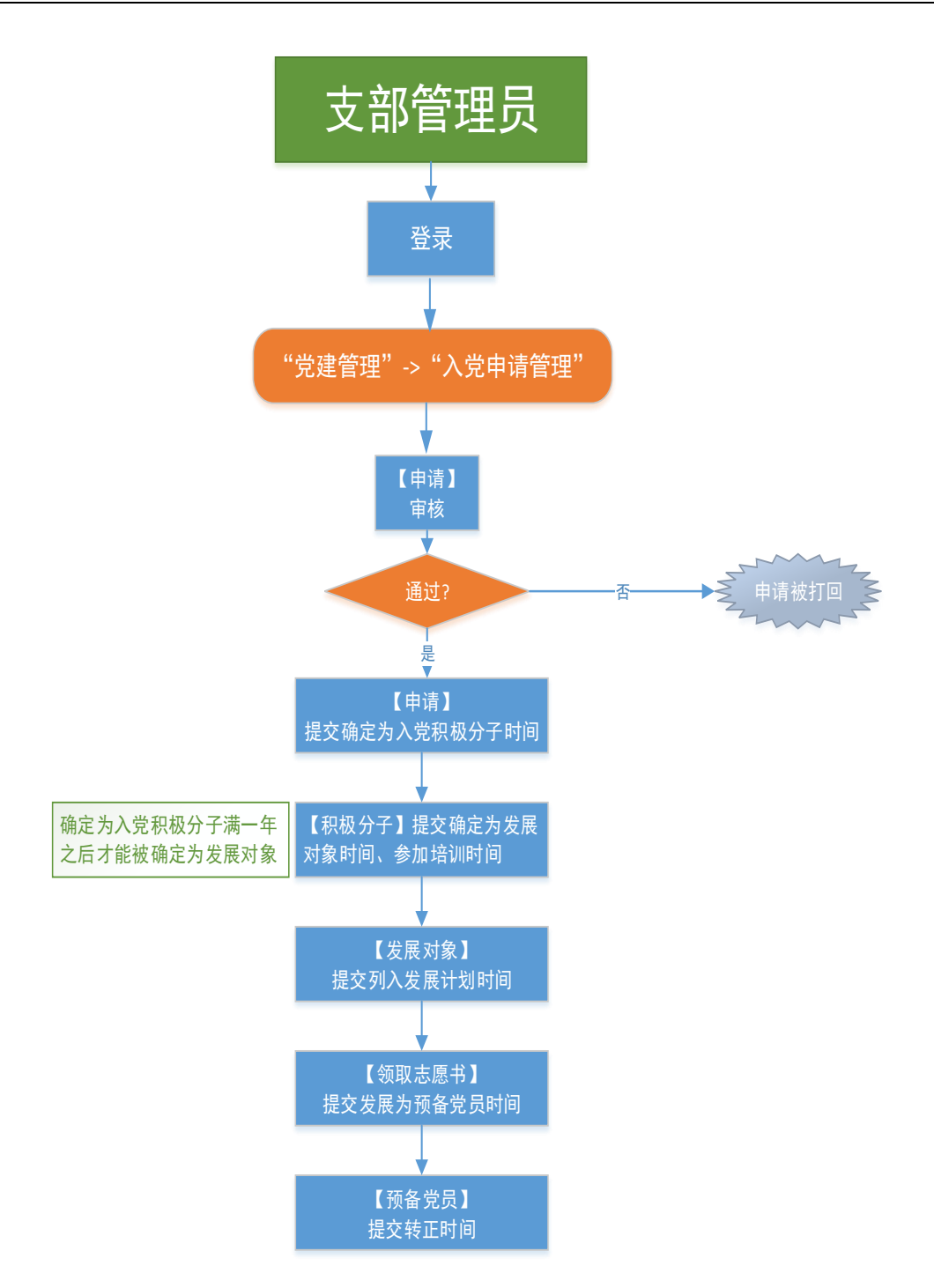

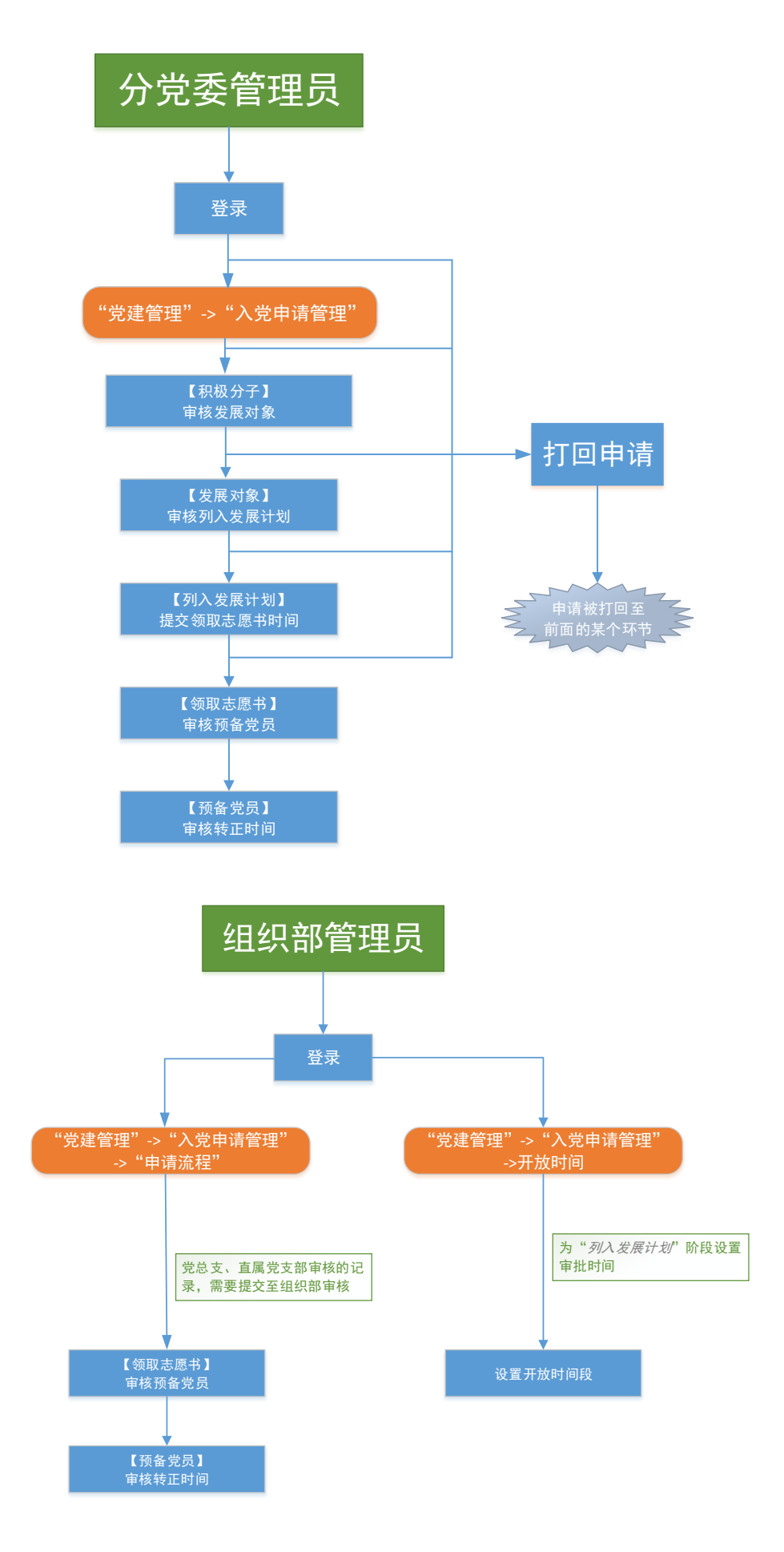

# 10.1.3组织关系转入流程图

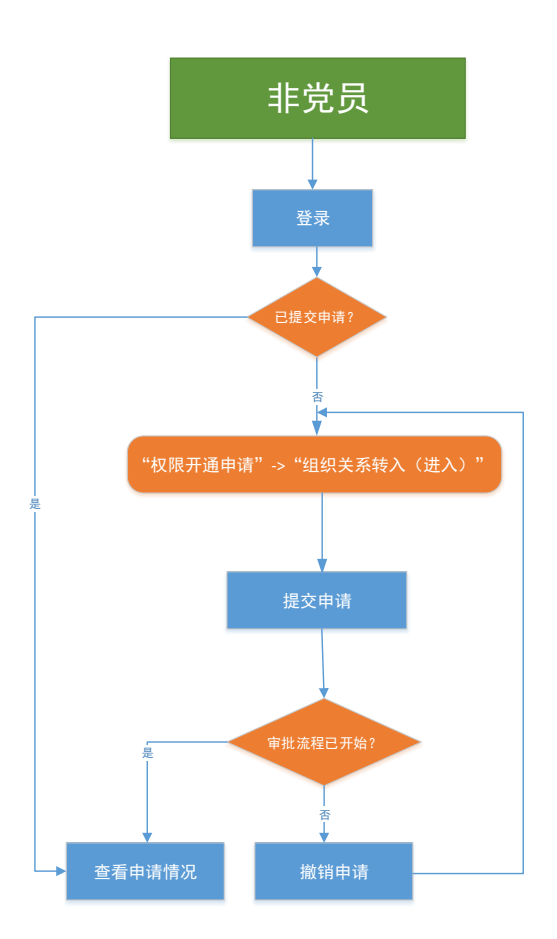

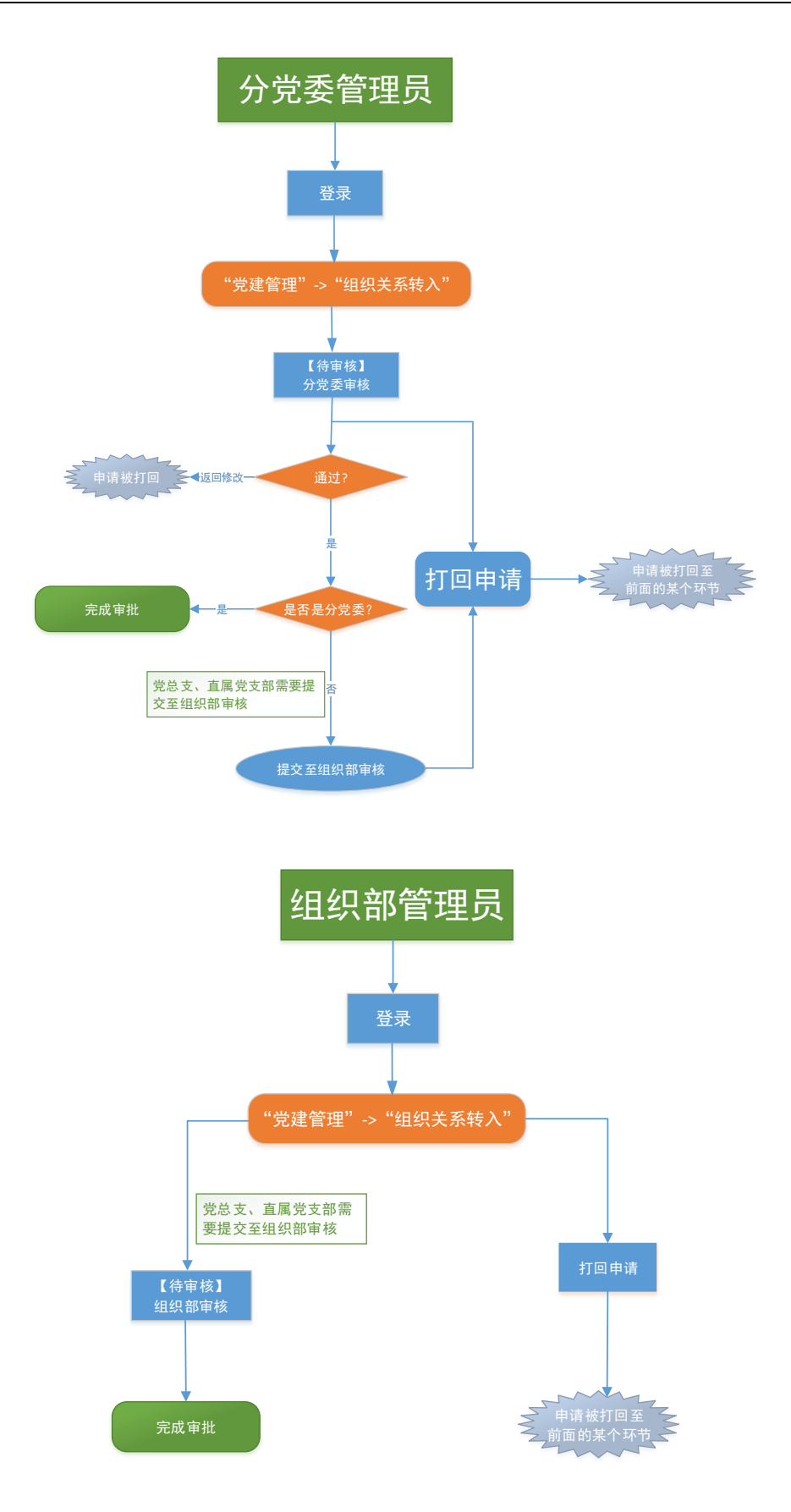